## Lotto Statistica

## SOFTWARE DI ANALISI STATISTICHE PER IL GIOCO DEL LOTTO ITALIANO

Versione 1.14

Manuale dell'utente

Per apprendere tutte le funzioni svolte del programma si consiglia la lettura del presente manuale.

Questo manuale è stato scritto ed esportato in pdf con il software LibreOffice Versione: 7.0.3.1 (x64)

## Indice

| 1 Avvertenza                                                          | 4  |
|-----------------------------------------------------------------------|----|
| 2 Introduzione                                                        | 4  |
| 3 Installazione                                                       | 5  |
| 3.1 La finestra principale di L8Stat                                  | 8  |
| 3.1.1 Download ed aggiornamento automatico delle estrazioni           | 9  |
| 3.1.2 Cambio sfondo del desktop                                       | 10 |
| 4.1 Menù Estrazioni – Inserimento                                     | 10 |
| 4.1.1 Inserimento estrazioni in modalità manuale                      | 14 |
| 4.1.2 Inserimento estrazioni con la funzione di "copia e incolla"     | 14 |
| 4.2 Menù Estrazioni – Consultazione                                   | 18 |
| 4.3 Menù Estrazioni – Correzione                                      | 21 |
| 5.1 Menù Analisi statistiche – Analisi combinazioni                   | 22 |
| 5.2 Menù Analisi statistiche – Frequenze & Ritardi                    | 29 |
| 5.2.1 Comando FREQUENZE E RITARDI                                     | 31 |
| 5.2.1.1 Tab FREQUENZE E RITARDI                                       | 31 |
| 5.2.1.2 Tab TOP 10 FREQUENTI E RITARDATARI                            | 33 |
| 5.2.1.3 Tab ANALISI DI UN NUMERO                                      | 34 |
| 5.2.1.3.1 Tab ANALISI DI UN NUMERO – ANALISI DEI RITARDI              | 36 |
| 5.2.1.3.2 Tab ANALISI DI UN NUMERO – RITARDI E FREQUENZE DI POSIZIONE | 37 |
| 5.2.1.3.3 Tab ANALISI DI UN NUMERO – NUMERI SINCRONI                  | 38 |
| 5.2.2 Comando DATI STATISTICI                                         | 39 |
| 5.3 Menù Analisi statistiche – Numero determinato                     | 41 |
| 5.4 Menù Analisi statistiche – Numero chiamato                        | 43 |
| 5.5 Menù Analisi statistiche – Numeri spia                            | 48 |
| 5.6 Menù Analisi statistiche – Cicli di estrazioni                    | 52 |
| 6.1 Menù Tabelle                                                      | 54 |
| 6.2 Menù Tabelle – Tabella degli ambi                                 | 57 |
| 6.3 Menù Tabelle – Tabellone analitico                                | 60 |
| 7.1 Menù Sistemi – Gestione sistemi                                   | 61 |
| 7.1.1 Gestione sistemi – Selezione                                    | 62 |
| 7.1.2 Gestione sistemi – Sviluppo                                     | 64 |
| 7.1.3 Gestione sistemi – Controllo sistemi sviluppati                 | 65 |
| 7.1.4 Gestione sistemi – Inserimento nuovi sistemi                    | 67 |
| 8.1 Menù Utilità – Esporta annate estrazioni                          | 78 |
| 8.2 Menù Utilità – Calendario                                         | 79 |
| 8.3 Menù Utilità – Opzioni                                            | 80 |
| 8.3.1 Opzioni – Attivazione del programma                             | 80 |
| 8.3.2 Opzioni – Controllo estrazioni                                  | 82 |
| 8.3.3 Opzioni – Datazione automatica                                  | 83 |
| 8.4 Menù Utilità – Aggiornamenti automatici                           | 84 |
| 8.5 Menù Utilità – Barra degli strumenti                              | 86 |
| 8.6 Menù Utilità – Informazioni                                       | 86 |

| 9.1 Menù Manutenzione archivi – Esporta archivio storico              | 87  |
|-----------------------------------------------------------------------|-----|
| 9.2 Menù Manutenzione archivi – Ricostruzione base dati               | 88  |
| 10 Manu' Metodologie                                                  | 89  |
| Glossario                                                             | 102 |
| Appendice 1: installazione di L8Stat con privilegio di amministratore | 103 |
| Appendice 2: avvio di L8Stat con privilegio di amministratore         | 104 |
|                                                                       |     |
|                                                                       |     |
|                                                                       |     |
|                                                                       |     |
|                                                                       |     |
|                                                                       |     |
|                                                                       |     |
|                                                                       |     |
|                                                                       |     |
|                                                                       |     |
|                                                                       |     |
|                                                                       |     |
|                                                                       |     |
|                                                                       |     |
|                                                                       |     |
|                                                                       |     |
|                                                                       |     |
|                                                                       |     |
|                                                                       |     |
|                                                                       |     |
|                                                                       |     |
|                                                                       |     |
|                                                                       |     |
|                                                                       |     |
|                                                                       |     |
|                                                                       |     |
|                                                                       |     |
|                                                                       |     |
|                                                                       |     |
|                                                                       |     |
|                                                                       |     |
|                                                                       |     |
|                                                                       |     |
|                                                                       |     |
|                                                                       |     |
|                                                                       |     |
|                                                                       |     |
|                                                                       |     |

## 1. Avvertenza

Questo manuale fa riferimento alla versione 1.14 del software LottoStatistica (di seguito denominato L8Stat).

L'autore declina ogni responsabilità nel caso sia fatto un utilizzo improprio di questo programma: in L8Stat sono forniti esclusivamente degli strumenti di analisi statistica, <u>quindi nessuna previsione con</u> <u>garanzia certa di vincita</u>.

Tali strumenti in nessun modo devono essere considerati come mezzi per incentivare il gioco pertanto gli utenti sono chiamati a giocare responsabilmente: si declina nel modo più assoluto ogni forma di dipendenze da gioco derivante dall'utilizzo di questo software.

Il completamento dell'installazione di L8Stat e quindi il suo utilizzo avviene solo ed esclusivamente se viene accettata dall'utente la dichiarazione con la quale si declina l'autore da ogni responsabilità per quanto sopra indicato.

## 2. Introduzione

#### NOTA

Si suppone che l'utente di L8Stat abbia conoscenza almeno dei fondamenti del gioco del Lotto, pertanto, anche nel presente manuale, saranno dati per scontati o spiegati solo brevemente termini inerenti alle modalità di gioco.

L8Stat non è un software free e richiede il pagamento di una piccola somma per poter disporre di tutte le funzionalità operative; durante il periodo di prova per testare tutte le funzioni si possono aggiornare gli archivi con 7 nuove estrazioni; al termine del periodo di valutazione gli archivi delle estrazioni NON SARANNO PIÙ AGGIORNABILI mentre resteranno disponibili tutte le altre funzioni.

Le funzioni di L8Stat si articolano nelle seguenti voci di menù:

Estrazioni: per inserire, consultare e modificare, se necessario, le estrazioni.

**Analisi statistiche**: calcolo di frequenze, ritardi, ritardi storici, ricerca dei numeri spia e dei numeri chiamati, cicli di estrazioni.

Tabelle: visualizzazione delle tabelle classiche, tabella dei 4005 ambi, tabellone analitico.

Sistemi: per inserire, gestire e giocare i sistemi con i propri numeri.

Utilità: una serie di utili tools.

Manutenzione Archivi: per esportare gli archivi o ricostruire l'intera base di dati di L8Stat se necessario.

Metodologie: menù riservato alle metodologie.

La voce di menù **Nuovo aggiornamento estrazioni disponibile**, normalmente disabilitata (in grigio chiaro) diventa accessibile nel momento in cui nel sito di L8Stat diventa disponibile un aggiornamento delle estrazioni.

## 3. Installazione

NOTA

Dopo aver scaricato il programma, prima di installarlo assicurarsi che il computer sia connesso ad internet: in questo modo vengono scaricati in tempo reale gli aggiornamenti delle estrazioni.

Per installare L8Stat è sufficiente scaricare dal sito il pacchetto di installazione, salvarlo sul proprio hard disk o altro supporto magnetico e quindi avviare il programma di setup:

|                                                                                                    | 1                                                                                                    | 2                                                                                                    |
|----------------------------------------------------------------------------------------------------|----------------------------------------------------------------------------------------------------|----------------------------------------------------------------------------------------------------|
| 🗗 Installazione di L8Stat                                                                                                    |                                                                                                    | 🔂 Installazione di L8Stat                                                                                                    |
|                                                                                                    | Benvenuti nel programma di<br>installazione di L8Stat                                                                                                    | Selezione della cartella di installazione<br>Dove si vuole installare L8Stat?                                                                                                    |
|                                                                                                    | L8Stat versione 1.00 sarà installato sul computer.                                                                                                    | 📜 L8Stat sarà installato nella seguente cartella.                                                                                                    |
|                                                                                                    | Si consiglia di chiudere tutte le applicazioni attive prima di<br>procedere.                                                                                                    | Per continuare, premere Avanti. Per scegliere un'altra cartella, premere Sfoglia.                                                                                                    |
|                                                                                                    | Premere Avanti per continuare, o Annulla per uscire.                                                                                                    | C:\Program Files (x86)\L8Stat                                                                                                    |
|                                                                                                    |                                                                                                    |                                                                                                    |
|                                                                                                    |                                                                                                    | Sono richiesti almeno 8,7 MB di spazio sul disco.                                                                                                    |
|                                                                                                    | <u>Avanti &gt;</u> Annulla                                                                                                    | < Indietro Avanti > Annulla                                                                                                    |
|                                                                                                    |                                                                                                    | Lasciare la destinazione di default e proseguire                                                                                                    |
|                                                                                                    |                                                                                                    | con <u>A</u> vanti                                                                                                    |
|                                                                                                    |                                                                                                    |                                                                                                    |
|                                                                                                    | 3                                                                                                    | 4                                                                                                    |
| 🛱 Installazione di L8Stat                                                                                                    | 3                                                                                                    | 4                                                                                                    |
| Installazione di L8Stat<br>Selezione della cartella nel<br>Dove si vuole inserire i col                                                                                                    | 3<br>Menu Avvio/Start<br>legamenti al programma?                                                                                                    | 4                                                                                                    |
| Installazione di L8Stat<br>Selezione della cartella nel<br>Dove si vuole inserire i col                                                                                                    | 3 Menu Avvio/Start legamenti al programma?                                                                                                    | 4 Selezione di L8Stat Quali processi addizionali Quali processi aggiuntivi si vogliono avviare? Selezionare i processi aggiuntivi che verranno eseguiti durante l'installazione di L8Stat, poi premere Avanti.                                                                            |
| Installazione di L8Stat<br>Selezione della cartella nel<br>Dove si vuole inserire i col<br>Que Saranno creati i c<br>Avvio/Start.<br>Per continuare, premere                                                  | 3 Menu Avvio/Start legamenti al programma?  Ilegamenti al programma nella seguente cartella del Menu Avanti. Per selezionare un'altra cartella, premere Sfoglia.                                      | 4 Selezione di L8Stat Quali processi aggiuntivi si vogliono avviare? Selezionare i processi aggiuntivi che verranno eseguiti durante l'installazione di L8Stat, poi premere Avanti. Icone aggiuntive:                                                                                     |
| Installazione di L8Stat<br>Selezione della cartella nel<br>Dove si vuole inserire i col<br>Saranno creati i c<br>Avvio/Start.<br>Per continuare, premere                                                      | 3<br>Menu Avvio/Start<br>legamenti al programma?<br>Delegamenti al programma nella seguente cartella del Menu<br>Avanti. Per selezionare un'altra cartella, premere Sfoglia                           | 4 Selezione di L8Stat Quali processi addizionali Quali processi aggiuntivi si vogliono avviare? Selezionare i processi aggiuntivi che verranno eseguiti durante l'installazione di L8Stat, poi premere Avanti. Icone aggiuntive: V Crea un'icona sul desktop                              |
| Installazione di L8Stat         Selezione della cartella nel         Dove si vuole inserire i col         Image: Saranno creati i c         Avvio/Start.         Per continuare, premere         Image: Stat  | 3<br>Menu Avvio/Start<br>legamenti al programma?<br>Description<br>ollegamenti al programma nella seguente cartella del Menu<br>Avanti. Per selezionare un'altra cartella, premere Sfoglia<br>Sfoglia | 4<br>Selezione di L8Stat<br>Quali processi addizionali<br>Quali processi aggiuntivi si vogilono avviare?<br>Selezionare i processi aggiuntivi che verranno eseguiti durante l'installazione di L8Stat, poi<br>premere Avanti.<br>Icone aggiuntive:<br>☑ Crea un'icona sul gesktop         |
| Installazione di L8Stat         Selezione della cartella nel         Dove si vuole inserire i col         Image: Saranno creati i c         Avvio/Start.         Per continuare, premere         Image: State | 3<br>Menu Avvio/Start<br>legamenti al programma nella seguente cartella del Menu<br>Avanti. Per selezionare un'altra cartella, premere Sfoglia<br>Sfoglia                                             | 4 Selezione di L8Stat Quali processi addizionali Quali processi aggiuntivi si vogilono avviare? Selezionare i processi aggiuntivi che verranno eseguiti durante l'installazione di L8Stat, poi premere Avanti. Icone aggiuntive: ☑ Crea un'icona sul desktop << Indietro Avanti > Annulla |

| 5                                                                                                    | 6                                                                                                    |
|----------------------------------------------------------------------------------------------------|----------------------------------------------------------------------------------------------------|
| 🔂 Installazione di L8Stat                                                                                                    | 🕞 Installazione di L8Stat                                                                                                    |
| Pronto per l'installazione<br>Il programma di installazione è pronto per iniziare l'installazione di L8Stat sul<br>computer.             | Completamento dell'installazione<br>di L8Stat                                                                                       |
| Premere Installa per continuare con l'installazione, o Indietro per rivedere o modificare le impostazioni.<br>Cartella di installazione: | L'installazione di L8Stat è stata completata con successo.<br>L'applicazione può essere eseguita selezionando le relative<br>icone. |
| C:\Program Files (x86)\L8Stat<br>Cartella del menu Avvio/Start:<br>L8Stat                                                                | Premere Fine per uscire dall'installazione.                                                                                         |
| Processi addizionali:<br>Icone aggiuntive:<br>Crea un'icona sul desktop                                                                  |                                                                                                    |
| <u>۳</u>                                                                                                    |                                                                                                    |
| < Indietro Inst <u>a</u> lla Annulla                                                                                                    | <u> </u>                                                                                                    |
| Riepilogo del setup prima di completare<br>l'installazione                                                                               | Con l'opzione attivata L8Stat viene eseguito subito dopo il completamento dell'installazione                                        |

In ambienti Windows 7/8/10, se il livello di protezione di sistema è molto elevato potrebbe essere necessario avviare L8Stat come amministratore. Si legga l'appendice 1 su come impostare l'avvio di L8Stat in modalità "amministratore".

Ad installazione terminata, se non lo si esegue subito, dal menù dei programmi o con l'icona sul desktop avviare il programma.

Al primo avvio L8Stat completa l'installazione con la scrittura dei file di database necessari per il suo corretto funzionamento.

Come indicato nel paragrafo *1 Avvertenze* chi utilizza L8Stat come uno strumento per selezionare i numeri da giocare lo fa sotto la propria responsabilità.

Nella prima schermata del primo avvio viene chiesto all'utente di accettare le condizioni di utilizzo del programma, in caso contrario non è possibile completare l'installazione e quindi utilizzarlo.

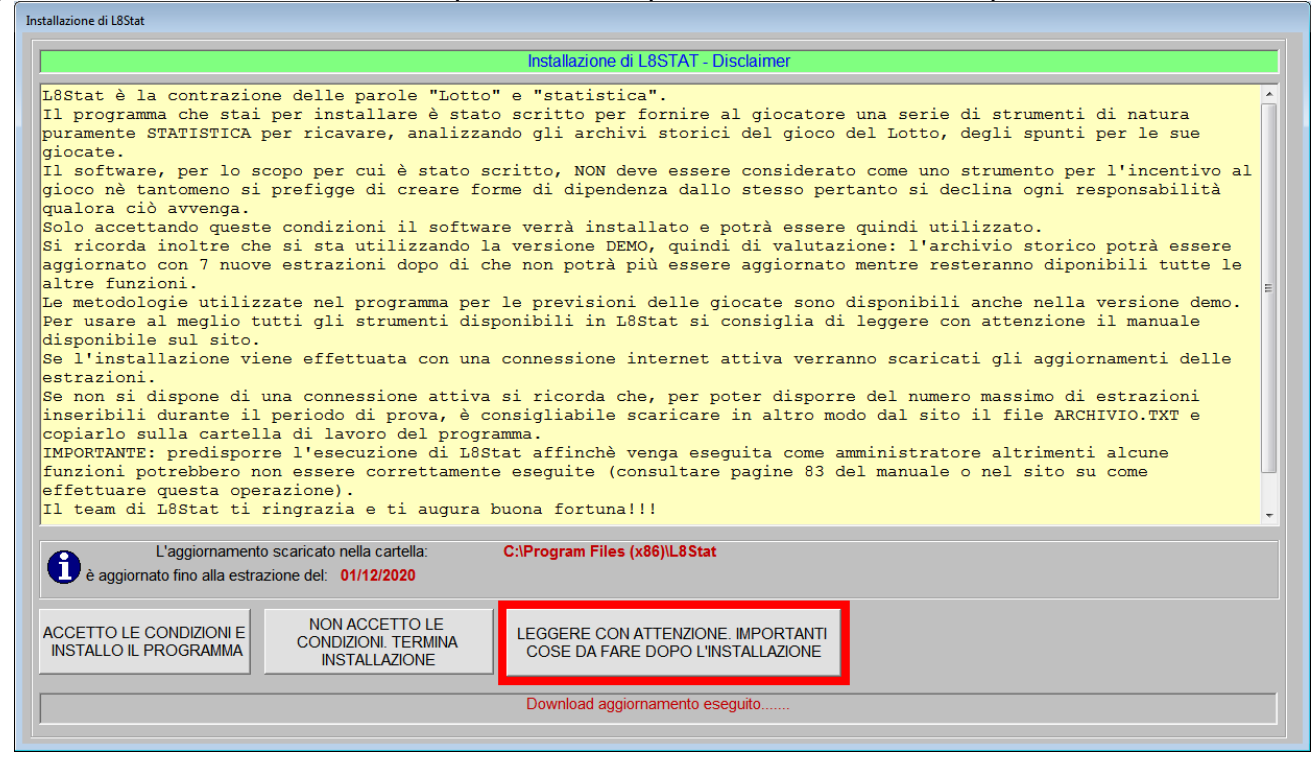

## Mantenere attiva durante l'installazione la connessione internet: in questo modo il programma cerca l'ultimo aggiornamento disponibile on-line.

Durante tutto il periodo di valutazione, ad ogni avvio di L8Stat una videata ricorda quante estrazioni possono essere inserite prima della fine del periodo di valutazione.

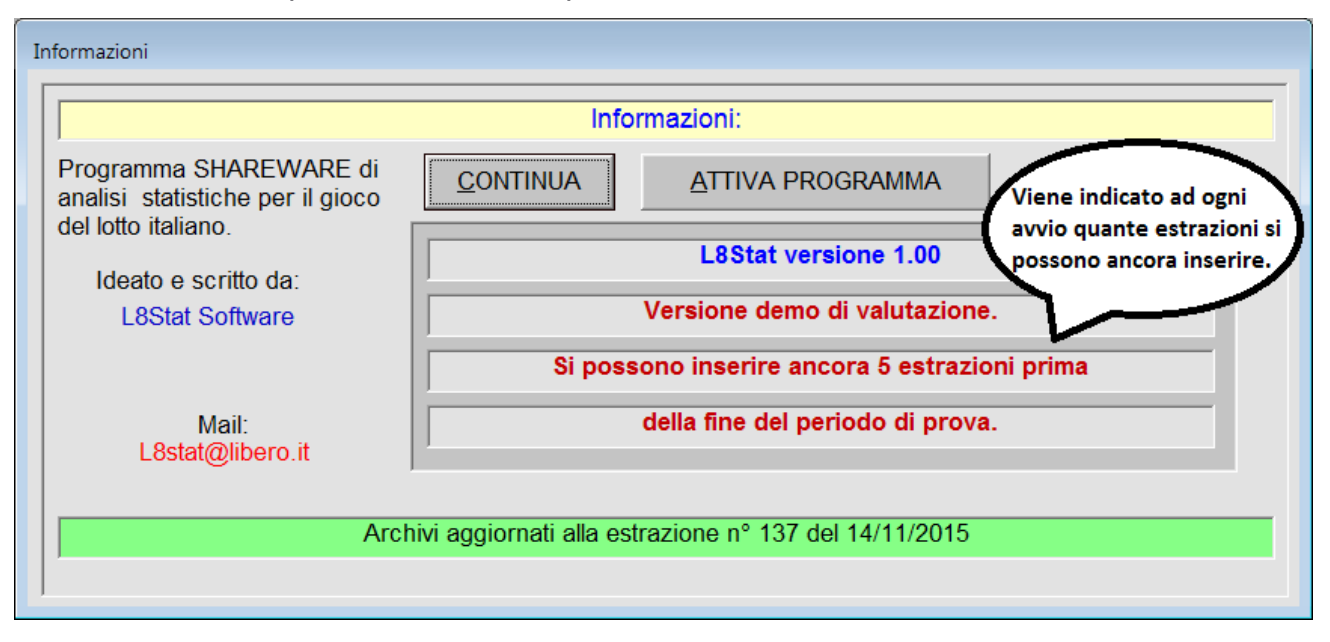

E' possibile in qualsiasi momento del periodo di valutazione effettuare l'attivazione del programma; le fasi per effettuare questa operazione sono spiegate nel capitolo 8.3.1 del manuale.

L8Stat è protetto contro le copie pirata con un sistema di codici di attivazione e richiede che ogni installazione venga attivata tramite richievia mail.

Ogni copia di L8Stat permette **CINQUE** installazioni *contemporanee,* in altre parole, potete installare il programma su un massimo di CINQUE computer contemporaneamente o nell'arco del tempo.

Il sistema funziona in questo modo: ogni copia genera un codice di installazione che per essere attivata necessita di un codice di attivazione.

Basta mandare una mail e comunicare il codice di installazione e si riceve in tempi brevissimi il codice di attivazione per rendere L8Stat funzionante senza nessun limite di tempo e di aggiornamenti.

## 3.1 La finestra principale di L8Stat

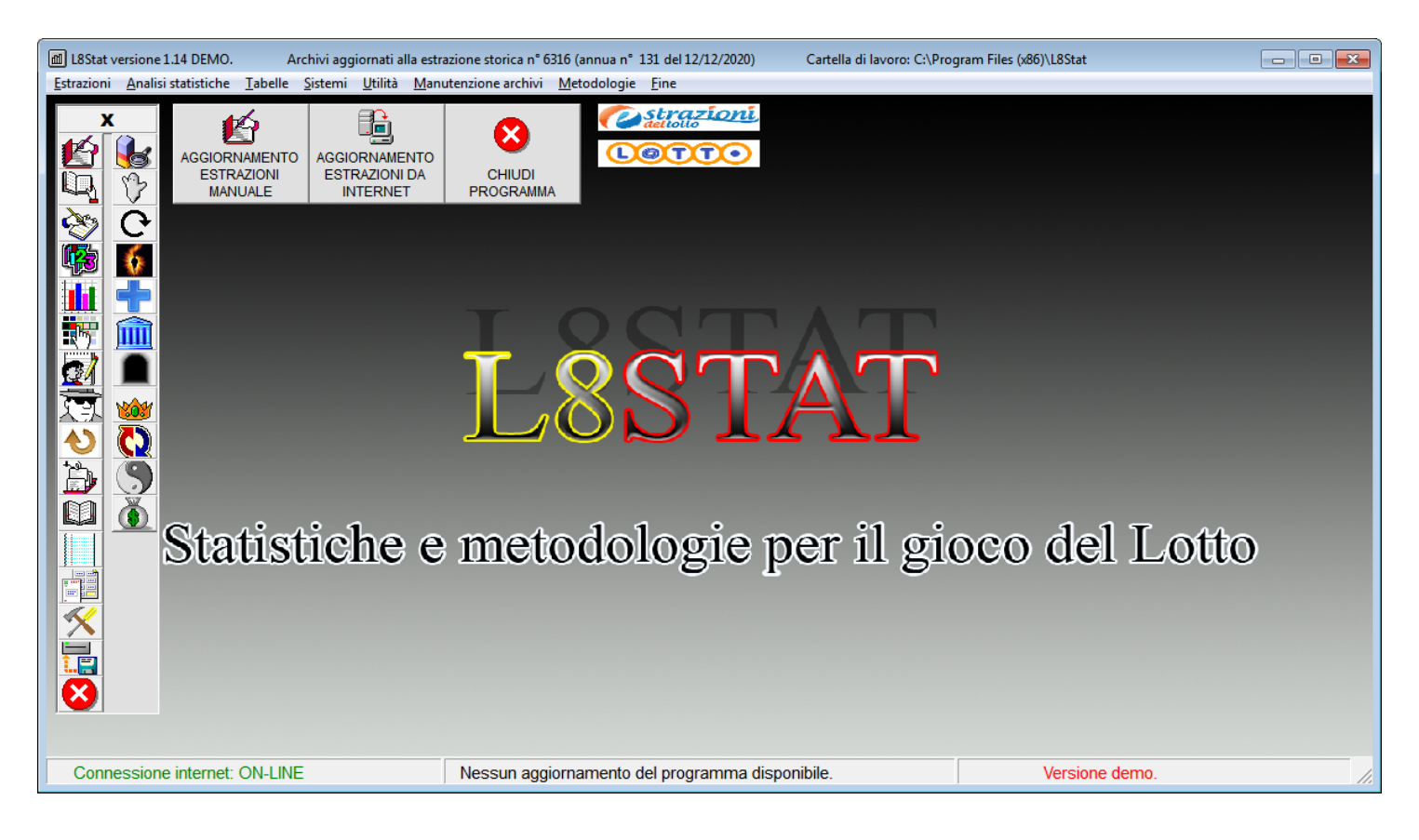

L8Stat appare come molti programmi Windows con una barra degli strumenti (a sinistra), una barra con i menù di tutte le funzioni in alto mentre nella barra principale del programma (quella dove sono presenti i pulsanti di riduzione a icona) vengono indicati gli estremi dell'ultima estrazione inserita in archivio e la cartella di lavoro del programma; sotto, nella *status bar*, vengono invece riportate altre informazioni quali la disponibilità di eventuali aggiornamenti, lo stato della connessione internet e lo stato del programma.

I 3 grandi pulsanti possono essere utilizzati per aggiornare manualmente gli archivi, per richiamare gli aggiornamenti automatici o per chiudere il programma; a fianco di questi pulsanti ci sono delle icone da utilizzare per collegarsi per esempio al sito di Lottomatica.

La barra degli strumenti a sinistra è doppia: nella prima sono disponibili le funzioni statistiche del programma mentre con quella di destra si accedono ai metodi.

Ogni funzione associata ad ogni icona della barra degli strumenti o pulsante di comando o voce di menù in L8Stat si può attivare oltre che cliccandoci sopra con il mouse anche, dove previsto, con la combinazione di tasti ALT + (lettera); basta tenere premuto contemporaneamente il tasto ALT e la lettera evidenziata: ad esempio per attivare i comandi <u>CONTINUA</u> oppure <u>FINE</u> basta premere contemporaneamente ALT e la lettera "c" oppure ALT e la lettera "f".

Per conoscere quale funzione svolge un'icona sulla barra degli strumenti è sufficiente posizionarci il mouse sopra e "una nuvoletta" descrittiva riporterà la funzione svolta; ad esempio posizionandoci sopra la prima icona, (la manina che scrive) appare la scritta "Inserimento estrazioni".

Una volta avviata una funzione, NON è possibile richiamarne altre dalla barra degli strumenti o dal menù fino a quando essa non è terminata mentre è possibile, dove previsto, avviarne altre tramite le icone disponibili nelle schermate stesse.

## 3.1.1 Download e aggiornamento automatico delle estrazioni

Per verificare se disponibili degli aggiornamenti delle estrazioni, con la connessione internet attiva, premere il comando:

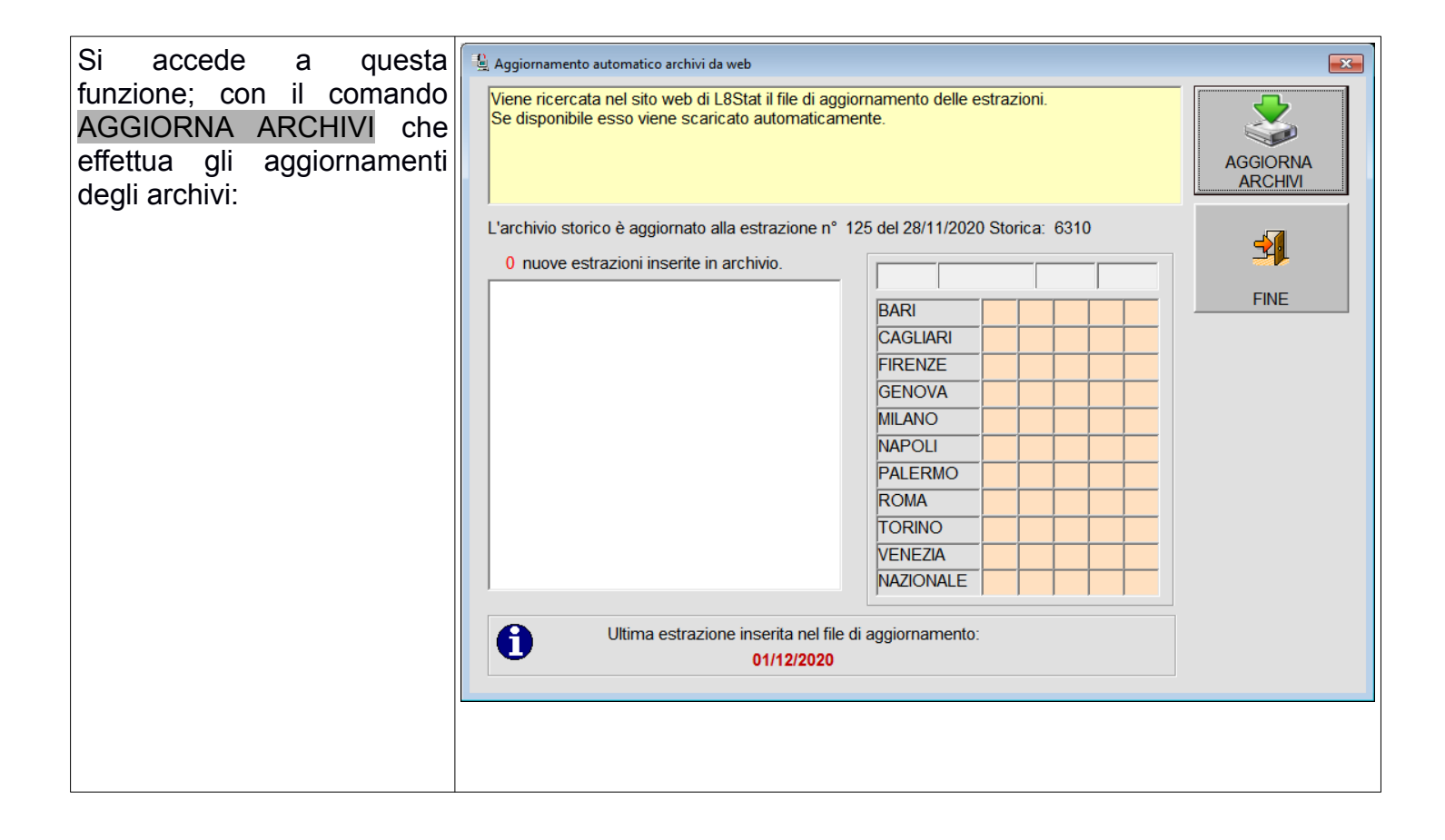

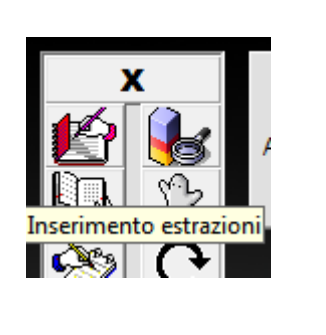

AGGIORNAMENTO ESTRAZIONI DA INTERNET

## 3.1.2 Sfondo del desktop

E' possibile cambiare lo sfondo del desktop facendo doppio click su un punto qualsiasi dello schermo; selezionare il nuovo sfondo ed applicare la modifica:

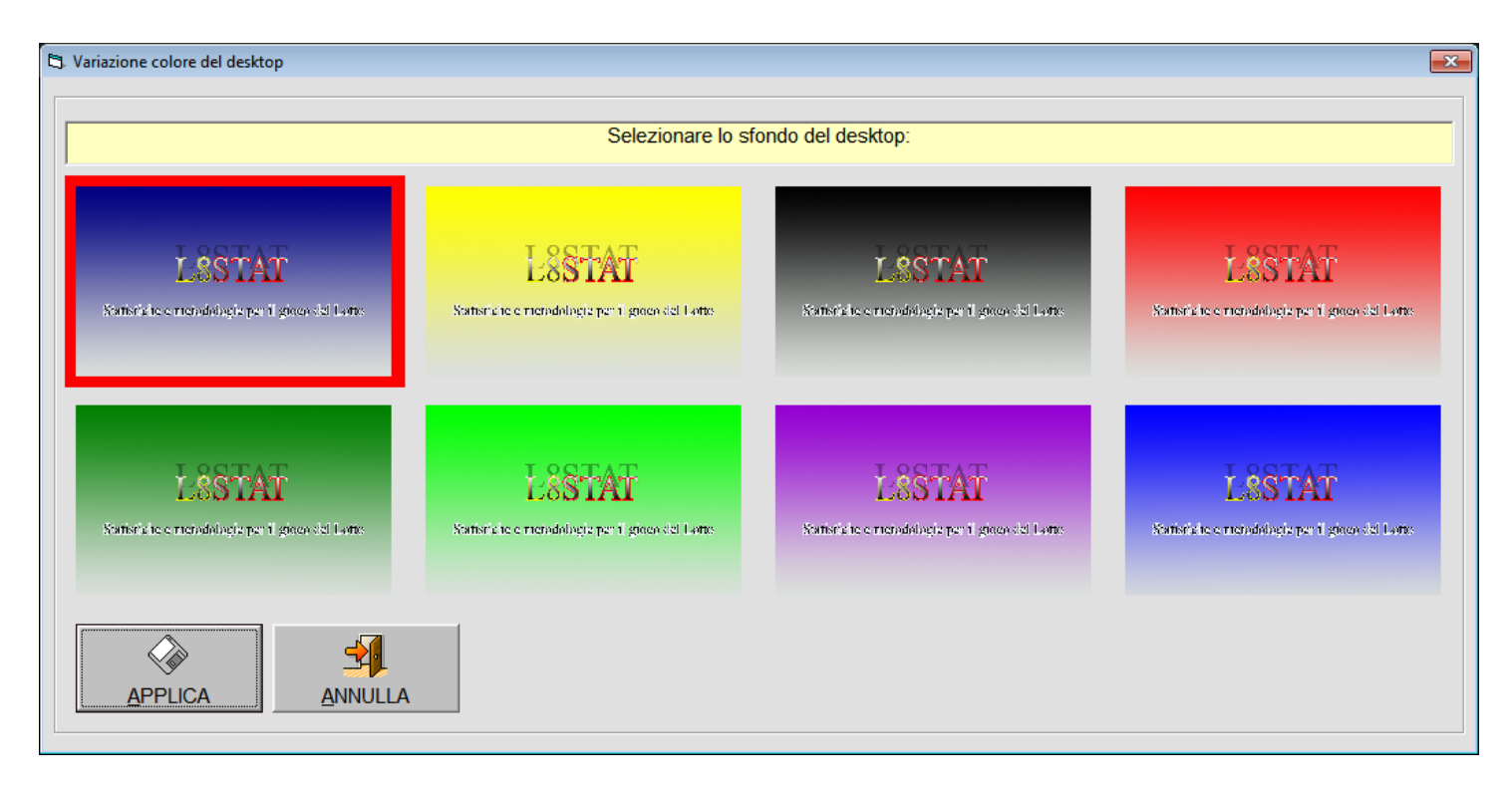

## 4.1 Menù Estrazioni – Inserimento Icona sulla barra

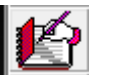

L'inserimento di nuove estrazioni negli archivi di L8Stat è senza dubbio una delle operazioni da fare con la massima attenzione in modo da disporre di archivi con i dati corretti.

| Dati relativi all'ultima estrazione inserita:       estrazione inserita:       Inserimento "copia e incolla":         Numero estrazione:       Data:       Posizione       Data nuova estrazione:       Selezionare l'estrazione dal sito facendo attenzione a non tralasciare lettere e/o numeri di uni di effetturare il "copia e incolla":         6316       131       6       12/12/2020       0       Giorno Mese Anno |  |
|----------------------------------------------------------------------------------------------------|--|
| Numero estrazione:       Data:       Posizione         Storico:       Annuo:       Mensile:       cursore:         6316       131       6       12/12/2020       0                                                                                                    |  |
| 6316 131 6 12/12/2020 0 Giorno Mese Anno guindi effettuare il "copia e incolla" nella casella                                                                                                    |  |
|                                                                                                    |  |
|                                                                                                    |  |
|                                                                                                    |  |
| RUOTA: 1º estratto 2º estratto 3º estratto 4º estratto 5º estratto Datazione automatica: ON                                                                                                    |  |
| BARI                                                                                                    |  |
|                                                                                                    |  |
|                                                                                                    |  |
|                                                                                                    |  |
|                                                                                                    |  |
| Archiviazione:                                                                                                    |  |
|                                                                                                    |  |
|                                                                                                    |  |
|                                                                                                    |  |
| PALERMO                                                                                                    |  |
|                                                                                                    |  |
| ROMA INSERIMENTO                                                                                                    |  |
|                                                                                                    |  |
| Cliccare su un logo per collegarsi al sito e consultare le estrazioni:                                                                                                    |  |
|                                                                                                    |  |
|                                                                                                    |  |
| NAZIONALE                                                                                                    |  |
|                                                                                                    |  |
|                                                                                                    |  |
|                                                                                                    |  |
|                                                                                                    |  |
|                                                                                                    |  |

In alto a sinistra vengono visualizzati i dati dell'ultima estrazione mentre nel riquadro a destra viene già predisposta la data della estrazione successiva all'ultima inserita.

La datazione automatica delle estrazioni, attiva per default, può essere comunque disattivata dall'utente qualora si voglia datare manualmente le estrazioni: si consulti a tale proposito il capitolo 8.3.3.

| Datazione automatica: ON | indica che la funzione è attiva.                    |
|--------------------------|-----------------------------------------------------|
|                          | Visualizza l'ultima estrazione inserita in archivio |

Anche se la datazione avviene in modo automatico l'utente può intervenire sui campi della data apportando le modifiche del caso; questa operazione diventa necessaria ad esempio quando nei giorni previsti non si fa l'estrazione per importanti festività.

Per evitare errori, nel caso che la data digitata NON sia corretta non sarà possibile continuare nelle successive operazioni di caricamento ed un messaggio operativo appare per segnalare l'errore; basta correggere e si può continuare.

Nel riquadro in alto a sinistra, oltre ai dati riguardanti l'ultima estrazione presente in archivio, ci sono queste due funzioni:

| ndario                                          |    |           |     |    |    |    |     |    |    |    |             |    |    |     |    |    |    |    |    |     |              |      |    |    |    |
|-------------------------------------------------|----|-----------|-----|----|----|----|-----|----|----|----|-------------|----|----|-----|----|----|----|----|----|-----|--------------|------|----|----|----|
| inuario                                         |    |           |     |    |    |    |     |    |    |    |             |    |    |     |    |    |    |    |    |     |              |      |    |    |    |
| GE                                              | NN | AIO       | )   |    |    |    | FE  | вв | RA | 0  |             |    |    | RZ  | 0- |    |    |    |    | RIL | . <b>E</b> - |      |    |    | _  |
| Do                                              |    | 5         | 12  | 19 | 26 |    | Do  |    | 2  | 9  | 16          | 23 | Do | 1   | 8  | 15 | 22 | 29 | Do |     | 5            | 12   | 19 | 26 |    |
| Lu                                              |    | 6         | 13  | 20 | 27 |    | Lu  |    | 3  | 10 | 17          | 24 | Lu | 2   | 9  | 16 | 23 | 30 | Lu |     | 6            | 13   | 20 | 27 |    |
| Ma                                              |    | 7         | 14  | 21 | 28 |    | Ma  |    | -4 | 11 | 18          | 25 | Ma | з   | 10 | 17 | 24 | 31 | Ma |     | 7            | 14   | 21 | 28 |    |
| Me                                              | 1  | 8         | 15  | 22 | 29 |    | Me  |    | 5  | 12 | 19          | 26 | Me | 4   | 11 | 18 | 25 |    | Me | 1   | 8            | 15   | 22 | 29 |    |
| Gi                                              | 2  | 9         | 16  | 23 | 30 |    | Gi  |    | 6  | 13 | 20          | 27 | Gi | 5   | 12 | 19 | 26 |    | Gi | 2   | 9            | 16   | 23 | 30 |    |
| Ve                                              | 3  | 10        | 17  | 24 | 31 |    | Ve  |    | 7  | 14 | 21          | 28 | Ve | 6   | 13 | 20 | 27 |    | Ve | з   | 10           | 17   | 24 |    |    |
| Sa                                              | 4  | 11        | 18  | 25 |    |    | Sa  | 1  | 8  | 15 | 22          | 29 | Sa | 7   | 14 | 21 | 28 |    | Sa | 4   | 11           | 18   | 25 |    |    |
| MA                                              | GG | <b>IO</b> |     |    |    |    | GI  | UG | NO |    |             |    |    | GLI | 0- |    |    |    | AG | os  | то           |      |    |    |    |
| Do                                              |    | 3         | 10  | 17 | 24 | 31 | Do  |    | 7  | 14 | 21          | 28 | Do |     | 5  | 12 | 19 | 26 | Do |     | 2            | 9    | 16 | 23 | 30 |
| Lu                                              |    | 4         | 11  | 18 | 25 |    | Lu  | 1  | 8  | 15 | 22          | 29 | Lu |     | 6  | 13 | 20 | 27 | Lu |     | 3            | 10   | 17 | 24 | 31 |
| Ma                                              |    | 5         | 12  | 19 | 26 |    | Ма  | 2  | 9  | 16 | 23          | 30 | Ma |     | 7  | 14 | 21 | 28 | Ma |     | 4            | 11   | 18 | 25 |    |
| Me                                              |    | 6         | 13  | 20 | 27 |    | Me  | 3  | 10 | 17 | 24          |    | Me | 1   | 8  | 15 | 22 | 29 | Me |     | 5            | 12   | 19 | 26 |    |
| Gi                                              |    | 7         | 14  | 21 | 28 |    | Gi  | 4  | 11 | 18 | 25          |    | Gi | 2   | 9  | 16 | 23 | 30 | Gi |     | 6            | 13   | 20 | 27 |    |
| Ve                                              | 1  | 8         | 15  | 22 | 29 |    | Ve  | 5  | 12 | 19 | 26          |    | Ve | 3   | 10 | 17 | 24 | 31 | Ve |     | 7            | 14   | 21 | 28 |    |
| Sa                                              | 2  | 9         | 16  | 23 | 30 |    | Sa  | 6  | 13 | 20 | 27          |    | Sa | 4   | 11 | 18 | 25 |    | Sa | 1   | 8            | 15   | 22 | 29 |    |
| SE                                              | П  | M         | BRE | -  |    | _  | ∟от | то | BR | E— |             |    |    | VE  | мв | RE |    |    |    | CE  | <b>4B</b>    | RE - |    |    |    |
| Do                                              |    | 6         | 13  | 20 | 27 |    | Do  |    | 4  | 11 | 18          | 25 | Do | 1   | 8  | 15 | 22 | 29 | Do |     | 6            | 13   | 20 | 27 |    |
| Lu                                              |    | 7         | 14  | 21 | 28 |    | Lu  |    | 5  | 12 | 19          | 26 | Lu | 2   | 9  | 16 | 23 | 30 | Lu |     | 7            | 14   | 21 | 28 |    |
| Ma                                              | 1  | 8         | 15  | 22 | 29 |    | Ма  |    | 6  | 13 | 20          | 27 | Ma | 3   | 10 | 17 | 24 |    | Ma | 1   | 8            | 15   | 22 | 29 |    |
| Me                                              | 2  | 9         | 16  | 23 | 30 |    | Me  |    | 7  | 14 | 21          | 28 | Me | 4   | 11 | 18 | 25 |    | Me | 2   | 9            | 16   | 23 | 30 |    |
| Gi                                              | 3  | 10        | 17  | 24 |    |    | Gi  | 1  | 8  | 15 | 22          | 29 | Gi | 5   | 12 | 19 | 26 |    | Gi | 3   | 10           | 17   | 24 | 31 |    |
| Ve                                              | 4  | 11        | 18  | 25 |    |    | Ve  | 2  | 9  | 16 | 23          | 30 | Ve | 6   | 13 | 20 | 27 |    | Ve | 4   | 11           | 18   | 25 |    |    |
| Sa                                              | 5  | 12        | 19  | 26 |    |    | Sa  | 3  | 10 | 17 | 24          | 31 | Sa | 7   | 14 | 21 | 28 |    | Sa | 5   | 12           | 19   | 26 |    |    |
| _ Og                                            | gi | è:-       |     |    |    |    |     |    | A  | nn | <b>o:</b> - |    |    |     |    |    |    |    |    |     |              |      |    |    |    |
| Mercoledi 02/12/2020 Anno selezionato: 2020 - + |    |           |     |    |    |    |     |    |    |    |             |    |    |     |    |    |    |    |    |     |              |      |    |    |    |

Viene riportato in basso a sinistra la data del giorno.

Per visualizzare il calendario di altri anni utilizzando i comandi - o +.

Funzione calendario delle estrazioni: visualizza le estrazioni precedenti

| -     |                                       |      |      |      |      |      | ×    |
|-------|---------------------------------------|------|------|------|------|------|------|
| <     |                                       | >    |      |      |      |      |      |
| Sett. | Lun.                                  | Mar. | Mer. | Gio. | Ven. | Sab. | Dom. |
| 44    |                                       |      |      |      |      |      | 1    |
| 45    | 2                                     | 3    | 4    | 5    | 6    | 7    | 8    |
| 46    | 9                                     | 10   | 11   | 12   | 13   | 14   | 15   |
| 47    | 16                                    | 17   | 18   | 19   | 20   | 21   | 22   |
| 48    | 23                                    | 24   | 25   | 26   | 27   | 28   | 29   |
| 49    | 30                                    |      |      |      |      |      |      |
| S     | Selezione data (oggi è il 02/12/2020) |      |      |      |      |      |      |

Mostra i giorni (evidenziati in blu) nell'arco di un mese, nei quali sono state fatte (ed archiviate) le estrazioni.

-

Cliccando i numeri in blu viene quindi visualizzata l'estrazione di quella data; la data del giorno corrente è evidenziata in giallo.

Ad esempio, se si vuole visualizzare l'estrazione del giorno 28/11 basta semplicemente cliccare sul numero corrispondente (il 28):

| 🛄 Visualizza estrazioni 🧾 |          |           |       |    |        |       |         |   |
|---------------------------|----------|-----------|-------|----|--------|-------|---------|---|
| ESTRAZIONE:               |          |           |       |    |        |       |         |   |
|                           | numero:  |           | del:  |    | storic | a: me | ensile: |   |
|                           | 125      | 28/       | 11/20 | 20 | 6310   |       | 12      | 1 |
|                           |          |           |       |    |        |       |         |   |
|                           | RUOTA:   |           | 1°    | 2° | 3°     | 4°    | 5°      |   |
|                           | BARI     |           | 61    | 80 | 40     | 26    | 16      |   |
|                           | CAGLIARI |           | 14    | 12 | 83     | 85    | 28      |   |
|                           | FIRENZE  |           | 76    | 40 | 31     | 53    | 61      |   |
|                           | GENOVA   | ۱         | 58    | 2  | 50     | 34    | 30      |   |
|                           | MILANO   |           | 86    | 62 | 14     | 54    | 23      |   |
|                           | NAPOLI   |           | 81    | 26 | 19     | 35    | 9       |   |
|                           | PALERMO  |           | 26    | 39 | 31     | 16    | 51      |   |
|                           | ROMA     |           | 11    | 58 | 68     | 23    | 85      |   |
|                           | TORINO   |           | 59    | 74 | 88     | 1     | 22      |   |
|                           | VENEZIA  | <b>\</b>  | 35    | 57 | 28     | 36    | 90      |   |
|                           | NAZIONA  | <b>LE</b> | 26    | 80 | 87     | 36    | 77      |   |

E' possibile scorrere l'archivio delle estrazioni in avanti e/o indietro cliccando sui pulsanti di incremento/decremento in alto a destra e a sinistra della griglia, evidenziati in rosso.

L'inserimento della estrazione può essere fatta in due modi:

- manualmente: inserendo i 55 numeri ad uno alla volta ricopiandoli da un archivio cartaceo o elettronico (sito web, Televideo, ecc...);
- automaticamente: semplicemente facendo una operazione di "copia e incolla" della estrazione che si vuole caricare, dopo averla visualizzata dal sito di Lottomatica, attuale gestore del Lotto.

Per uscire dalla funzione di inserimento delle estrazioni premere il tasto ESC o il comando FINE.

#### 4.1.1 Inserimento estrazioni in modalità manuale

Avendo a disposizione l'estrazione da inserire (ad esempio dal televideo, da una rivista specializzata, o da un sito web....), bisogna riportare nelle 55 caselle i numeri estratti e poi memorizzarli.

Si opera in questo modo: dopo aver confermato la data con il comando CONTINUA, il cursore si posiziona già sulla prima casella della ruota di Bari il cui sfondo diventa giallo; si digiti il numero e per confermarlo e passare alla successiva casella è sufficiente premere il tasto TAB avanti.

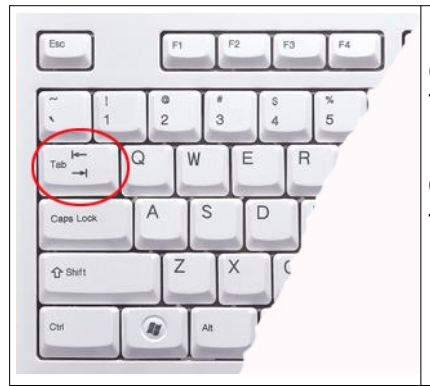

In caso ci si accorga di eventuali errori di digitazione **al termine dell'inserimento** dei 55 numeri si può ritornare (sempre con il tasto TAB avanti o indietro) sulla casella e correggere il numero inserito. Per correggere o cancellare un numero digitato posizionare alla sinistra del numero il cursore premendo il tasto sinistro del mouse e utilizzare il tasto CANC della tastiera.

Una volta ultimato l'inserimento di tutti e 55 i numeri, si proceda con la memorizzazione dei dati con il tasto ARCHIVIA che resta disattivato fino al completo inserimento dell'estrazione.

#### 4.1.2 Inserimento estrazioni con la funzione di "copia e incolla"

#### NOTA:

Al momento la funzione di copia-incolla della estrazione dal sito di Lottomatica è supportata dai seguenti browser:

- Microsoft Bing / Edge / Internet Explorer
- Mozilla Firefox
- Google Chrome

Se si vuole evitare la noiosa operazione di caricamento manuale dei dati ed evitare a monte eventuali errori di digitazione (comunque risolvibili), è possibile caricare nella griglia con una semplice operazione di copia e incolla l'intera estrazione e successivamente archiviarla!

Si opera in questo modo:

Se la data di inserimento è corretta la si confermi con il comando CONTINUA.

| 🔚 Inserimento nuove estrazioni in archivio.                                                                                                    |                                                               | <b>•••••••••••••••••••••••••••••••••••••</b>                                                                                                    |
|----------------------------------------------------------------------------------------------------|---------------------------------------------------------------|----------------------------------------------------------------------------------------------------|
| Dati relativi all'ultima estrazione inserita:         Numero estrazione:       Data:         Storico:       Annuo:       Mensile:         6310       125       12       28/11/2020       Posizione:       1 | Data nuova estrazione:       Giorno Mese Anno       01     12 | Inserimento "copia e incolla":<br>Selezionare l'estrazione dal sito facendo<br>attenzione a non tralasciare lettere e/o numeri<br>quindi effettuare il "copia e incolla" nella casella<br>sottostante: |
| RUOTA: 1° estr. 2° estr. 3° estr. 4° estr. 5° estr.                                                                                                    | Datazione automatica: ON                                      |                                                                                                    |
| BARI     Image: Cagliari       CAGLIARI     Image: Cagliari                                                                                                    |                                                               | · · · · · · · · · · · · · · · · · · ·                                                                                                    |
| FIRENZE                                                                                                    |                                                               |                                                                                                    |
|                                                                                                    | EINE                                                          |                                                                                                    |
| NAPOLI                                                                                                    | Archiviazione:                                                |                                                                                                    |
| PALERMO                                                                                                    |                                                               | 4                                                                                                    |
|                                                                                                    |                                                               | IRASFERISCI ESTRAZIONE SULLA GRIGLIA                                                                                                    |
| VENEZIA                                                                                                    | INSERIMENTO                                                   |                                                                                                    |
| NAZIONALE                                                                                                    |                                                               |                                                                                                    |
| Cliccare su un logo per collegarsi al sito e consultare le estrazion                                                                                                    |                                                               |                                                                                                    |

Con internet attivo cliccare su uno dei due loghi evidenziati nel riquadro e ci si colleghi ad un sito da dove copiare l'estrazione

Per caricare l'estrazione desiderata, posizionarsi con il mouse a sinistra della "B" della ruota di Bari e con il tasto sinistro del mouse premuto trascinare il mouse fino ad evidenziare tutta l'estrazione. come da immagine a destra; cliccare con il pulsante destro del mouse e dal menu a tendina selezionare che appare la funzione "Copia"

| Seleziona II   | giorno:         | VAI             |                 |                 |                 |
|----------------|-----------------|-----------------|-----------------|-----------------|-----------------|
| MARTEDÌ 1 DICE | MBRE 2020       |                 |                 |                 |                 |
| RUOTE          | 1°<br>Estratto  | 2°<br>Estratto  | 3°<br>Estratto  | 4°<br>Estratto  | 5°<br>Estratto  |
| BARI           | <mark>65</mark> | 80              | 1               | 13              | 85              |
| CAGLIARI       | 51              | <mark>71</mark> | <mark>84</mark> | <mark>16</mark> | <mark>65</mark> |
| FIRENZE        | <mark>65</mark> | <mark>64</mark> | 1               | 35              | 85              |
| GENOVA         | <mark>47</mark> | <mark>74</mark> | <mark>46</mark> | <mark>56</mark> | <mark>18</mark> |
| MILANO         | <mark>54</mark> | <mark>90</mark> | 5               | 23              | 53              |
| NAPOLI         | <mark>42</mark> | <mark>89</mark> | 17              | <mark>67</mark> | 25              |
| PALERMO        | 77              | 1               | 54              | <mark>76</mark> | <mark>29</mark> |
| ROMA           | 32              | <mark>89</mark> | <mark>76</mark> | <mark>64</mark> | <mark>28</mark> |
| TORINO         | <mark>88</mark> | <mark>86</mark> | <mark>63</mark> | <mark>68</mark> | <mark>26</mark> |
| VENEZIA        | <mark>43</mark> | <mark>42</mark> | 15              | <mark>46</mark> | 35              |
|                |                 |                 |                 |                 |                 |

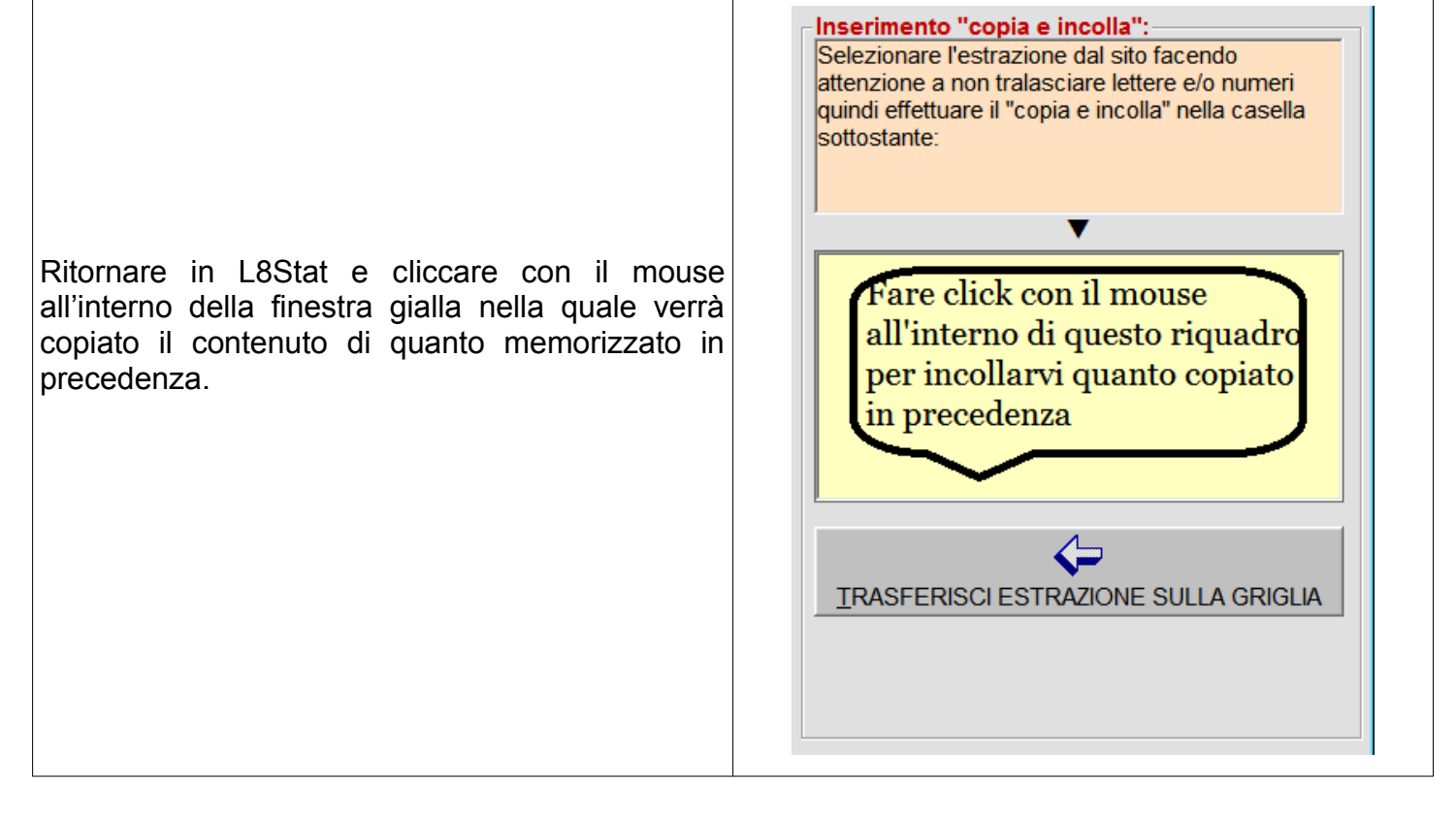

a questo punto è sufficiente premere il comando TRASFERISCI ESTRAZIONE SULLA GRIGLIA e se l'operazione di copia è stata eseguita correttamente i 55 numeri vengono trasferiti automaticamente nella griglia! Sebbene sembri un po' complessa, questa operazione è più facile da farsi che a dirsi.... Si completi l'archiviazione con il pulsante ARCHIVIA.

Nel caso si voglia continuare ad inserire nuove estrazioni in archivio è sufficiente premere il pulsante NUOVO INSERIMENTO.

Nel caso che nel corso di un inserimento (parziale o totale) di una estrazione venga accidentalmente o volutamente interrotto (con il tasto ESC o con il comando **FINE**) un messaggio operativo chiede comunque conferma o meno della interruzione, per non perdere il lavoro fatto.

| ATTENZIONE! |                                |                       |
|-------------|--------------------------------|-----------------------|
| Si d        | lesidera annullare l'inserimer | nto della estrazione? |
| SI          | NO                             |                       |

#### NOTA:

Nel momento in cui un'estrazione viene archiviata vengono aggiornati in tempo reale numerose tabelle. Nel caso ci si accorga a posteriori che è stata inserita una o più estrazioni con errori di digitazione, è sufficiente apportare le dovute correzioni con la funzione Correzione estrazioni (si veda il paragrafo 4.3) o in alternativa scaricare dal sito il file di aggiornamento Archivio.Txt, e successivamente avviare la fase di <Ricostruzione Base Dati> dal menù <Manutenzione Archivi>.Oltre il periodo di valutazione queste ultime funzioni restano disponibili solo se il programma viene attivato.

### 4.2 Menù Estrazioni – Consultazione

Icona sulla barra

Per consultare velocemente gli archivi delle estrazioni storiche dal 1939 all'ultima inserita ed eventualmente trasferirle in un file di testo leggibile anche dai programmi di videoscrittura.

| ${f P}_{\!\!\!\!\!\!\!\!\!\!\!\!\!\!\!\!\!\!\!\!\!\!\!\!\!\!\!\!\!\!\!\!\!\!\!\!$                           |                              |  |  |  |  |  |  |  |  |  |
|----------------------------------------------------------------------------------------------------|------------------------------|--|--|--|--|--|--|--|--|--|
| Dati relativi estrazione:                                                                                   | elezione:                    |  |  |  |  |  |  |  |  |  |
| Numero estrazione: Data:<br>Storico: Annuo: Mensile:                                                        | Anni di estrazioni           |  |  |  |  |  |  |  |  |  |
|                                                                                                    | Anno:                        |  |  |  |  |  |  |  |  |  |
|                                                                                                    | 2020                         |  |  |  |  |  |  |  |  |  |
| RUOTA: 1° estr. 2° estr. 3° estr. 4° estr. 5° estr.                                                         | CARICA LISTA ESTRAZIONI 2019 |  |  |  |  |  |  |  |  |  |
|                                                                                                    | 2018                         |  |  |  |  |  |  |  |  |  |
| BARI                                                                                                    | 2017                         |  |  |  |  |  |  |  |  |  |
| CAGLIARI                                                                                                    | LISTA ANNATE ESTRAZIONI      |  |  |  |  |  |  |  |  |  |
|                                                                                                    | 2013                         |  |  |  |  |  |  |  |  |  |
| FIRENZE                                                                                                    | 2013                         |  |  |  |  |  |  |  |  |  |
| <b>CENOVA</b>                                                                                               | 2012                         |  |  |  |  |  |  |  |  |  |
|                                                                                                    | <u></u>                      |  |  |  |  |  |  |  |  |  |
| MILANO                                                                                                    | 2010                         |  |  |  |  |  |  |  |  |  |
|                                                                                                    | 2009                         |  |  |  |  |  |  |  |  |  |
|                                                                                                    | ESPORTA SU FILE 2007         |  |  |  |  |  |  |  |  |  |
| PALERMO                                                                                                    | 2006                         |  |  |  |  |  |  |  |  |  |
| ROMA                                                                                                    | 2005                         |  |  |  |  |  |  |  |  |  |
| <b>KOMA</b>                                                                                                 | 2004                         |  |  |  |  |  |  |  |  |  |
| TORINO                                                                                                    | 2003                         |  |  |  |  |  |  |  |  |  |
|                                                                                                    | 2002                         |  |  |  |  |  |  |  |  |  |
|                                                                                                    | 2001                         |  |  |  |  |  |  |  |  |  |
| NAZIONALE                                                                                                   | 1999 -                       |  |  |  |  |  |  |  |  |  |
|                                                                                                    |                              |  |  |  |  |  |  |  |  |  |
| Modalità di selezione delle estrazioni:         ⓒ Anno di <u>e</u> strazione       ○ Numero <u>s</u> torico |                              |  |  |  |  |  |  |  |  |  |

Nella lista a destra sono visualizzati gli anni di estrazioni; dalla lista si selezioni l'anno desiderato e con un doppio click del mouse o con il comando CARICA LISTA ESTRAZIONI, nella stessa lista appaiono gli estremi (numero annuo, data e numero estrazione storica) delle estrazioni dell'anno scelto.

| Dati relativi estrazione:<br>Numero estrazione:                                        |                                                                         | Data:                                                                      |                                                        |                                                          |                                                                   | Selezione: |                                                                                                    | o selezionando con                                                                                                    |
|----------------------------------------------------------------------------------------|-------------------------------------------------------------------------|----------------------------------------------------------------------------|--------------------------------------------------------|----------------------------------------------------------|-------------------------------------------------------------------|------------|----------------------------------------------------------------------------------------------------|----------------------------------------------------------------------------------------------------|
| RUOTA:<br>BARI<br>CAGLIARI<br>FIRENZE<br>GENOVA<br>MILANO<br>NAPOLI<br>PALERMO<br>ROMA | e:<br>1 26/:<br>1° estr.<br>15<br>67<br>80<br>73<br>4<br>53<br>52<br>39 | Data:<br>11/2020<br>2º estr.<br>72<br>27<br>71<br>36<br>77<br>3<br>53<br>8 | 3° estr.<br>17<br>63<br>1<br>34<br>44<br>44<br>46<br>5 | 4° estr.<br>27<br>44<br>59<br>52<br>43<br>24<br>71<br>33 | <sup>5°</sup> estr.<br>6<br>78<br>16<br>5<br>31<br>90<br>64<br>62 | Estrazio   | nidel 2020<br>Nr Data estr.<br>125 28/11/2020 6310<br>124 26/11/2020 6309<br>123 24/11/2020 6307<br>122 12/11/2020 6307<br>121 19/11/2020 6304<br>120 17/11/2020 6304<br>118 12/11/2020 6304<br>118 12/11/2020 6300<br>114 03/11/2020 6300<br>114 03/11/2020 6299<br>113 31/10/2020 6298<br>112 29/10/2020 6297<br>111 27/10/2020 6295<br>109 22/10/2020 6294 | tasti di scorrimento<br>freccine alto/bas<br>sulla tastiera) le rig<br>contenute nella lis<br>nella griglia di desi<br>verranno visualizzati<br>numeri estratti. |
| TORINO<br>VENEZIA                                                                      | 66<br>88<br>4                                                           | 12<br>57<br>80                                                             | 47<br>66<br>34                                         | 68<br>52<br>76                                           | 6<br>34                                                           |            | 108 20/10/2020 6293<br>107 17/10/2020 6292<br>106 15/10/2020 6291<br>105 13/10/2020 6290                                                                                                    |                                                                                                    |

Per ricaricare le annate di estrazioni si usi il comando LISTA ANNATE ESTRAZIONI. Gli elementi contenuti nella lista possono essere ordinati in ordine crescente o decrescente

semplicemente cliccando i comandi posti alla base della lista di riepilogo. Per esportare una annata di estrazioni in un file di testo (.txt) leggibile da altri programmi (ad esempio excel o word) si utilizzi il comando ESPORTA SU FILE (si vedano le modalità operative al paragrafo 8.1).

La consultazione delle estrazioni può avvenire tramite due modalità:

- Per anno di estrazione (opzione di default, spiegata nella pagina precedente)
- Per numero storico:

Per esempio se si vuole consultare un preciso numero di estrazione storico, si selezioni la seguente opzione nel riquadro sotto la griglia della estrazione

Modalità di selezione delle estrazioni: C Anno di <u>e</u>strazione 

Numero <u>s</u>torico

Nella parte destra, cliccando la casella di riepilogo evidenziata, all'interno della quale verranno caricati gli estremi di TUTTE le estrazioni presenti in archivio, è possibile ora selezionare l'estrazione desiderata che verrà visualizzata premendo il comando CARICA ESTRAZIONE. La lettura degli archivi può essere velocizzata scegliendo di partire a leggere i dati dalla prima (per default) o dall'ultima inserita in archivio.

# Selezione della estrazione da consultare tramite il numero storico. Lettura dell'archivio Parti dalla prima estrazione Parti dalla ultima estrazione Numero estrazione: N° 1 del 07/01/1939 CARICA ESTRAZIONE <u>E</u>INE

| Uno sguardo infine agli ultimi 2 comandi che ritroveremo più volte in L8Stat: la funzione Appunti.<br>Questa funzione può essere usata per annotare in un notes virtuale dei numeri che possono servire in più parti del programma.<br>Si rimanda l'utente alla lettura del capitolo specifico. |          |
|----------------------------------------------------------------------------------------------------|----------|
| Per aprire la schermata di Appunti e selezionare i numeri nella griglia cliccandoci sopra.                                                                                                    | <b>S</b> |
| Per cancellare il contenuto di Appunti.                                                                                                    |          |

### 4.3 Menù Estrazioni – Correzione Icona sulla barra

E' possibile correggere eventuali errori nelle estrazioni precedentemente inserite.

Si opera esattamente come per la modalità di consultazione, solo che in più sono disponibili i seguenti comandi (evidenziati in rosso):

è\$

| 💝 Correzione estrazioni inserite in | archivio. |          |          |          |          |                         |                       |
|-------------------------------------|-----------|----------|----------|----------|----------|-------------------------|-----------------------|
| Dati relativi estrazione:           |           | Data     |          |          |          | Selezione:              |                       |
| Storico: Annuo: Mensile             | e:        | Data:    |          |          |          | Estrazio                | oni del 2020          |
| 6309 124 11                         | L 26/:    | 11/2020  | 2        |          |          |                         | Nr Data estr.         |
|                                     |           |          |          |          |          |                         |                       |
| <b>PUOTA:</b>                       | 1° estr.  | 2° estr. | 3° estr. | 4° estr. | 5° estr. | CARICA LISTA ESTRAZIONI | 124 26/11/2020 6309   |
| KUUIA.                              |           |          | 2 0000   |          |          |                         | 123 24/11/2020 6308   |
| BARI                                | 15        | 72       | 17       | 27       | 6        |                         | 122 21/11/2020 6307   |
| CACLIARI                            | 67        | 27       | 62       | 11       | 70       | LISTA ANNATE ESTRAZIONI | 121 19/11/2020 6306   |
| CAGLIAN                             | 07        | 27       | 05       | 44       | 70       |                         | 120 1//11/2020 6305   |
| FIRENZE                             | 80        | 71       | 1        | 59       | 16       |                         | 118 12/11/2020 6303   |
| CENOVA                              | 73        | 36       | 3/       | 52       | 5        |                         | 117 10/11/2020 6302   |
| GENOVA                              | /3        | 50       | 54       | 52       | 5        | <u> </u>                | 116 07/11/2020 6301   |
| MILANO                              | 4         | 77       | 44       | 43       | 31       |                         | 115 05/11/2020 6300   |
| NAPOLI                              | 53        | 3        | Δ        | 24       | 00       |                         | 114 03/11/2020 6299   |
|                                     | - 55      |          | <b>-</b> | 27       | 90       | ESPORTA SU FILE         | 112 29/10/2020 6297   |
| PALERMO                             | 52        | 53       | 46       | 71       | 64       |                         | 111 27/10/2020 6296   |
| ROMA                                | 20        | 8        | 5        | 33       | 62       | A                       | 110 24/10/2020 6295   |
|                                     |           | 0        | 5        | - 55     | 02       | MODIFICA ESTRAZIONE     | 109 22/10/2020 6294   |
| TORINO                              | 66        | 12       | 47       | 68       | 6        |                         | 108 20/10/2020 6293   |
| VENEZIA                             | 88        | 57       | 66       | 52       | 34       |                         | 106 15/10/2020 6291   |
|                                     | 00        |          |          | 52       |          |                         | 105 13/10/2020 6290   |
| NAZIONALE                           | 4         | 80       | 34       | 76       | 45       |                         | 104 10/10/2020 6289 - |
| 1.                                  |           |          |          |          |          |                         |                       |
|                                     |           |          |          |          |          |                         |                       |
|                                     |           |          |          |          |          |                         |                       |
|                                     |           |          |          |          |          |                         |                       |
|                                     |           |          |          |          |          |                         |                       |

Premendo il comando MODIFICA ESTRAZIONE il cursore si posiziona sul primo numero della ruota di Bari e scorrendo la griglia con il tasto TAB avanti/indietro o cliccando con il mouse sulla griglia, ci si posiziona sul/sui numero/i da correggere; dopo aver fatto la/le correzione/i, premendo il tasto TAB il numero corretto viene confermato.

Nel momento in cui una estrazione viene modificata viene attivato anche il comando ARCHIVIA ESTRAZIONE che se premuto salva le modifiche.

#### NOTA:

Nel momento in cui un'estrazione viene corretta, NON vengono aggiornate tutte le tabelle. Dopo aver fatto le correzioni (o in alternativa scaricare dal sito il file di aggiornamento Archivio.Txt) bisogna avviare la funzione di <Ricostruzione Base Dati> dal menù <Manutenzione Archivi>. Oltre il periodo di valutazione queste ultime funzioni restano disponibili solo se il programma viene attivato.

## 5.1 Menù Analisi statistiche–Analisi combinazioni Icona sulla barra 🌆

Supponiamo di avere una sequenza di numeri e vogliamo sapere quanti e quali tipi di vincita questa sequenza ha prodotto nel tempo, con che frequenza e ritardi, che sia giocata su una ruota fissa o su tutte o su Ruota Nazionale.

Ad esempio vorrei giocare i numeri 1, 2, 3, 4 e 5 e voglio sapere che tipo di vincite questa combinazione ha prodotto nella ruota di Bari a partire dalla prima estrazione del 1939 all'ultima inserita in archivio.

Si opera in questo modo: dopo aver visualizzato la videata principale i parametri da impostare sono i seguenti:

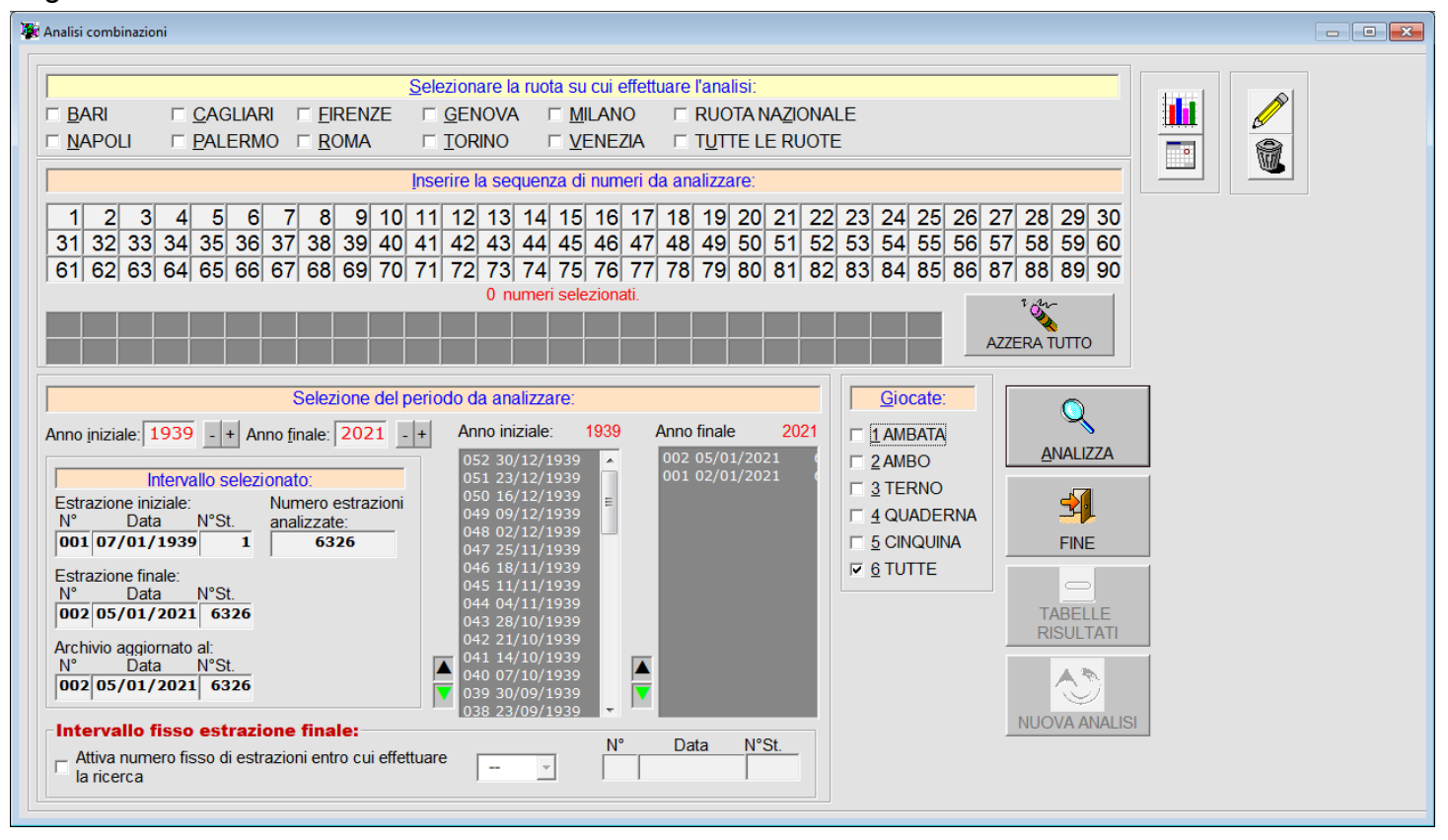

Selezionare una o più ruote di gioco cliccando sulla apposita casella di controllo; cliccando su TUTTE LE RUOTE si attivano i check sulle 10 ruote mentre se già selezionato, cliccandoci ancora le 10 ruote vengono deselezionate.

#### NOTA:

Per includere/escludere la Ruota Nazionale (normalmente esclusa) dalla ricerca basta selezionarla/deselezionarla come una normale ruota.

Selezionare i numeri da giocare cliccando sopra la casella corrispondente al numero (per deselezionarlo basta cliccare nuovamente sopra il numero); al termine dell'operazione avrò questa situazione:

|    | Inserire la sequenza di numeri da analizzare: |    |    |    |    |    |    |    |    |    |    |    |    |    |    |    |    |    |    |    |    |    |    |    |    |    |      |       |    |
|----|-----------------------------------------------|----|----|----|----|----|----|----|----|----|----|----|----|----|----|----|----|----|----|----|----|----|----|----|----|----|------|-------|----|
| 1  | 2                                             | 3  | 4  | 5  | 6  | 7  | 8  | 9  | 10 | 11 | 12 | 13 | 14 | 15 | 16 | 17 | 18 | 19 | 20 | 21 | 22 | 23 | 24 | 25 | 26 | 27 | 28   | 29    | 30 |
| 31 | 32                                            | 33 | 34 | 35 | 36 | 37 | 38 | 39 | 40 | 41 | 42 | 43 | 44 | 45 | 46 | 47 | 48 | 49 | 50 | 51 | 52 | 53 | 54 | 55 | 56 | 57 | 58   | 59    | 60 |
| 61 | 62                                            | 63 | 64 | 65 | 66 | 67 | 68 | 69 | 70 | 71 | 72 | 73 | 74 | 75 | 76 | 77 | 78 | 79 | 80 | 81 | 82 | 83 | 84 | 85 | 86 | 87 | 88   | 89    | 90 |
| 1  | 2                                             | 3  | 4  | 5  |    |    |    |    |    |    |    |    |    |    |    |    |    |    |    |    |    |    |    |    |    | A  | ZZER | A TUT | то |
|    |                                               |    |    |    |    |    |    |    |    |    |    |    |    |    |    |    |    |    |    |    |    |    |    |    |    |    |      |       |    |

#### NOTA:

Con L8Stat si possono analizzare fino a 50 numeri contemporaneamente! Una ricerca con 50 numeri su tutte le ruote può impegnare il computer per parecchi minuti e produrre qualche decina di migliaia di possibili combinazioni!

Nel caso si volesse cancellare tutto e ripetere l'inserimento basta premere il comando AZZERA TUTTO.

Selezionare ora l'intervallo temporale entro cui effettuare le analisi; l'anno iniziale è già impostato al 1939 e nella lista di riepilogo dello stesso anno sono visualizzati gli estremi di tutte le estrazioni di quell'anno; lo stesso vale per l'anno finale, nel caso specifico il 2020.

Nelle caselle di riepilogo Anno iniziale e Anno Finale compaiono gli estremi delle estrazioni.

Gli elementi contenuti nelle caselle di riepilogo possono essere invertiti dal più recente al più vecchio e viceversa semplicemente cliccando con il mouse sui comandi evidenziati in rosso; cliccando sulle caselle di riepilogo è possibile, scorrendo gli elementi in esse contenuti, scegliere l'estrazione di inizio e/o fine analisi .

| Selezione del perio                                                                                                    | Selezione del periodo da analizzare:                                                                                                    |         |                                                                                                    |                                                          |  |  |  |  |  |
|----------------------------------------------------------------------------------------------------|----------------------------------------------------------------------------------------------------|---------|----------------------------------------------------------------------------------------------------|----------------------------------------------------------|--|--|--|--|--|
| Anno iniziale: 1939 - + Anno finale: 2020 - +                                                                                                    | Anno iniziale:                                                                                                    | 1939    | Anno finale                                                                                                    | 2020                                                     |  |  |  |  |  |
| Intervallo selezionato:Estrazione iniziale:Numero estrazioni<br>analizzate:00107/01/193916310Estrazione finale:N°N°DataN°Data12528/11/20206310                                 | 052 30/12/1939<br>051 23/12/1939<br>050 16/12/1939<br>049 09/12/1939<br>048 02/12/1939<br>047 25/11/1939<br>046 18/11/1939<br>045 11/11/1939<br>044 04/11/1939<br>043 28/10/1939 |         | 125 28/11/20<br>124 26/11/20<br>123 24/11/20<br>122 21/11/20<br>121 19/11/20<br>120 17/11/20<br>119 14/11/20<br>118 12/11/20<br>117 10/11/20<br>116 07/11/20 | 20<br>20<br>20<br>20<br>20<br>20<br>20<br>20<br>20<br>20 |  |  |  |  |  |
| Archivio aggiornato al:<br>N° Data N°St.<br>125 28/11/2020 6310<br>Intervallo fisso estrazione finale:<br>Attiva numero fisso di estrazioni entro cui effettuare<br>la ricerca | 42 21/10/1939<br>41 14/10/1939<br>40 07/10/1939<br>39 30/09/1939<br>38 23/09/1939                                                                                                | N°<br>□ | 115 05/11/20<br>114 03/11/20<br>113 31/10/20<br>112 29/10/20<br>111 27/10/20<br>Data N°                                                                      | 20<br>20<br>20<br>20<br>20<br>₹                          |  |  |  |  |  |

Si selezioni infine il tipo di giocata da analizzare:

Con l'opzione TUTTE logicamente viene preso in considerazione ogni tipo di giocata utile che si può effettuare con la quantità di numeri in gioco (chiaramente con 4 numeri analizzati non posso analizzare le sortite di cinquina).

Per vedere ad esempio solo gli ambi o solo i terni o un tipo specifico di sortita, bisogna deselezionare l'opzione TUTTE e selezionare il tipo di giocata che si vuole visualizzare.

<u>G</u>iocate:

- □ <u>2</u> AMBO
- □ <u>3</u> TERNO
- <u>4</u> QUADERNA
- □ <u>5</u> CINQUINA
- ☑ <u>6</u> TUTTE

#### NOTA:

Non è importante l'ordine con cui si inseriscono i parametri di analisi sopra indicati: nell'esempio fatto sopra l'ordine è stato scelto a titolo di prova, l'importante è di inserirli tutti prima di avviare la ricerca; in ogni caso la ricerca non viene avviata se mancano dei parametri.

Quando tutti i parametri sono stati inseriti, con il comando ANALIZZA si avvia l'analisi degli archivi storici, al termine della quale diventa attivo il comando TABELLE RISULTATI che una volta premuto visualizzerà questa nuova schermata:

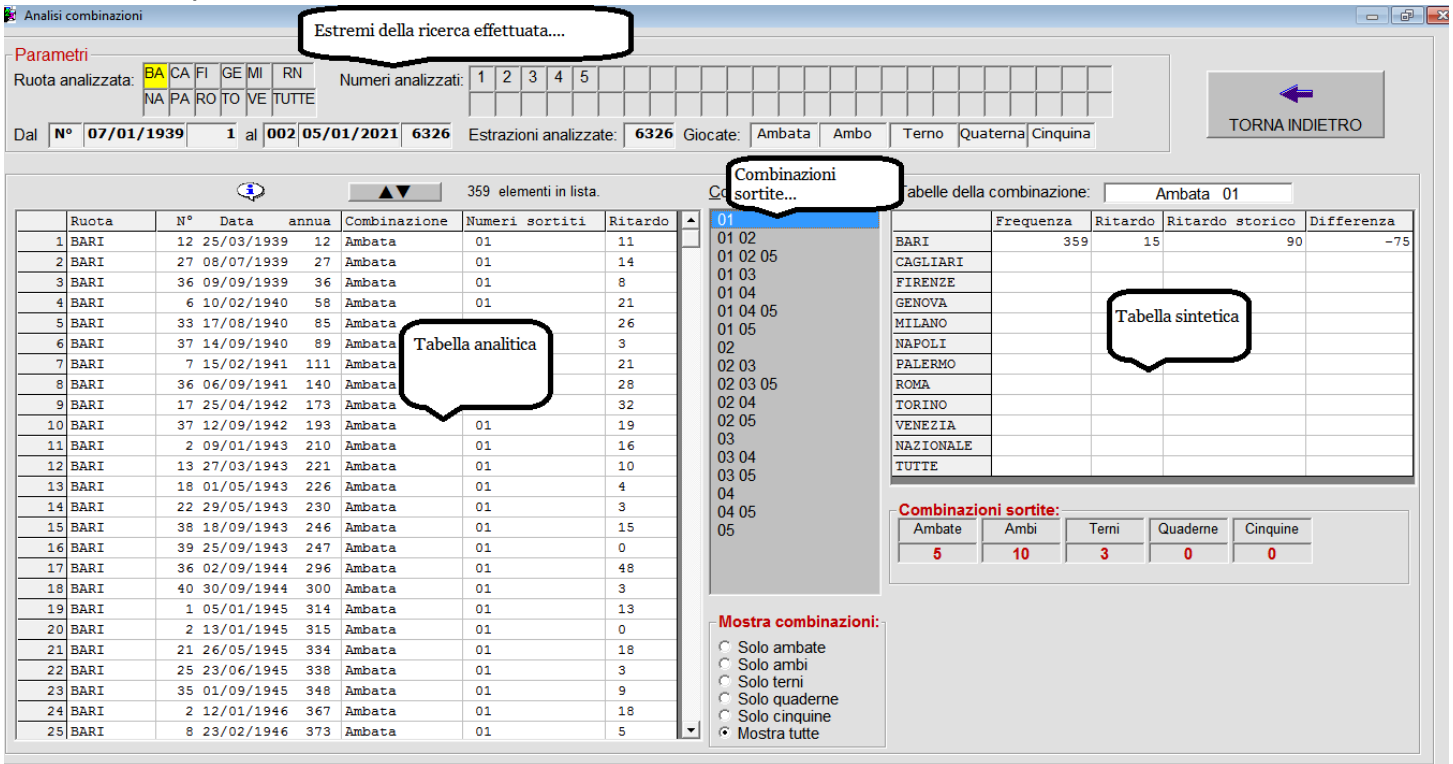

Ora nella lista di riepilogo in centro ci sono tutte le combinazioni vincenti sortite con la sequenza dei numeri analizzati mentre in alto vengono riepilogati tutti gli estremi dell'analisi effettuata.

Per vedere i dettagli di sortita di una combinazione (prendiamo come esempio l'ambo **01-02**) la si selezioni nella casella di riepilogo in centro (in grigio scuro) e fare doppio click con il mouse sulla sequenza.

Nella griglia a sinistra è possibile vedere un'analisi analitica (dettagliata), quindi con tutte le uscite storiche, della sequenza sortita:

|   |        |    | ٩         |       |              | 359 elementi in lista. |         |  |
|---|--------|----|-----------|-------|--------------|------------------------|---------|--|
|   | Ruota  | N° | Data      | annua | Combinazione | Numeri sortiti         | Ritardo |  |
| : | 1 BARI | 12 | 25/03/193 | 9 12  | Ambata       | 01                     | 11      |  |
| : | 2 BARI | 27 | 08/07/193 | 9 27  | Ambata       | 01                     | 14      |  |
| : | 3 BARI | 36 | 09/09/193 | 9 36  | Ambata       | 01                     | 8       |  |
|   | 4 BARI | 6  | 10/02/194 | 0 58  | Ambata       | 01                     | 21      |  |
|   | 5 BARI | 33 | 17/08/194 | 0 85  | Ambata       | 01                     | 26      |  |
|   | 6 BARI | 37 | 14/09/194 | 0 89  | Ambata       | 01                     | 3       |  |

E' possibile invertire l'ordine degli elementi contenuti in questa lista con il comando evidenziato in rosso mentre facendo doppio click su una delle celle sotto il "fumetto con la i" è possibile carica-re e visualizzare l'estrazione storica in cui i numeri sono sortiti:

| Consultazione estrazioni inserite in archivio. |               |          |           |                      |       |              |           |  |  |  |
|------------------------------------------------|---------------|----------|-----------|----------------------|-------|--------------|-----------|--|--|--|
| Dati relativi estrazione                       | e:            | -        |           |                      |       | Selezione:   |           |  |  |  |
| Numero estrazione annu                         | ua: <b>27</b> | Data es  | strazione | : <mark>08/07</mark> | /1939 | Anni di e    | strazioni |  |  |  |
| Numero estrazione stari                        |               | 27       |           | ·                    |       |              |           |  |  |  |
| Numero estrazione ston                         | co.           | 21       |           |                      |       |              | 2015 🔺    |  |  |  |
|                                                |               |          |           |                      |       |              | 2014      |  |  |  |
| BARI                                           | 23            | 46       | 2         | 59                   | 1     | ESTRAZIONI   | 2013      |  |  |  |
|                                                |               | - 10     | ~         |                      | -     | LOHVEION     | 2012      |  |  |  |
| CAGLIARI                                       | 52            | 62       | 77        | 49                   | 87    |              | 2011      |  |  |  |
| FIDENZE                                        | 17            | 40       | 67        | 27                   | 6     | LISTA ANNATE | 2010      |  |  |  |
| FIKENZE                                        | 1/            | 49       | 07        | 27                   | O     | ESTRAZIONI   | 2009 -    |  |  |  |
| GENOVA                                         | 15            | 14       | 76        | 42                   | 53    |              | 2008      |  |  |  |
|                                                |               |          |           |                      |       | EINE         | 2006      |  |  |  |
| MILANO                                         | 21            | 54       | 47        | 84                   | 78    |              | 2005      |  |  |  |
| NAPOLI                                         | 27            | 20       | 20        | 00                   | 16    |              | 2004      |  |  |  |
| NAFULI                                         | 57            | 20       | 30        | 00                   | 40    |              | 2003      |  |  |  |
| PALERMO                                        | 10            | 33       | 87        | 13                   | 42    | FILE         | 2002      |  |  |  |
| ROMA                                           | 52            | 38       | 22        | 79                   | 36    |              | 2001      |  |  |  |
| TODDIO                                         | 0.0           | 20       | 22        |                      | 0.4   |              | 1999      |  |  |  |
| IOKINO                                         | 83            | - 29     | 22        | 44                   | 84    |              | 1998      |  |  |  |
| VENEZIA                                        | 45            | 14       | 10        | 7                    | 61    |              | 1997      |  |  |  |
| V EINEZIA                                      |               | 14       | 10        | /                    | 01    |              | 1996      |  |  |  |
| NAZIONALE                                      | 0             | 0        | 0         | 0                    | 0     |              | 1995      |  |  |  |
| Modelità di coloriere d                        | delle est     | razioni: |           |                      |       |              | 1994 -    |  |  |  |
| Anno di estrazione                             |               | Numero   | storico   |                      |       |              |           |  |  |  |
|                                                |               |          |           |                      |       |              |           |  |  |  |
|                                                |               |          |           |                      |       |              | , ,       |  |  |  |

Nella griglia in basso invece i dati vengono mostrati in modo sintetico:

|                 | Frequenza | Ritardo | Ritardo storico | Differenza |
|-----------------|-----------|---------|-----------------|------------|
| BARI            | 15        | 310     | 1673            | -1363      |
| CAGLIARI        |           |         |                 |            |
| FIRENZE         |           |         |                 |            |
| GENOVA          |           |         |                 |            |
| MILANO          |           |         |                 |            |
| NAPOLI          |           |         |                 |            |
| PALERMO         |           |         |                 |            |
| ROMA            |           |         |                 |            |
| TORINO          |           |         |                 |            |
| VENEZIA         |           |         |                 |            |
| RUOTA NAZIONALE |           |         |                 |            |
| TUTTE LE RUOTE  |           |         |                 |            |
|                 | •         |         |                 |            |

Nello specifico, leggendo questa tabella, si vede che nel periodo esaminato, l'ambo **01-02** è stato sortito 15 volte, ha un ritardo di 310 estrazioni, ha avuto un ritardo storico di 1673 estrazioni e mancano ancora 1363 estrazioni per raggiungere il ritardo storico.

Il termine "Differenza" indica appunto la differenza tra il ritardo storico ed il ritardo attuale: se negativo vuol dire che il ritardo attuale è inferiore al ritardo storico mentre se è positivo vuol dire che lo ha superato.

Per tornare alla schermata iniziale premere il comando TORNA INDIETRO da cui si possono effettuare ulteriori ricerche cambiando eventualmente alcuni parametri o azzerando tutto ripartendo da zero con il comando NUOVA ANALISI.

| In questa tabella vengono<br>visualizzate quante sortite<br>sono state fatte per ogni tipo<br>di combinazione: | Combinazio<br>Ambate<br>5 | Ambi | Terni<br>3 | Quaderne<br>0 | Cinquine<br>0 |  |
|----------------------------------------------------------------------------------------------------|---------------------------|------|------------|---------------|---------------|--|
|                                                                                                    |                           |      |            |               |               |  |

| Utilizzando queste opzioni è possibile visualizzare nella casella di riepilogo delle combinazioni sortite per                                                                              | -Mostra combinazioni:                                                                                                    |
|----------------------------------------------------------------------------------------------------|----------------------------------------------------------------------------------------------------|
| categoria: solo le ambate, solo gli ambi ecc oppure<br>tutte.<br>Questa funzione torna utile quando si analizzano tanti<br>numeri che ovviamente producono tante combinazioni di<br>sorte. | <ul> <li>Solo ambate</li> <li>Solo ambi</li> <li>Solo terni</li> <li>Solo quaderne</li> <li>Solo cinquine</li> <li>Mostra tutte</li> </ul> |

Uno sguardo infine agli ultimi 2 comandi che ritroveremo più volte in L8Stat: la funzione è quella del "copia e incolla" che viene usata per mettere negli appunti dei numeri che possono servire in più parti del programma.

E' possibile gestire gli appunti memorizzando e/o cancellando i numeri che si desidera usare in altre funzioni, dove previsto. Si rimanda l'utente alla lettura del capitolo specifico.

Per incollare i numeri precedentemente presi negli appunti è sufficiente cliccando sul comando dare conferma e cliccare infine su un punto qualsiasi della griglia evidenziata in rosso:

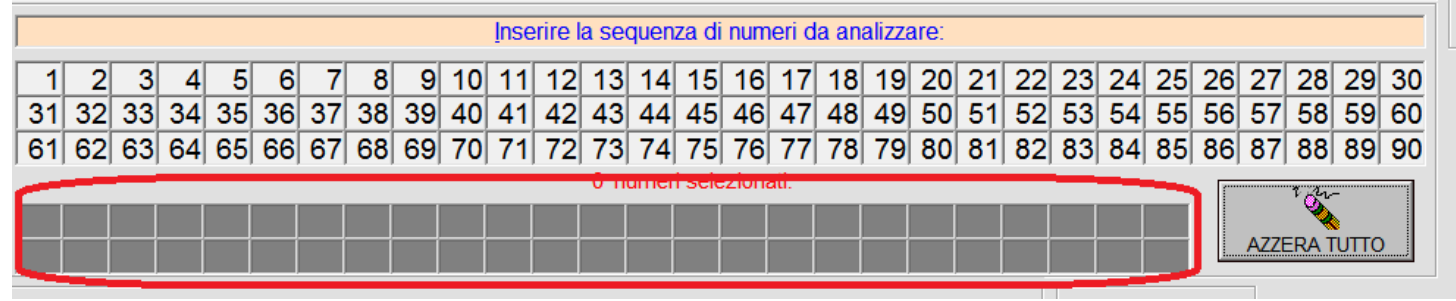

Vediamo il tutto con un esempio.

| Supponiamo di aver messo negli           | 🖏 Visualizza appunti                                              |
|------------------------------------------|-------------------------------------------------------------------|
| appunti dei numeri presi in              | 7 numeri selezionati.                                             |
| considerazione con le altri funzioni del | 1 2 3 4 5 6 7 8 9 10                                              |
| funzione Appunti.                        | 11 12 13 14 15 16 17 18 19 20                                     |
| Voglio analizzare tale sequenza per      | 21 22 23 24 25 26 27 28 29 30                                     |
| vedere quali vincite ha prodotto nel     | 31 32 33 34 35 36 37 38 39 40                                     |
| passato.                                 | 41     42     43     44     45     46     47     48     49     50 |
| fianco e poi premo sul comando           | 51 52 53 54 55 56 57 58 59 60                                     |
| INCOLLA.                                 | 61 62 63 64 65 66 67 68 69 70                                     |
|                                          | 71 72 73 74 75 76 77 78 79 80                                     |
|                                          | 81 82 83 84 85 86 87 88 89 90                                     |
|                                          |                                                                   |
|                                          | INCOLLA FINE                                                      |
|                                          |                                                                   |
|                                          |                                                                   |

Lo schema scompare e cliccando un punto qualsiasi della griglia indicata sopra, i numeri vengono automaticamente ricopiati:

|    |    |    |    |    |    |    |    |    |    | Inse | erire l | a se | quen | za di | num | eri d | a an | alizza | are: |    |    |    |    |    |    |      |       |           |    |
|----|----|----|----|----|----|----|----|----|----|------|---------|------|------|-------|-----|-------|------|--------|------|----|----|----|----|----|----|------|-------|-----------|----|
| 1  | 2  | 3  | 4  | 5  | 6  | 7  | 8  | 9  | 10 | 11   | 12      | 13   | 14   | 15    | 16  | 17    | 18   | 19     | 20   | 21 | 22 | 23 | 24 | 25 | 26 | 27   | 28    | 29        | 30 |
| 31 | 32 | 33 | 34 | 35 | 36 | 37 | 38 | 39 | 40 | 41   | 42      | 43   | 44   | 45    | 46  | 47    | 48   | 49     | 50   | 51 | 52 | 53 | 54 | 55 | 56 | 57   | 58    | 59        | 60 |
| 61 | 62 | 63 | 64 | 65 | 66 | 67 | 68 | 69 | 70 | 71   | 72      | 73   | 74   | 75    | 76  | 77    | 78   | 79     | 80   | 81 | 82 | 83 | 84 | 85 | 86 | 87   | 88    | 89        | 90 |
| 46 | 55 | 57 | 64 | 68 | 74 | 84 |    |    |    |      |         |      |      |       |     |       |      |        |      |    |    |    |    |    | ٨  | 7700 | A TUT | <b>TO</b> |    |
|    |    |    |    |    |    |    |    |    |    |      |         |      |      |       |     |       |      |        |      |    |    |    |    |    | A  | ZZER | ATUI  | 10        |    |

Procedere con le altre operazioni come spiegato in precedenza per completare le analisi.

E' possibile iniziare la ricerca da un certo punto degli archivi per un certo numero di estrazioni. Per esempio, voglio vedere dalla estrazione del 02/07/2020 e per le 18 estrazioni successive se è stata sortita una combinazione di numeri.

Scorro la lista fino al punto della estrazione <061 02/07/2020>; spunto con mouse la funzione attivandola e poi digito o seleziono il numero di estrazioni entro cui fare la ricerca.

Fatto questo si proceda come di consueto con le analisi e la visualizzazione dei dati in tabella.

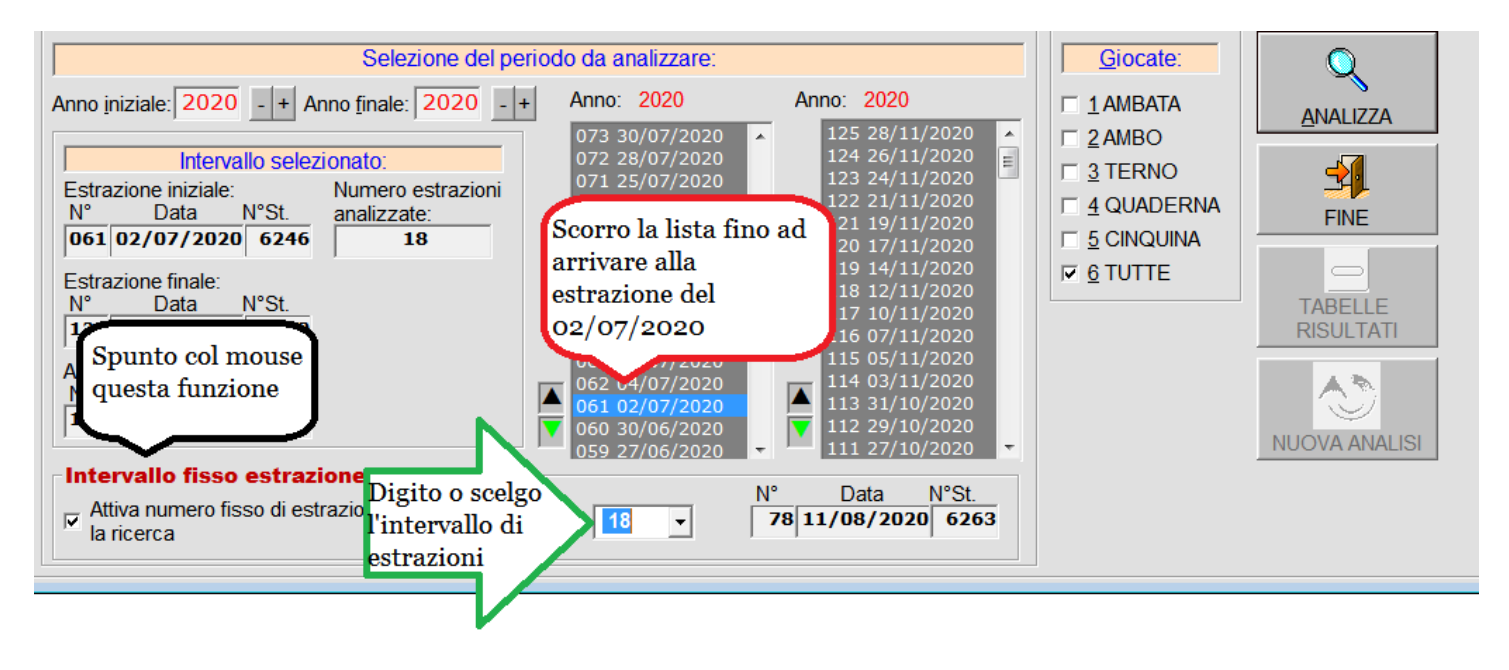

# 5.2 Menù Analisi statistiche–Frequenze & Icona sulla barra Ritardi

Per calcolare le frequenze, i ritardi e i ritardi storici di sortita dei 90 numeri per un periodo di estrazioni stabilito, con la possibilità di selezionare le estrazioni per singolo mese (tutte quelle di Gennaio o tutte quelle di Febbraio ecc ecc), per ogni ruota di gioco. La schermata iniziale è questa:

Frequenze e ritardi × Selezionare la ruota su cui effettuare l'analisi: O BARI ○ FIRENZE GENOVA O NAZIONALE CAGLIARI O MILANO NAPOLI PALERMO ROMA • TUTTE <u>V</u>ENEZIA Selezione del periodo da analizzare: Selezione intervallo estrazioni Anno: 1939 Anno: 2020 Anno iniziale: 1939 -+ . \* PARAMETRI DI 051 23/12/1939 050 16/12/1939 049 09/12/1939 048 02/12/1939 047 25/11/1939 046 18/11/1939 Anno finale: 2020 -- + ANALISI 122 21/11/2020 121 19/11/2020 120 17/11/2020 119 14/11/2020 Intervallo selezionato: Estrazione iniziale: Numero estrazioni 045 11/11/1939 118 12/11/2020 N° Data N°St. analizzate: = 044 04/11/1939 117 10/11/2020 001 07/01/1939 6310 1 043 28/10/1939 116 07/11/2020 042 21/10/1939 115 05/11/2020 Estrazione finale: 041 14/10/1939 114 03/11/2020 NºSt. N° Data Mese di ricerca: 040 07/10/1939 TUTTI I MESI 125 28/11/2020 6310 111 27/10/2020 110 24/10/2020 038 23/09/1939 038 23/09/1939 037 16/09/1939 036 09/09/1939 035 02/09/1939 034 26/08/1939 033 19/08/1939 Archivi aggiornati al: N°St. N٥ Data 109 22/10/2020 108 20/10/2020 107 17/10/2020 125 28/11/2020 6310 106 15/10/2020 Utilizza parametri di default 032 12/08/1939 105 13/10/2020 031 05/08/1939 104 10/10/2020 O Utilizza parametri dell'ultima analisi effettuata 030 29/07/1939 103 08/10/2020 029 22/07/1939 102 06/10/2020 028 15/07/1939 101 03/10/2020  $\sim$ 100 01/10/2020 **FREQUENZE** DATI 099 29/09/2020 E RITARDI STATISTICI FINE 025 24/06/1939 098 26/09/2020

Ogni volta che si accede a questa funzione, per default l'anno iniziale è sempre il 1939 mentre l'ultimo è quello in corso, la ruota di default è TUTTE ed il periodo di selezione è tutto l'anno solare.

Volendo effettuare una ricerca personalizzata, si selezionino i seguenti parametri (l'ordine di selezione non è importante):

- Ruota
- Anno inizio e fine analisi con la possibilità di scegliere come punto di partenza e/o fine analisi una data scegliendola dalle caselle di riepilogo a destra della schermata.

Con le opzioni indicate nel riquadro in rosso posso decidere se ogni volta a cui accedo a questa funzione, se i parametri da utilizzare devono essere quelli di default o qualora servisse ripetere l'analisi con gli stessi parametri dell'ultima ricerca effettuata.

Con il comando **PARAMETRI DI ANALISI** si accede ad una schermata in cui è possibile selezionare questi parametri:

- la possibilità di includere/escludere la Ruota Nazionale dal computo delle statistiche quando si gioca su TUTTE; per default NON viene considerata in quanto le giocate su TUTTE non comprendono la R.Nazionale ma volendo includere nelle statistiche anche quest'ultima basta cliccare sulla opzione () Considerare.
- Selezionare il mese solare in cui fare le statistica (tutti i mesi di Gennaio o tutti i mesi di Febbraio, tutti i mesi di Marzo, ecc. ecc.

Le scelte saranno confermate premendo il comando APPLICA.

I valori aggiornati vengono riportati sul riquadro a sinistra.

A questo punto si possono accedere a due diversi tipi di ricerca:

- FREQUENZE E RITARDI per visualizzare le frequenze, i ritardi ed i ritardi storici dei numeri della ruota selezionata oppure per vedere per tutte le ruote (le 10 ruote classiche + Nazionale + Tutte) i primi 10 numeri ordinabili per frequenza, ritardo o ritardo storico; infine è possibile analizzare in modo analitico un singolo numero.
- DATI STATISTICI per visualizzare le frequenze dei numeri suddivisi in decine, pari e dispari, in trentine o intervallati da 1 a 45 e da 46 a 90, oppure scegliere un intervallo tra i 90 numeri sortibili; per ogni numero è possibile poi effettuare l'analisi statistica dei ritardi di sortita, ovvero visualizzare con una tabella le frequenze dei ritardi di uscita.

## 5.2.1 Comando FREQUENZE E RITARDI

Le funzioni svolte da questa procedura si articolano in 3 tab diversi, ovvero in 3 diverse schermate (Tab), ognuna della quali eseguirà delle funzioni diverse.

Oltre ai comandi spiegati nelle pagine seguenti, da questa schermata posso:

| <ul> <li>Accedere alle funzioni di:</li> <li>Consultazione estrazioni</li> <li>Analisi combinazioni</li> <li>Sistemi</li> </ul> |
|----------------------------------------------------------------------------------------------------|
| Funzione appunti: aggiunge o cancella i numeri nel contenitore appunti di L8Stat                                                |

## 5.2.1.1 Tab FREQUENZE E RITARDI

Per default è il primo ad essere visualizzato; con il comando CREA TABELLA vengono analizzati i 90 numeri della ruota e nell'intervallo temporale precedentemente scelti, per ognuno di essi viene indicata la frequenza (in rosso), il ritardo (in blu) ed il ritardo storico (in verde).

Un esempio pratico esprime meglio il concetto; lasciando inalterati i parametri di default premiamo il comando CREA TABELLA e i dati visualizzati saranno i seguenti:

| 🛄 Frequenze & Ritardi: a       | analisi p | parametr | rica dell | le freque | nze e o | dei ritardi | i di sort | tita   |      |      |     |        |         |        |             |          |         |           |     |      | ×                                                  |
|--------------------------------|-----------|----------|-----------|-----------|---------|-------------|-----------|--------|------|------|-----|--------|---------|--------|-------------|----------|---------|-----------|-----|------|----------------------------------------------------|
| Parametri<br>Ruota analizzata: |           | TUTT     | E         | _         | Dal     | 1 07        | 7/01      | /1939  |      | 1 al | 140 | 21/1   | 1/20    | 15 55  | <b>42</b> E | Estrazio | ni ana  | alizzate: | 5   | 542  |                                                    |
| Mese analizzato:               | Т         | υττι ι   | MES       | I         | Cons    | iderare     | la RU     | OTA NA |      | ALE: | No  |        |         |        | E           | Estrazio | ni in a | archivio  | : 5 | 542  |                                                    |
| FREQUENZE                      | E E RI    | ITARDI   |           | ТО        | P 10 I  | FREQU       | ENTI      | E RITA | RDAT | ARI  |     | ANALIS | SI DI U | JN NUN | IERO        |          | 1       |           |     |      |                                                    |
| RUOTE:                         | 1         | 3043     | 2         | 3047      | 3       | 3025        | 4         | 2963   | 5    | 3056 | 6   | 3088   | 7       | 3024   | 8           | 3091     | 9       | 2984      | 10  | 2995 |                                                    |
| BADI                           | 1         | 14       | 0         | 12        | 1       | 13          | 1         | 14     | 1    | 18   | 1   | 14     | 4       | 14     | 1           | 16       | 0       | 14        | 2   | 16   |                                                    |
|                                | 11        | 3047     | 12        | 3110      | 13      | 3030        | 14        | 3085   | 15   | 3073 | 16  | 3110   | 17      | 3032   | 18          | 3077     | 19      | 3062      | 20  | 3166 |                                                    |
|                                | 0         | 13       | 2         | 19        | 0       | 13          | 2         | 13     | 0    | 13   | 0   | 14     | 4       | 15     | 1           | 15       | 0       | 14        | 1   | 16   | <u>C</u> REA TABELLA                               |
| FIRENZE                        | 21        | 2957     | 22        | 3058      | 23      | 3004        | 24        | 2997   | 25   | 2974 | 20  | 2963   | 21      | 3018   | 28          | 2952     | 29      | 3051      | 30  | 3086 |                                                    |
| GENOVA                         | 21        | 3083     | 32        | 3013      | 23      | 2967        | 34        | 2990   | 35   | 3096 | 36  | 2941   | 37      | 3037   | 38          | 3111     | 30      | 2988      | 40  | 3104 | EINE                                               |
| MILANO                         | 1         | 14       | 6         | 12        | 2       | 17          | 2         | 13     | 00   | 18   | 00  | 14     | 0       | 17     | 0           | 11       | 0       | 14        | 0   | 13   |                                                    |
| NAPOLI                         | 41        | 3055     | 42        | 3083      | 43      | 3053        | 44        | 3040   | 45   | 2996 | 46  | 3047   | 47      | 3077   | 48          | 3060     | 49      | 2996      | 50  | 3036 | <ul> <li>Ordinamento:</li> <li>Ordinale</li> </ul> |
| PALERMO                        | 0         | 15       | 4         | 14        | 0       | 13          | 2         | 14     | 1    | 21   | 1   | 17     | 0       | 14     | 0           | 17       | 1       | 15        | 1   | 17   | • <u>F</u> requenza                                |
| ROMA                           | 51        | 3119     | 52        | 2959      | 53      | 3136        | 54        | 3086   | 55   | 3077 | 56  | 3134   | 57      | 3000   | 58          | 3066     | 59      | 3057      | 60  | 3069 | ○ <u>R</u> itardo                                  |
|                                | 0         | 13       | 1         | 16        | 2       | 15          | 2         | 14     | 3    | 15   | 4   | 16     | 1       | 13     | 0           | 18       | 0       | 17        | 2   | 14   | <ul> <li>Ritardo <u>s</u>torico</li> </ul>         |
|                                | 61        | 3038     | 62        | 3047      | 63      | 3052        | 64        | 3073   | 65   | 3109 | 66  | 3074   | 67      | 3017   | 68          | 3138     | 69      | 3100      | 70  | 3078 |                                                    |
| VENEZIA                        | 2         | 13       | 2         | 15        | 4       | 13          | 0         | 18     | 1    | 12   | 0   | 13     | 2       | 16     | 5           | 11       | 1       | 12        | 5   | 15   |                                                    |
| NAZIONALE                      | 71        | 3059     | 72        | 3041      | 73      | 3180        | 74        | 3151   | 75   | 3094 | 76  | 3151   | 77      | 3055   | 78          | 3040     | 79      | 3104      | 80  | 3105 |                                                    |
| TUTTE                          | 04        | 13       | 5         | 12        | 2       | 15          | 1         | 13     | 0    | 11   | 1   | 22     | 07      | 13     | 0           | 11       | 0       | 13        | 0   | 16   |                                                    |
|                                | 81<br>1   | 3241     | 82        | 3164      | 83      | 3159        | 84        | 3155   | 85   | 3140 | 86  | 3177   | 87      | 3096   | 88          | 3122     | 89      | 3151      | 90  | 3200 |                                                    |
|                                |           | 10       | 4         | 14        | 0       | 12          |           | 12     | 0    | 10   | 0   | 15     | 14      | 14     | 4           | 14       | 3       | - 11      | 2   | 15   |                                                    |

Una volta visualizzata la griglia con i numeri, è possibile ordinarli con 4 diverse modalità, servendo si delle opzioni selezionabili a destra:

- Per numero ordinale (1, 2, 3, 4, ...., 90)
- Per frequenza (valori evidenziati in rosso)
- Per ritardo (valori evidenziati in blu)
- Per ritardo storico (valori evidenziati in verde)

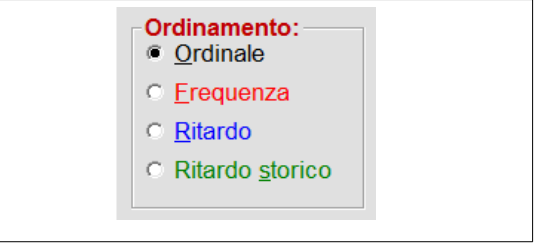

Senza dover ripartire dalla schermata generale di avvio, è inoltre possibile cambiare la ruota giocata premendo uno dei comandi posti a destra della griglia; in questo caso qualsiasi ricerca effettuata verrà azzerata e si dovrà ripetere l'operazione con la nuova ruota; un messaggio operativo chiede comunque la conferma della variazione.

| 1 ATTENZIONE!                                              |  |
|------------------------------------------------------------|--|
|                                                            |  |
|                                                            |  |
| Si desidera cambiare la ruota di gioco?                    |  |
| Se SI la tabella viene azzerata e deve essere ricalcolata. |  |
| SINO                                                       |  |

E' possibile mettere negli appunti dei numeri: è sufficiente cliccare sul numero/i desiderati che viene/vengono evidenziato/i in giallo dopo di che basta premere il comando per memorizzarli.

Se in Appunti ci sono già dei numeri, appare il seguente messaggio:

| ATTENZIONE!                                       |
|---------------------------------------------------|
|                                                   |
| Ci sono già dei numeri memorizzati negli appunti! |
|                                                   |
|                                                   |
| SOVRASCRIVI AGGIUNGI ANNULLA                      |
|                                                   |
|                                                   |
|                                                   |

L'ultimo numero selezionato viene automaticamente predisposto per essere analizzato nel Tab <ANALISI DI UN NUMERO>.

## 5.2.1.2 Tab TOP 10 FREQUENTI E RITARDATARI

Per ogni ruota (da Bari a Venezia + Nazionale + TUTTE) è possibile visualizzare i primi 10 numeri più frequenti o con il maggiore ritardo o con il maggior ritardo storico.

Una volta visualizzata la griglia con il comando CREA TABELLA, saranno visibili i dati delle prime 9 ruote; per vedere il resto della tabella è sufficiente utilizzare i comandi posti a destra della griglia (freccia in alto o freccia in basso, evidenziati in rosso).

La tabella può essere ordinata per frequenza, ritardo o ritardo storico.

| 📙 Frequenze & Rita          | ardi: anal | isi paraı | metrica | delle fre | quenze | e dei ri | tardi di | sortita |        |           |      |            |         |         |       |       |          |         |       |      | ×                                              |
|-----------------------------|------------|-----------|---------|-----------|--------|----------|----------|---------|--------|-----------|------|------------|---------|---------|-------|-------|----------|---------|-------|------|------------------------------------------------|
| Parametri<br>Ruota analizza | ta:        | TU        | ITTE    |           | Da     | ]        | 1 07/0   | 01/19   | 39     | 1         | al   | 88 24      | /07/    | 2014    | 5334  | Estra | azioni a | analizz | ate:  | 5334 |                                                |
| Mese analizzat              | :o:        | τυτι      | IIM     | ESI       | Co     | nsider   | are la   | RUOTA   | A NAZI | ONAL      | E: [ | No         |         |         |       | Estra | azioni i | n arch  | ivio: | 5546 |                                                |
| FREQUE                      | ENZE E     | RITA      | RDI     |           | TOP 1  | 0 FRE    | QUEN     | TI E R  | ITARD  | ATARI     |      | ANA        | ALISI E | I NU IC | NUMER | RO    |          |         |       |      |                                                |
| BARI                        | 48         | 338       | 81      | 330       | 59     | 329      | 20       | 327     | 40     | 327       | 78   | 326        | 22      | 321     | 34    | 321   | 15       | 320     | 60    | 320  |                                                |
|                             | 8          | 108       | 21      | 98        | 3      | 108      | 21       | 133     | 16     | 91        | 11   | 120        | 10      | 98      | 26    | 102   | 4        | 110     | 9     | 75   |                                                |
| CAGLIARI                    | 80         | 332       | 88      | 326       | 78     | 321      | 84       | 321     | 77     | 320       | 90   | 320        | 1       | 319     | 15    | 317   | 28       | 316     | 83    | 316  |                                                |
|                             | 112        | 104       | 44      | 129       | 2      | 102      | 7        | 81      | 43     | 103       | 8    | 103        | 0       | 108     | 5     | 135   | 1        | 120     | 5     | 102  | CREA TABELLA                                   |
| FIRENZE                     | 27         | 335       | 74      | 334       | 64     | 333      | 57       | 331     | 69     | 330       | 58   | 326        | 82      | 325     | 79    | 324   | 25       | 323     | 50    | 323  | J                                              |
|                             | 5          | 84        | 22      | 107       | 0      | 98       | 0        | 80      | 3      | 73        | 14   | 117        | 8       | 83      | 6     | 85    | 12       | 126     | 36    | 93   | EINE                                           |
| GENOVA                      | 19         | 325       | 21      | 323       | 22     | 323      |          | 321     | 68     | 319       | 20   | 318        | 13      | 315     | 12    | 315   | 15       | 315     | 29    | 313  |                                                |
|                             | 00         | 254       | 37      | 92        | 24     | 220      | 16       | 166     | 10     | 200       | 20   | 95         | 70      | 227     | 14    | 222   |          | 79      | 4     | 240  | Ordinamento:                                   |
|                             | 02         | 123       | 50      | 116       | 14     | 138      | 10       |         | 22     | 329<br>95 | 55   | 329<br>117 | 23      | 124     | 35    | 136   | 1        | 321     | 100   | 119  | <ul> <li>Frequenza</li> <li>Ditordo</li> </ul> |
| NAPOLI                      | 45         | 343       | 13      | 335       | 6      | 333      | 52       | 331     | 76     | 329       | 87   | 327        | 80      | 321     | 63    | 320   | 73       | 316     | 14    | 315  | © Ritardo storico                              |
|                             | 21         | 138       | 17      | 88        | 1      | 78       | 23       | 91      | 8      | 107       | 5    | 91         | 6       | 84      | 2     | 88    | 28       | 79      | 40    | 100  |                                                |
| PALERMO                     | 38         | 337       | 2       | 334       | 6      | 319      | 18       | 318     | 55     | 318       | 56   | 318        | 89      | 318     | 87    | 315   | 67       | 313     | 13    | 311  |                                                |
|                             | 25         | 110       | 15      | 83        | 22     | 100      | 22       | 94      | 61     | 80        | 14   | 112        | 10      | 86      | 56    | 136   | 16       | 73      | 4     | 112  |                                                |
| ROMA                        | 63         | 340       | 89      | 333       | 90     | 330      | 81       | 327     | 83     | 322       | 8    | 321        | 79      | 321     | 56    | 318   | 25       | 317     | 35    | 317  |                                                |
|                             | 2          | 85        | 1       | 90        | 9      | 90       | 3        | 96      | 55     | 82        | 7    | 137        | 0       | 134     | 57    | 110   | 12       | 125     | 4     | 126  | -                                              |
| TORINO                      | 81         | 336       | 48      | 332       | 60     | 331      | 20       | 329     | 85     | 329       | 5    | 324        | 31      | 324     | 61    | 322   | 37       | 320     | 42    | 320  |                                                |
|                             | 23         | 101       | 29      | 115       | 4      | 87       | 76       | 66      | 4      | 107       | 16   | 107        | 6       | 87      | 18    | 80    | 0        | 91      | 21    | 90   |                                                |
|                             |            |           |         |           |        |          |          |         |        |           |      |            |         |         |       |       |          |         |       |      |                                                |

Cliccando con il mouse su uno dei numeri della griglia (che verrà evidenziato per circa un secondo con il colore ciano), esso viene predisposto ad essere analizzato nel tab <ANALISI DI UN NUMERO>.

Per aggiungere numeri in Appunti premere il solito comando

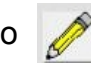

Se in Appunti ci sono già dei numeri, appare il seguente messaggio:

| SOVRASCRIVI per cancellare tutti i | ATTENZIONE!                                       |
|------------------------------------|---------------------------------------------------|
| numeri in appunti e mettere quelli |                                                   |
| selezionati.                       | Ci sono già dei numeri memorizzati negli appunti! |
| AGGIUNGI per aggiungere agli altri |                                                   |
| già selezionati.                   |                                                   |
| ANNULLA chiude senza eseguire      | SOVRASCRIVI AGGIUNGI ANNULLA                      |
| nessuna operazione.                |                                                   |
|                                    |                                                   |

## 5.2.1.3 Tab ANALISI DI UN NUMERO

Questa funzione effettua l'analisi di un singolo numero e mostra, per tutte le ruote giocabili, la frequenza, il ritardo ed il ritardo storico con la possibilità di vedere in una casella di riepilogo gli estremi di tutte le estrazioni in cui è stato sortito; in un'altra tabella vengono inoltre riepilogate, sempre dello stesso numero, tutte le volte che esso è stato estratto in ogni mese solare (tutte le sortite in Gennaio, guelle in Febbraio, ecc. ecc.).

Se per esempio vogliamo analizzare il numero 90, lo si selezioni (o digiti) nella apposita casella e con il comando CREA TABELLA saranno calcolati per quel numero i valori di freguenza, ritardo e ritardo storico per tutte le ruote giocabili: per vedere in dettaglio le sortite del numero su una specifica ruota. basta premere il comando **>** posto a destra della tabella (una volta attivato viene evidenziato di verde) e nella casella di riepilogo in centro vengono visualizzati gli estremi di tutte le estrazioni dove il 90 è stato estratto: gli elementi in lista possono essere ordinati in ordine crescente/decrescente

utilizzando i comandi posti sopra la lista.

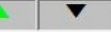

Nella tabella di destra invece viene indicato per ogni mese la freguenza di sortita. Nel caso si stesse facendo una ricerca avendo impostato un mese specifico, alla base della lista di riepilogo diventano attive le opzioni con le quali è possibile visualizzare nella lista solo le estrazioni Mostra estrazioni:

relative al mese analizzato:

Tutte Color Solo del mese

| 🛄 Frequenze & Ritardi: a | analisi parametrica delle | frequenze e de | i ritardi di sortita           |          |               |                          |              |            |                     |          |     | × |
|--------------------------|---------------------------|----------------|--------------------------------|----------|---------------|--------------------------|--------------|------------|---------------------|----------|-----|---|
| Ruota analizzata:        | TUTTE                     | Dal            | 1 07/01/193                    | 9 1      | al            | 88 24/07/2               | 014          | 5334 Estra | zioni analizzate:   | 5334     |     |   |
| Mese analizzato:         | TUTTI I MESI              | Consid         | lerare la RUOTA I              | NAZIONAL | .E:           | No                       | 1            | Estra      | azioni in archivio: | 5546     |     |   |
| FREQUENZE                | E E RITARDI               | TOP 10 FI      | REQUENTI E RIT                 | ARDATAR  | 1             | ANALISI D                | I UN N       | UMERO      |                     |          |     |   |
| Analisi del numero:      | 90 <u>C</u> REA           | TABELLA        | <u>A</u> NALISI DEI<br>RITARDI | RIT      | e fr<br>Osizi | EQ DI<br>ONE             | <u>F</u> INE |            |                     |          |     |   |
| Dusta                    | Diter                     |                | Charles                        | 301 (    | eleme         | enti in lista.           |              |            | Mana                | <b>-</b> |     |   |
| Ruote:                   |                           |                | Storico:                       | Freq.    | Nr.           | Data estr.               | Rit.         | E.St. ^    | Mese:               | Frequent | za: |   |
| BARI                     | 293                       | 31             |                                | 1        | 28            | 15/07/1939               | 27           | 28 🗉       | GENNAIO             | _        | 28  |   |
| CAGLIARI                 | 320                       | 8              | 103                            | 3        | 49            | 09/12/1939               | 15           | 49         | FEBBRAIO            | _        | 28  |   |
| FIRENZE                  | 305                       | 7              | 102                            | 4        | 50            | 16/12/1939               | 0            | 50         | MARZO               |          | 23  |   |
| GENOVA                   | 313                       | 18             | 108 🕨                          | 5        | 19            | 11/05/1940               | 20           | 71         | APRILE              |          | 24  |   |
| MILANO                   | 319                       | 16             | 100 🕨                          | 6        | 43            | 25/10/1941               | 24           | 172        | MAGGIO              |          | 28  |   |
| NAPOLI                   | 309                       | 0              | 107 🕨                          | 8        | 26            | 27/06/1942               | 9            | 182        | GIUGNO              |          | 23  |   |
| PALERMO                  | 299                       | 11             | 133 🕨                          | 9        | 28            | 11/07/1942               | 1            | 184        | LUGLIO              |          | 33  |   |
| ROMA                     | 330                       | 9              | 90 🕨                           | 10       | 34            | 22/08/1942               | 5            | 190        | AGOSTO              | _        | 24  |   |
| TORINO                   | 301                       | 1              | 98                             | 12       | 49            | 05/12/1942               | 5            | 205        | SETTEMBRE           | =        | 22  |   |
|                          | 301                       | 6              | 103                            | 13       | 16            | 17/04/1943               | 18           | 224        | OTTOBRE             |          | 22  |   |
|                          | 82                        | 19             | 78                             | 14       | 22            | 29/05/1943               | 5            | 230        | NOVEMBRE            | _        | 10  |   |
| TUTTE                    | 2000                      | 0              | 15                             | 16       | 48            | 2//11/1943               | 25<br>6      | 250        |                     | _        | 27  |   |
| TIOLE                    | 2090                      | U              | 15                             | 17       | 6             | 05/02/1944               | 2            | 266 -      | DICEMBRE            |          | 21  |   |
|                          |                           |                |                                | Mostra   | estra         | azioni:<br>Solo del mese | e selez      | rionato    |                     |          |     |   |
|                          |                           |                |                                | Turry    |               |                          |              |            |                     |          |     |   |
|                          |                           |                |                                |          |               |                          |              |            |                     |          |     |   |

Supponiamo ora per esempio di vedere quante volte il 90 è stato estratto nel mese di Agosto: come spiegato nel paragrafo specifico (pagina 34), si selezioni AGOSTO e si eseguano le fasi successive fino ad arrivare a quanto spiegato nella presente pagina.

| Frequenze & Ritardi: | analisi parametric     | a delle frequenze e | e dei ritardi di sortita |                   |                              |                   |            |                    |            | ×          |
|----------------------|------------------------|---------------------|--------------------------|-------------------|------------------------------|-------------------|------------|--------------------|------------|------------|
| Ruota analizzata:    | TUTTE                  | Dal                 | 1 07/01/193              | 39 1 al           | 88 24/07/2                   | 2014 53           | 334 Estra  | zioni analizzate:  | 5334       |            |
| Mese analizzato:     | AGOST                  | Cor                 | siderare la RUOTA        | NAZIONALE:        | No                           | 1                 | Estra      | zioni in archivio: | 5546       |            |
| FREQUENZ             | E E RITARDI            | TOP 10              | FREQUENTI E RI           | TARDATARI         | ANALISI E                    | nun nu            | MERO       |                    |            |            |
| Analisi del numero   | : <u>90 -</u> <u>C</u> | REA TABELLA         | ANALISI DEI<br>RITARDI   | RIT E FR<br>POSIZ | EQ DI<br>IONE                | NUMERI<br>SINCRON | I          | EINE               |            |            |
| Ruote:               | Frequenza:             | Ritardo: F          | Rit Storico:             | 301 elem          | enti in lista.               |                   |            | Mese:              | Frequenza: |            |
| BARI                 | 293                    | 31                  | 77                       | Freq. Nr.         | Data estr.                   | Rit. E            | 28 E       | GENNAIO            | 28         |            |
| CAGLIARI             | 320                    | 8                   | 103                      | 2* 33             | 3 19/08/1939                 | 4                 | 33         | FEBBRAIO           | 28         |            |
| FIRENZE              | 305                    | 7                   | 102 🕨                    | 3 49              | ) 09/12/1939<br>) 16/12/1020 | ) 15              | 49         | MARZO              | 23         |            |
| GENOVA               | 313                    | 18                  | 108 🕨                    | 5 19              | ) 10/12/1939<br>) 11/05/1940 | 20                | 71         | APRILE             | 24         |            |
| MILANO               | 319                    | 16                  | 100 🕨                    | 6 43              | 3 25/10/1941                 | . 75              | 147        | MAGGIO             | 28         |            |
| NAPOLI               | 309                    | 0                   | 107 🕨                    | 8 26              | 5 18/04/1942<br>5 27/06/1942 | 2429              | 182        | GIUGNO             | 23         |            |
| PALERMO              | 299                    | 11                  | 133 🕨                    | 9 28              | 3 11/07/1942                 | 2 1               | 184        | LUGLIO             | 33         |            |
| ROMA                 | 330                    | 9                   | 90 🕨                     | 10* 34<br>11 43   | 4 22/08/1942<br>3 24/10/1942 | 252               | 190<br>199 | AGOSTO             | 24         | <b>ן</b> ו |
| TORINO               | 301                    | 1                   | 98 🕨                     | 12 49             | 05/12/1942                   | 2 5               | 205        | SETTEMBR           | E 22       |            |
| VENEZIA              | 301                    | 6                   | 103 ▶                    |                   | 5 17/04/1943<br>29/05/1943   | 3 18              | 224        | OTTOBRE            | 22         |            |
| NAZIONALE            | 82                     | 19                  | 78 🕨                     | 15 48             | 3 27/11/1943                 | 25                | 256        | NOVEMBRE           | 19         |            |
| TUTTE                | 3090                   | 0                   | 15 🕨                     | 16 3              | 3 15/01/1944<br>5 05/02/1944 | 6                 | 263        | DICEMBRE           | 27         |            |
|                      |                        |                     |                          | -Mostra estr      | azioni:                      | : 2               | 200 •      |                    |            |            |
|                      |                        |                     |                          | Tutte             | Solo del mes                 | se selezio        | onato      |                    |            |            |
|                      |                        |                     |                          |                   |                              |                   |            |                    |            |            |
|                      |                        |                     |                          |                   |                              |                   |            |                    |            |            |

A questo punto la videata diventa questa:

Nella lista di riepilogo le sortite fatte nel mese analizzato sono contrassegnata da un \* vicino alla frequenza di sortita (evidenziate in rosso nell'esempio sopra riportato); nella tabella a destra viene indicato che nel mese di Agosto (evidenziato in verde) il 90 è stato estratto 24 volte.

Per scorrere più velocemente la lista e vedere solo le estrazioni di Agosto, cliccare sull'opzione (.) Solo del mese selezionato e nella lista di riepilogo saranno visualizzate solo le righe interessate che possono essere ovviamente ordinate in ordine cronologico di sortita in entrambi i sensi con il comando

| 24 e                             | leme       | nti in lista.                        |         |        |   |
|----------------------------------|------------|--------------------------------------|---------|--------|---|
| Freq.                            | Nr.        | Data estr.                           | Rit.    | E.St.  | • |
| 2*                               | 33         | 19/08/1939                           | 32      | 33     |   |
| 10*                              | 34         | 22/08/1942                           | 156     | 190    |   |
| 19*                              | 34         | 19/08/1944                           | 103     | 294    |   |
| 22*                              | 31         | 04/08/1945                           | 49      | 344    |   |
| 57*                              | 35         | 30/08/1958                           | 682     | 1027   |   |
| 60*                              | 31         | 01/08/1959                           | 47      | 1075   | Ε |
| 63*                              | 32         | 06/08/1960                           | 52      | 1128   |   |
| 64*                              | 34         | 20/08/1960                           | 1       | 1130   |   |
| 83*                              | 32         | 06/08/1966                           | 312     | 1443   |   |
| 96*                              | 33         | 15/08/1970                           | 210     | 1654   |   |
| 97*                              | 35         | 29/08/1970                           | 1       | 1656   |   |
| 106*                             | 35         | 26/08/1972                           | 103     | 1760   |   |
| 147*                             | 32         | 09/08/1986                           | 727     | 2488   |   |
| 164*                             | 35         | 28/08/1993                           | 367     | 2856   |   |
| 183*                             | 57         | 20/08/1997                           | 230     | 3087   |   |
| 184*                             | 59         | 27/08/1997                           | 1       | 3089   |   |
| 189*                             | 61         | 01/08/1998                           | 96      | 3186   | - |
| − <mark>Mostra</mark><br>○ Tutte | estra<br>© | <mark>zioni:</mark><br>Solo del mese | e selez | ionato |   |
|                                  |            |                                      |         |        |   |

Facciamo un passo indietro e sempre dal tab <ANALISI DI UN NUMERO> vediamo un'altra statistica che si può fare su un singolo numero.

Dato un numero qualsiasi, vogliamo visualizzare la frequenza dei ritardi, ovvero classificare quante volte il numero, dopo essere stato estratto, è stato estratto nuovamente (quindi con un ritardo) dopo una estrazione, dopo 2 estrazioni, dopo 3, ecc. ecc. fino ad arrivare al ritardo storico accumulato nel periodo analizzato.

## 5.2.1.3.1 Tab ANALISI DI UN NUMERO – ANALISI DEI RITARDI

Con con il comando ANALISI DEI RITARDI si accede ad una nuova videata:

| arai | metri –<br>analizz | vata:   | VENEZI     | A Dal                 | 1 07/01/193       | 9 1         | al     | 88 2   | 24/07/ | 2014 | 5334 | Estrazi | oni an | nalizzate: | 5334 |  |
|------|--------------------|---------|------------|-----------------------|-------------------|-------------|--------|--------|--------|------|------|---------|--------|------------|------|--|
| امدم | analizz            | ato:    |            | IESI Consid           | lerare la RUOTA N |             |        | No     |        |      |      | Estrazi | oni in | archivio:  | 5334 |  |
| 636  | analizz            | at0.    | 1          | Consid                |                   |             |        |        |        |      |      | LSUAZI  |        | archivio.  |      |  |
|      |                    |         |            |                       | Analisi           | dei ritardi | del n  | umerc  | : 90   |      |      |         |        |            |      |  |
| С    | lasse (<br>ritardo | ii<br>· | Frequenza: | Classe di<br>ritardo: | Frequenza:        | 0           | 20     | 18     | 8      | 36   | 5    | 65      | 2      | 0          | 0    |  |
| Da   | 0 a                | 5       | 93         | Da 91 a 95            | 1                 | 1           | 14     | 19     | 5      | 37   | 1    | 66      | 1      | 0          | 0    |  |
| Da   | 6 a                | 10      | 57         | Da 96 a 100           | 0                 | 2           | 15     | 20     | 7      | 38   | 1    | 75      | 1      | 0          | 0    |  |
| Da   | 11 a               | 15      | 43         | Da 101 a 105          | 2                 | 3           | 14     | 21     | 2      | 39   | 4    | 76      | 1      | 0          | 0    |  |
| Da   | 16 a               | 20      | 32         | Da 106 a 110          | 0                 | 4           | 12     | 22     | 1      | 40   | 2    | 78      | 1      | 0          | 0    |  |
| Da   | 21 a               | 25      | 13         | Da 111 a 115          | 0                 | 5           | 18     | 23     | 2      | 42   | 1    | 79      | 1      | 0          | 0    |  |
| Da   | 26 a               | 30      | 10         | Da 116 a 120          | 0                 | 6           | 17     | 24     | 6      | 43   | 1    | 86      | 1      | 0          | 0    |  |
| Da   | 31 a               | 35      | 13         | Da 121 a 125          | 0                 | 7           | 9      | 25     | 2      | 46   | 1    | 95      | 1      | 0          | 0    |  |
| Da   | 36 a               | 40      | 13         | Da 126 a 130          | 0                 | 8           | 9      | 26     | 2      | 47   | 1    | 101     | 1      | 0          | 0    |  |
| Da   | 41 a               | 45      | 2          | Da 131 a 135          | 0                 | 9           | 9      | 27     | 1      | 49   | 1    | 103     | 1      | 0          | 0    |  |
| Da   | 46 a               | 50      | 4          | Da 136 a 140          | 0                 | 10          | 13     | 28     | 1      | 50   | 1    | 0       | 0      | 0          | 0    |  |
| Da   | 51 a               | 55      | 5          | Da 141 a 150          | 0                 | 11          | 13     | 29     | 4      | 51   | 1    | 0       | 0      | 0          | 0    |  |
| Da   | 56 a               | 60      | 4          | Da 151 a 160          | 0                 | 12          | 7      | 30     | 2      | 52   | 3    | 0       | 0      | 0          | 0    |  |
| Da   | 61 a               | 65      | 3          | Da 161 a 170          | 0                 | 13          | 8      | 31     | 4      | 54   | 1    | 0       | 0      | 0          | 0    |  |
| Da   | 66 a               | 70      | 1          | Da 171 a 180          | 0                 | 14          | 8      | 32     | 3      | 57   | 1    | 0       | 0      | 0          | 0    |  |
| Da   | 71 a               | 75      | 1          | Da 181 a 190          | 0                 | 15          | 7      | 33     | 1      | 58   | 1    | 0       | 0      | 0          | 0    |  |
| Da   | 76 a               | 80      | 3          | Da 191 a 200          | 0                 | 16          | 5      | 34     | 2      | 60   | 2    | 0       | 0      | 0          | 0    |  |
| Da   | 81 a               | 85      | 0          | Oltre 200             | 0                 | 17          | 1      | 35     | 3      | 63   | 1    | 0       | 0      | 0          | 0    |  |
| Da   | 86 a               | 90      | 1          |                       |                   | Freque      | nza de | el num | nero:  | 30   | 1    | Ritardo | attua  | ale:       | 6    |  |

Nella tabella di sinistra, suddivise in classi con intervallo di 5 valori, vengono riepilogate le frequenze dei ritardi.

Si legge in questo modo: per esempio da **0 a 5** con il valore corrispondente **93**, significa che per 93 volte il numero 90 è stato estratto con un ritardo che va da 0 (l'estrazione seguente dopo quella in cui è stato estratto) a 5, e via a seguire; la casella in giallo indica la posizione del ritardo attuale del numero analizzato.

Nella tabella di destra invece, per singolo ritardo vengono visualizzate le rispettive frequenza: ad esempio significa che per 20 volte il numero 90 è stato estratto l'estrazione successiva a quella in qui è stato sortito (equivalente al ritardo pari a zero).

#### NOTA:

Nel calcolo di questa analisi non si tiene conto della eventuale ricerca per singolo mese.
## 5.2.1.3.2 Tab ANALISI DI UN NUMERO – RITARDO E FREQUENZA DI POSIZIONE

Vediamo in dettaglio anche le funzioni svolte dal comando RIT E FREQ DI POSIZIONE, ovvero ritardi e frequenze di posizione.

Questa funzione è utile per i giochi di ambata determinata in quanto mostra come il numero analizzato è stato sortito come primo, secondo, terzo, quarto o quinto estratto.

Si crei la tabella con il numero desiderato e si selezioni la ruota cliccando su uno dei comandi posti a destra della stessa e nella schermata che ne deriva vengono mostrati i dettagli della ricerca. Ad esempio controllando il numero 90 sulla ruota di Bari:

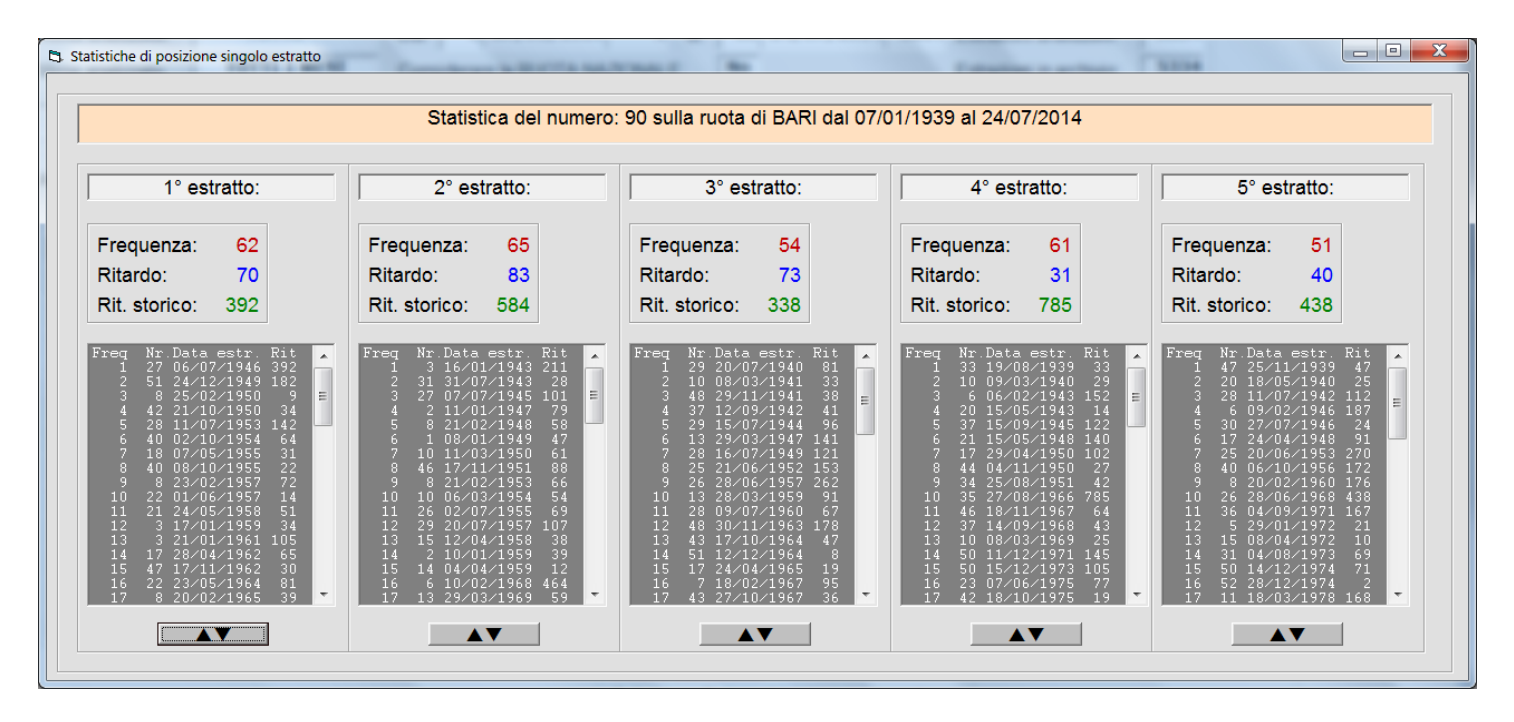

Nelle 5 colonne, una per posizione di estratto, vengono mostrati i dati di frequenza, ritardo e ritardo storico e nella lista di riepilogo gli estremi delle estrazioni in cui è avvenuta la sortita.

Guardando la prima colonna a sinistra, ad esempio si vede che, come primo estratto, il 90 è stato sortito per 62 volte, alla data dell'analisi ha un ritardo di 70 estrazioni ed ha avuto ritardo storico di 392 estrazioni.

Allo stesso modo si leggono le altre colonne.

I dati contenuti nelle caselle di riepilogo possono essere visualizzati in ordine cronologico (dal più recente al più vecchio e viceversa) cliccando sul comando posto alla base della stessa. Questo strumento fa parte della funzione <Numero determinato> spiegata nel capitolo 5.3.

#### NOTA:

Nel calcolo di questa analisi non si tiene conto della eventuale ricerca per singolo mese.

# 5.2.1.3.3 Tab ANALISI DI UN NUMERO – NUMERI SINCRONI

Per concludere vediamo in dettaglio anche le funzioni svolte dal comando NUMERI SINCRONI. Questa funzione è utile per individuare tutti i numeri che sono stati estratti nel tempo nella stessa estrazione di un numero scelto come capogioco: ad esempio presa una singola estrazione con i numeri 10 20 30 40 50 e scelto come capogioco l'estratto 10, i numeri sincroni del 10 sono ovviamente gli altri 4 estratti.

Statisticamente, preso un qualsiasi capogioco di una singola ruota, nel tempo ci sono numeri sincroni che hanno una diversa frequenza di sortita; facendo un esempio pratico, analizzando il 10 nella ruota di Venezia:

| 🚻 Frequenze & Ritardi: a       | analisi parametrica delle freq | quenze e dei ritardi di sortita |                            |                    |                         |           | <b>×</b>       |
|--------------------------------|--------------------------------|---------------------------------|----------------------------|--------------------|-------------------------|-----------|----------------|
| Parametri<br>Ruota analizzata: | VENEZIA                        | Dal 107/01/1939                 | 1 al 21 18                 | 8/02/2017 5737     | Estrazioni analizzate:  | 5737      |                |
| Mese analizzato:               | TUTTI I MESI                   | Considerare la RUOTA NAZ        | IONALE: No                 |                    | Estrazioni in archivio: | 5737      | Selezionati: 0 |
| FREQUENZE                      | E RITARDI                      | TOP 10 FREQUENTI E RITARE       | DATARI                     | ALISI DI UN NUMERO | C                       |           |                |
| Analisi del numero:            |                                | BELLA ANALISI DEI<br>RITARDI    | RIT E FREQ DI<br>POSIZIONE | NUMERI<br>SINCRONI | EINE                    |           |                |
| Ruote:                         | Frequenza: Ritardo             | Rit Storico                     | 0 elementi in lis          | ita. 🔺 🔻           | Mese:                   | Frequenza |                |
| BARI                           |                                |                                 |                            |                    | GENNAIO                 | 0         |                |

con il comando NUMERI SINCRONI si accede a questa nuova schermata

| 14 | Freque         | enze & R                       | itardi: d | dati stati | stici sul | periodo | analiz | zato   |       |        |          |        |          |           |                      |         |                  |         |           |          |              |                    |            |                  | × |
|----|----------------|--------------------------------|-----------|------------|-----------|---------|--------|--------|-------|--------|----------|--------|----------|-----------|----------------------|---------|------------------|---------|-----------|----------|--------------|--------------------|------------|------------------|---|
|    | Parar<br>Ruota | n <mark>etri</mark><br>analizz | ata:      |            | VENE      | ZIA     |        | Dal    | 107   | 7/01/  | 1939     | 1      | al       | 21        | L <mark>8/0</mark> 2 | 2/201   | 7 57             | 37 Es   | trazio    | ni anali | zzate:       | 5737               | Trova sinc | roni del numero: |   |
|    | Mese           | analizz                        | ato:      | τυ         | I ITT     | MESI    |        | Consid | erare | la RUO | TA NA    | ZIONA  | LE:      | No        |                      |         |                  | Es      | strazio   | ni in ar | chivio:      | 5737               | ļ          | 10 🔻             |   |
|    |                |                                |           |            |           |         |        | Calc   | olo d | ei num | eri si   | ncroni | del c    | apogi     | 000 '                | 10 sull | a ruot           | ta di V | ENE       | ZIA      |              |                    |            |                  |   |
|    | 10             | 335                            | 74        | 24         | 86        | 24      | 73     | 23     | 81    | 23     | 8        | 22     | 42       | 22        | 6                    | 21      | 29               | 21      | 68        | 21       | [ <b>[</b> ] |                    |            |                  |   |
|    | 21             | 138                            | 81        | 751        | 159       | 769     | 324    | 787    | 72    | 1556   | 72       | 771    | 114      | 787       | 132                  | 862     | 93               | 742     | 703       | 760      | C            | ALCOLA             |            |                  |   |
|    | 75             | 21                             | 34        | 20         | 35        | 20      | 37     | 20     | 57    | 20     | 71       | 20     | 77       | 20        | 18                   | 19      | 70               | 19      | 72        | 19       |              |                    |            |                  |   |
|    | 103            | 1051                           | 649       | 657        | 375       | 667     | 245    | 876    | 363   | 1213   | 969      | 714    | 103      | 632       | 137                  | 770     | 122              | 996     | 103       | 974      |              | FINE               |            |                  |   |
|    | 32             | 18                             | 43        | 18         | 46        | 18      | 4      | 17     | 19    | 17     | 23       | 17     | 31       | 17        | 47                   | 17      | 87               | 17      | 88        | 17       | Ord          | inamente           | o:         |                  |   |
|    | 117            | 16                             | 29<br>60  | 860        | 64        | 1233    | 78     | 800    | 180   | 907    | 21<br>40 | 1117   | 81<br>41 | 764<br>15 | 140                  | 1062    | 21<br><u>1</u> 9 | /84     | 168<br>50 | 1455     | <u> </u>     | ordinale           |            |                  |   |
|    | 424            | 798                            | 549       | 1236       | 292       | 1425    | 71     | 1228   | 117   | 1268   | 140      | 720    | 21       | 1266      | 406                  | 1374    | 93               | 1181    | 159       | 1314     |              | requenz<br>litardo | a          |                  |   |
|    | 51             | 15                             | 61        | 15         | 62        | 15      | 65     | 15     | 67    | 15     | 84       | 15     | 89       | 15        | 12                   | 14      | 14               | 14      | 22        | 14       | OR           | titardo <u>s</u> t | torico     |                  |   |
|    | 180            | 1014                           | 21        | 1333       | 132       | 1047    | 278    | 1764   | 718   | 732    | 159      | 1006   | 406      | 1216      | 71                   | 1588    | 93               | 1557    | 29        | 1053     |              |                    |            |                  |   |
|    | 44             | 14                             | 53        | 14         | 55        | 14      | 59     | 14     | 83    | 14     | 2        | 13     | 24       | 13        | 30                   | 13      | 38               | 13      | 39        | 13       |              |                    |            |                  |   |
|    | 687            | 1109                           | 29<br>52  | 1691       | /1<br>56  | 1184    | 456    | 1024   | 278   | 916    | 245      | 1151   | 581      | 1109      | 29                   | 1675    | 462              | 1126    | /2<br>17  | 1682     |              |                    |            |                  |   |
|    | 72             | 1409                           | 454       | 1383       | 168       | 995     | 480    | 1419   | 81    | 1401   | 424      | 888    | 245      | 1695      | 601                  | 1493    | 706              | 944     | 324       | 1265     |              |                    |            |                  |   |
|    | 21             | 12                             | 36        | 12         | 76        | 12      | 82     | 12     | 85    | 12     | 1        | 11     | 7        | 11        | 13                   | 11      | 27               | 11      | 54        | 11       |              |                    |            |                  |   |
|    | 140            | 1215                           | 769       | 1399       | 549       | 1485    | 103    | 1347   | 117   | 1614   | 117      | 1452   | 2077     | 954       | 362                  | 1079    | 122              | 1558    | 456       | 1561     |              |                    |            |                  |   |
|    | 63             | 11                             | 69        | 11         | 5         | 10      | 16     | 10     | 28    | 10     | 26       | 9      | 58       | 9         | 80                   | 9       | 25               | 6       | 33        | 6        |              |                    |            |                  |   |
|    | 114            | 2233                           | 245       | 1067       | 122       | 1173    | 769    | 1475   | 362   | 1171   | 168      | 1337   | 412      | 1465      | 406                  | 2388    | 1634             | 1414    | 626       | 1493     |              |                    |            |                  |   |

dove in ordine di frequenza decrescente vengono visualizzati tutti i numeri sincroni del 10. In blu viene indicato il ritardo alla data della ricerca ed in verde il ritardo storico; come per tutte le analisi precedenti è possibile ordinare i valori secondo i criteri di Frequenza, Ritardo e Ritardo Storico.

# 5.2.2 Comando DATI STATISTICI

Ripartiamo dalla schermata di pagina 25.

Per vedere la frequenza di serie predefinite di numeri raggruppate in decine, gruppi da 30, da 45, i numeri pari o dispari, oppure un gruppo continuo di numeri selezionabili da 1 a 90.

Dopo aver avviato il programma con il comando **ANALISI** nei campi a fianco delle sequenze verranno indicate le somme delle frequenze di sortita di ogni numero appartenente alla sequenza; ad esempio nella Decina 01-10 il valore sarà dato dalla frequenza di sortita del numero 1 + quella del numero 2, ecc. ecc. fino a quella del numero 10.

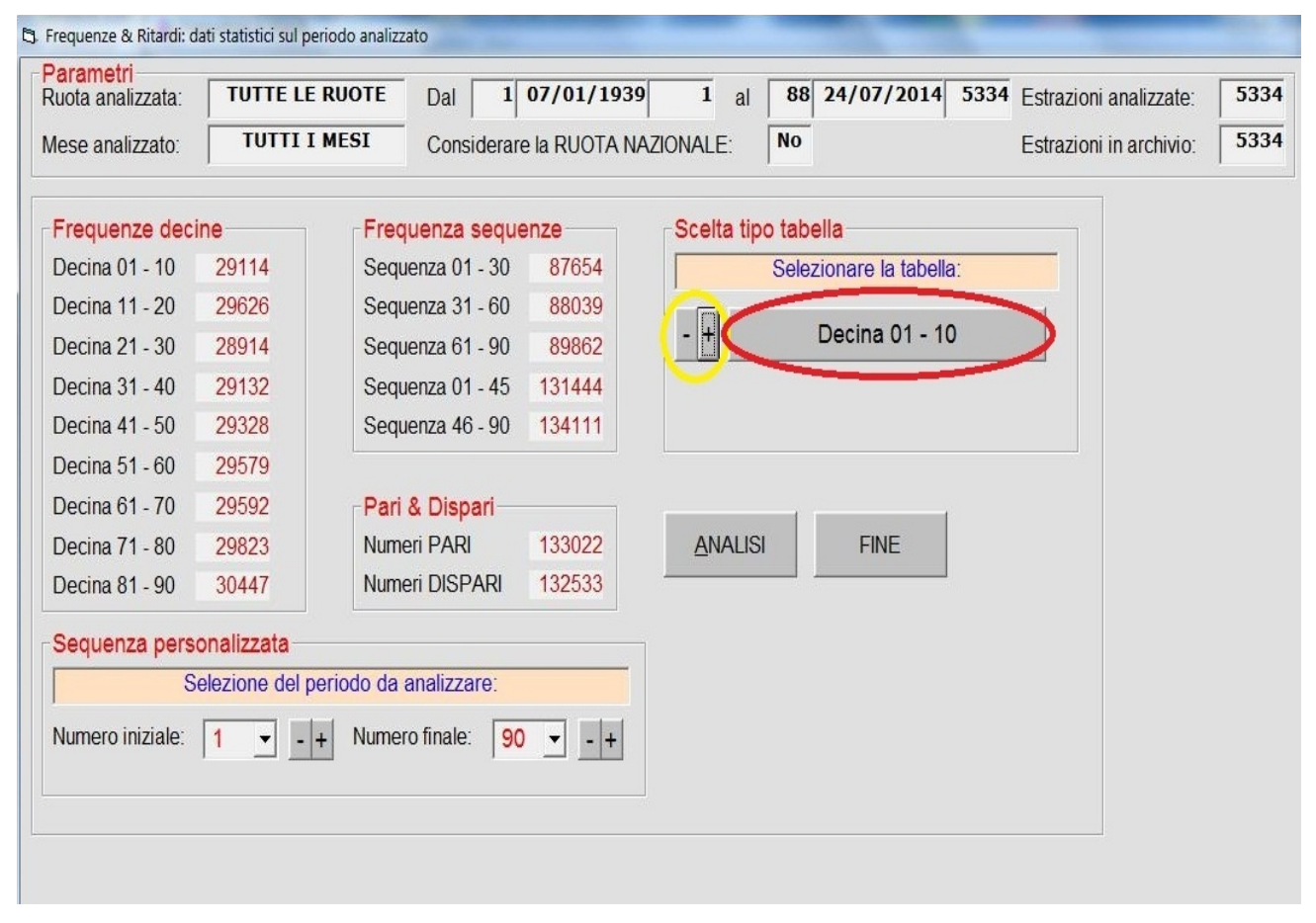

Per vedere in dettaglio i singoli valori delle sequenze, dopo aver selezionato la sequenza con i comandi - + evidenziati in giallo, si prema sul comando evidenziato in rosso.

Nella schermata che ne consegue verranno mostrati in dettaglio le frequenze relative oltre ai ritardi di sortita e storici alla data di calcolo della tabella stessa.

| analizzata: TUTTE LE RUOT                                                                                                    | E Dal 1 07/01/1939 1 a                                                                                                    | 88 24/07/2014 5334 Estrazioni analizzate: 5334                                                                                                    |                                                                                    |
|----------------------------------------------------------------------------------------------------|----------------------------------------------------------------------------------------------------|----------------------------------------------------------------------------------------------------|------------------------------------------------------------------------------------|
| analizzato: TUTTI I MESI                                                                                                    | Considerare la RUOTA NAZIONALE:                                                                                                    | No Estrazioni in archivio: 5334                                                                                                    | Ē                                                                                  |
|                                                                                                    | Analisi: Decir                                                                                                    | a 01 - 10                                                                                                    |                                                                                    |
| 2917       0       14         2931       7       12         2906       0       13         2850       4       14         2935       1       18         2961       1       14         2932       0       14         2980       5       16         2841       0       14         2881       0       16         0       0       0         0       0       0         0       0       0         0       0       0         0       0       0         0       0       0 | Analisi: Decir         0       0       0       0       0       0         0       0       0       0       0       0       0         0       0       0       0       0       0       0       0         0       0       0       0       0       0       0       0       0         0       0       0       0       0       0       0       0       0       0       0       0       0       0       0       0       0       0       0       0       0       0       0       0       0       0       0       0       0       0       0       0       0       0       0       0       0       0       0       0       0       0       0       0       0       0       0       0       0       0       0       0       0       0       0       0       0       0       0       0       0       0       0       0       0       0       0       0       0       0       0       0       0       0       0       0       0       0       0       0       0       0 </th <th>0       0       0       0       0       0       0       0       0       0       0       0       0       0       0       0       0       0       0       0       0       0       0       0       0       0       0       0       0       0       0       0       0       0       0       0       0       0       0       0       0       0       0       0       0       0       0       0       0       0       0       0       0       0       0       0       0       0       0       0       0       0       0       0       0       0       0       0       0       0       0       0       0       0       0       0       0       0       0       0       0       0       0       0       0       0       0       0       0       0       0       0       0       0       0       0       0       0       0       0       0       0       0       0       0       0       0       0       0       0       0       0       0       0       0       0       0       0       0</th> <th>amento:<br/>dinale<br/>equenza<br/>ardo<br/>ardo storico<br/>zare i ritardi<br/>mero: 10</th> | 0       0       0       0       0       0       0       0       0       0       0       0       0       0       0       0       0       0       0       0       0       0       0       0       0       0       0       0       0       0       0       0       0       0       0       0       0       0       0       0       0       0       0       0       0       0       0       0       0       0       0       0       0       0       0       0       0       0       0       0       0       0       0       0       0       0       0       0       0       0       0       0       0       0       0       0       0       0       0       0       0       0       0       0       0       0       0       0       0       0       0       0       0       0       0       0       0       0       0       0       0       0       0       0       0       0       0       0       0       0       0       0       0       0       0       0       0       0       0 | amento:<br>dinale<br>equenza<br>ardo<br>ardo storico<br>zare i ritardi<br>mero: 10 |

Come già visto in altre occasioni è possibile inserire numeri negli appunti, ordinare la tabella secondo diversi criteri di ordinamento ed effettuare l'analisi dei ritardi di un numero scelto.

Per fare questo basta cliccare sul numero, che verrà evidenziato in giallo, e premere sul comando contenuto nella cornice evidenziata in rosso; per i dettagli di questa funzione si rimanda la lettura di pagina 27.

#### NOTA:

Nel calcolo di questa analisi non si tiene conto della eventuale ricerca per singolo mese.

# 5.3 Menù Analisi statistiche–Numero determinato Icona sulla barra

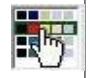

Questa funzione effettua delle statistiche utili per la giocata di ambata determinata.

I parametri da inserire sono il periodo entro cui effettuare la ricerca (per default tutto l'archivio disponibile) e la posizione di estratto (primo, secondo,....quinto).

Per selezionare la posizione da prendere in esame è sufficiente cliccare con il mouse sopra una delle caselle evidenziate in rosso (se non espressamente dichiarata per default si prende in esame la prima).

Con il comando CREA TABELLA viene visualizzata una griglia dove ogni colonna è associata ad una ruota (da BARI a RUOTA NAZIONALE); al di sotto della sigla della ruota (BA, CA....RN) vengono mostrati i primi "top 5" più frequenti per la specifica posizione di estratto ricercata.

|   | ' Freque                | nze e rit       | ardi nun       | nero det      | eminato     | ,             |               |           |       |           |        |           |         |              |                |                         |                         |           |      |           |    |             |   |
|---|-------------------------|-----------------|----------------|---------------|-------------|---------------|---------------|-----------|-------|-----------|--------|-----------|---------|--------------|----------------|-------------------------|-------------------------|-----------|------|-----------|----|-------------|---|
|   |                         |                 |                |               |             |               |               |           | Se    | lezior    | ne del | period    | lo da a | analizz      | are:           |                         |                         |           |      |           |    |             |   |
|   | Anno i                  | niziale:        | 19             | 39 💌          | N° e<br>001 | data<br>07/01 | est.<br>/1939 | Stor<br>1 | •     | Anno fi   | nale:  | 2014      |         | °ed<br>18824 | ata e<br>/07/2 | st. S<br>2 <b>014</b> 5 | tor.                    | • C       | REAT | ABELL     | A  | <u>E</u> IN | E |
| l | 1°                      | estratto        | <mark>)</mark> | 2° est        | ratto       | 3°            | estrat        | to        | 4° es | tratto    | 5      | ° estrat  | to      | ]            |                |                         |                         |           |      |           |    |             |   |
| [ | B/                      | 4               | C.             | A             | F           | 1             | G             | E         | M     | I         | N      | A         | P       | ٩            | RI             | N                       | T                       | C         | V    | =         | R  | 1           |   |
|   | 85                      | 77              | 84             | 80            | 3           | 77            | 29            | 77        | 79    | 81        | 20     | 81        | 74      | 79           | 64             | 79                      | 11                      | 76        | 64   | 87        | 15 | 26          |   |
|   | 445                     | 462             | 90             | 348           | 196         | 387           | 144           | 329       | 47    | 310       | 250    | 339       | 48      | 244          | 17             | 300                     | 56                      | 295       | 107  | 401       | 90 | 156         |   |
|   | 81                      | /1              | 81             | /9<br>205     | 58          | 76<br>077     | 50            | 76        | 38    | 75<br>220 | 87     | 81        | 03      | 75<br>205    | 152            | 200                     | 42                      | /4<br>440 |      | 222       | 34 | 24          |   |
|   | 48                      | 70              | 72             | 385           | 57          | 75            | 58            | 76        | 132   | 320<br>73 | 45     | 205<br>79 | 17      | 305<br>72    | 35             | 200                     | - <del>54</del><br>- 81 | 74        | 86   | 232<br>75 | 80 | 24          |   |
|   | 44                      | 285             | 10             | 275           | 19          | 413           | 37            | 534       | 82    | 396       | 80     | 240       | 135     | 388          | 30             | 318                     | 45                      | 297       | 7    | 252       | 17 | 108         |   |
|   | 54                      | 70              | 69             | 75            | 50          | 70            | 12            | 75        | 53    | 73        | 80     | 77        | 75      | 71           | 55             | 75                      | 86                      | 74        | 77   | 73        | 28 | 23          |   |
|   | 28                      | 304             | 9              | 571           | 322         | 254           | 13            | 397       | 39    | 430       | 18     | 299       | 80      | 274          | 59             | 389                     | 35                      | 276       | 29   | 324       | 89 | 206         |   |
|   | 64                      | 70              | 44             | 72            | 76          | 70            | 54            | 73        | 66    | 73        | 6      | 73        | 2       | 67           | 17             | 74                      | 29                      | 72        | 40   | 71        | 70 | 23          |   |
|   | 140                     | 369             | 4              | 201           | 80          | 343           | 17            | 257       | 63    | 470       | 96     | 384       | 61      | 264          | 53             | 330                     | 14                      | 382       | 20   | 353       | 32 | 177         |   |
| ( | -Ordin<br>© <u>F</u> re | namen<br>equen: | to:<br>za o    | <u>R</u> itar | do          | ⊂ Rita        | rdo st        | orico     |       |           |        |           |         |              |                |                         |                         |           |      |           |    |             |   |

Per vedere la "top 5" delle altre posizioni di estratto basta cliccare sopra la casella corrispondente (riquadro evidenziato in rosso): se clicco su <2° estratto> appare la classifica per i secondi estratti, se clicco su <3° estratto> appare la classifica dei terzi estratti e così via.

Oltre alla frequenza è possibile visualizzare i dati in ordine di ritardo o ritardo storico cliccando una delle opzioni contenute nel riquadro evidenziato in verde.

Cliccando invece su una delle sigle delle ruote (evidenziate in nero) si accede ad una schermata in cui per completezza sono riportati TUTTI i 90 estratti (per la posizione di estratto desiderata), anch'essi ovviamente ordinabili secondo i criteri previsti (immagine in basso).

| 3 Freque               | enze e ri           | tardi nu         | mero de          | teminat          | :0               | e ég            |                  | er B             | <b>a</b> 31                                  | a de la        |                  |                 |                        |                  | -                |                 |                        |                  |                   |                                                                                              |              |
|------------------------|---------------------|------------------|------------------|------------------|------------------|-----------------|------------------|------------------|----------------------------------------------|----------------|------------------|-----------------|------------------------|------------------|------------------|-----------------|------------------------|------------------|-------------------|----------------------------------------------------------------------------------------------|--------------|
|                        |                     |                  |                  |                  |                  |                 |                  |                  | S                                            | elezio         | ne de            | l perio         | odo da                 | anal             | izzare           | :               |                        |                  |                   |                                                                                              |              |
| Anno                   | iniziale<br>° estra | e: 1<br>tto      | 939<br>2° -      | ▼ 00<br>estratt  | 0                | /01/1<br>3°e    | 939<br>stratto   | 1                | <ul><li>✓</li><li>✓</li><li>4° est</li></ul> | Anno fi        | nale:            | 201             | 4 _                    | 088              | 24/0             | 7/20:           | 14 53                  | 34               | •<br>[ <u>C</u> i | REA TABELLA                                                                                  | <u>F</u> INE |
| <b>85</b><br>445       | 77<br>462           | <b>81</b><br>34  | 71<br>419        | <b>48</b><br>44  | 70<br>285        | <b>54</b><br>28 | 70<br>304        | <b>64</b><br>140 | 70<br>369                                    | <b>83</b><br>3 | <b>70</b><br>469 | <b>51</b><br>29 | <mark>69</mark><br>364 | <b>21</b><br>42  | 68<br>287        | <b>84</b><br>16 | <mark>68</mark><br>360 | <b>47</b><br>15  | 67<br>389         | Ordinamento:                                                                                 |              |
| 76<br>77<br>86         | 67<br>330<br>65     | 23<br>25<br>8    | 66<br>542<br>64  | 37<br>22<br>11   | 66<br>294<br>64  | 79<br>4<br>10   | 66<br>282<br>63  | 88<br>356<br>60  | 66<br>320<br>63                              | 4<br>6         | 65<br>294<br>63  | 9<br>20<br>87   | 65<br>324<br>63        | 29<br>98<br>2    | 65<br>370<br>62  | 75<br>5         | 65<br>305<br>62        | 78<br>56<br>15   | 65<br>283<br>62   | <ul> <li><u>Frequenza</u></li> <li><u>Ritardo</u></li> <li><u>Ritardo storico</u></li> </ul> |              |
| 10<br>18               | 257<br>62           | 116<br><b>31</b> | 418<br>62        | 60<br>43         | 432<br>62        | 59<br>52        | 344<br>62        | 204<br>67        | 299<br>62                                    | 166<br>68      | 339<br>62        | 74<br>69        | 326<br>62              | 18<br>90         | 515<br>62        | 309<br>28       | 406<br>61              | 32<br>30         | 480<br>61         |                                                                                              |              |
| 169<br><b>39</b><br>51 | 548<br>61           | 8<br>42<br>120   | 338<br>61<br>348 | 17<br>74         | 712<br>61<br>370 | 43<br>3<br>52   | 297<br>60<br>487 | 82<br>32<br>233  | 251<br>60<br>333                             | 63<br>40<br>58 | 387<br>60<br>305 | 57<br>41<br>27  | 347<br>60<br>364       | 70<br>59<br>33   | 392<br>60<br>376 | 23<br>33<br>7   | 299<br>59<br>587       | 200<br>34<br>265 | 433<br>59<br>471  |                                                                                              |              |
| <b>80</b><br>49        | 59<br>340           | <b>12</b><br>54  | 58<br>313        | <b>22</b><br>330 | 58<br>365        | 36<br>62        | 58<br>317        | 61<br>316        | 58<br>438                                    | 6<br>36        | 57<br>565        | 20<br>21        | 501<br>57<br>597       | <b>44</b><br>218 | 57<br>432        | 53<br>47        | 57<br>683              | <b>14</b> 202    | 56<br>344         | BA CA FI<br>GE MI NA                                                                         |              |
| <b>17</b><br>180       | 56<br>441           | 35<br>323        | 56<br>487        | 38<br>1          | 56<br>447        | 45<br>11        | 56<br>644        | 46<br>45         | 56<br>731                                    | 50<br>19       | 56<br>347        | 62<br>219       | 56<br>434              | 71<br>156        | 56<br>306        | 73<br>107       | 56<br>422              | 77<br>282        | 56<br>299         | PA RM TO                                                                                     |              |
| 1<br>108<br>82         | 355<br>51           | 57<br>31<br>26   | 54<br>707<br>50  | 7<br>39<br>58    | 302<br>50        | 99<br>65        | 420<br>50        | 48<br>19         | 480<br>46                                    | 55<br>80<br>27 | 654<br>45        | 72<br>86<br>49  | 452<br>43              | 239<br>63        | 578<br>43        | 56<br>126<br>89 | 390<br>43              | 276<br>24        | 542<br>41         |                                                                                              |              |
| 0                      | 483                 | 192              | 428              | 78               | 483              | 68              | 461              | 162              | 375                                          | 176            | 302              | 2               | 611                    | 41               | 591              | 37              | 581                    | 14               | 864               |                                                                                              |              |

Per visualizzare i dati di ogni posizione di estratto basta cliccare sulla casella corrispondente al numero, come spiegato a pagina 34 (la schermata è riportata sotto) mentre per cambiare ruota di gioco senza tornare alla videata iniziale basta premere uno dei comandi contenuti nel riquadro evidenziato in rosso.

Per tornare alla schermata iniziale premere il comando evidenziato in giallo

|                                                                                                    | Statistica del numero:                                                                                                    | 85 sulla ruota di BARI dal 07/                                                                                                    | 01/1939 al 05/12/2015                                                                                                    |                                                                                                    |
|----------------------------------------------------------------------------------------------------|----------------------------------------------------------------------------------------------------|----------------------------------------------------------------------------------------------------|----------------------------------------------------------------------------------------------------|----------------------------------------------------------------------------------------------------|
| 1° estratto:                                                                                                    | 2° estratto:                                                                                                    | 3° estratto:                                                                                                    | 4° estratto:                                                                                                    | 5° estratto:                                                                                                    |
| Frequenza: 79<br>Ritardo: 163<br>Rit. storico: 473                                                                                                    | Frequenza:55Ritardo:337Rit. storico:378                                                                                                    | Frequenza:58Ritardo:43Rit. storico:371                                                                                                    | Frequenza:72Ritardo:68Rit. storico:496                                                                                                    | Frequenza:64Ritardo:2Rit. storico:414                                                                                                    |
| req Nr Data estr Rit<br>1 20 18/05/1940 72<br>2 23 08/06/1940 3<br>3 48 30/11/1940 25<br>4 33 16/08/1941 37<br>5 38 19/09/1942 57<br>6 20 13/05/1944 86<br>7 6 09/02/1946 91<br>8 39 26/09/1953 399<br>37 14/09/1957 207<br>10 28 09/07/1966 462<br>11 27 01/07/1972 313<br>12 18 05/05/1973 18<br>13 36 08/09/1973 18<br>13 36 08/09/1973 5<br>15 5 02/02/1974 1<br>14 41 13/10/1973 5<br>15 5 02/02/1974 1<br>17 52 25/12/1976 150 ▼ | Freq Nr Data estr Rit<br>1 47 23/11/1940 99<br>2 18 02/05/1942 75<br>3 37 12/09/1942 19<br>4 37 13/09/1947 261<br>5 31 31/07/1954 360<br>6 38 18/09/1954 7<br>7 12 24/03/1956 79<br>8 20 17/05/1956 19<br>9 31 02/08/1958 11<br>10 34 02/09/1951 160<br>11 32 07/08/1955 208<br>12 41 08/10/1965 61<br>13 26 28/06/1958 90<br>14 36 05/09/1970 115<br>15 26 26/06/1971 42<br>16 13 25/03/1972 39 | Freq Nr Data estr Rit<br>1 37 16/09/1939 37<br>2 44 30/10/1943 215<br>3 20 18/05/1946 133<br>4 33 16/08/1947 65<br>5 50 04/12/1948 69<br>6 8 25/02/1950 11<br>8 7 17/02/1950 11<br>8 7 17/02/1951 40<br>9 3 19/01/1952 48<br>10 14 03/04/1954 115<br>11 3 22/01/1955 15<br>13 49 06/12/1955 15<br>13 49 06/12/1955 15<br>13 49 06/12/1955 15<br>13 3 15/08/1370 249<br>16 2 09/01/1971 21<br>17 40 02/10/1971 38 | Freq Nr Data estr Rit<br>1 4 28/01/1939 4<br>2 5 04/02/1939 1<br>3 26 29/06/1940 73<br>4 8 22/02/1941 34<br>5 43 24/10/1942 87<br>6 45 06/11/1943 54<br>7 8 23/02/1946 120<br>8 49 12/12/1945 109<br>9 2 12/01/1952 109<br>10 35 30/08/1952 33<br>11 3 04/08/1956 81<br>13 31 04/08/1956 81<br>13 31 04/08/1956 47<br>14 36 08/09/1955 81<br>15 33 17/08/1955 49<br>16 17 27/04/1959 88<br>17 25 18/06/1960 60 | Freq Nr.Data estr Rit<br>1 42 17/10/1942 198<br>2 9 26/02/1944 71<br>3 10 04/03/1944 1<br>4 12 18/03/1944 2<br>6 19 12/05/1945 58<br>7 33 18/08/1945 14<br>8 7 15/02/1945 78<br>10 31 06/08/1949 52<br>11 24 17/06/1950 45<br>12 24 3 28/10/1950 19<br>13 27 07/07/1951 36<br>14 228 11/07/1953 105<br>15 16 23/04/1955 93<br>16 43 06/11/1957 2 |

E' ovviamente disponibile la funzione Appunti per annotare eventuali numeri.

# 5.4 Menù Analisi statistiche–Numero chiamato Icona sulla barra

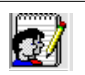

#### Teoria della statistica:

Prendendo in considerazione un numero o un insieme di numeri che chiameremo CAPOGIOCO (abbreviato in CG in seguito) è possibile determinare quali sono i numeri (che chiameremo CHIAMATI) e con quale frequenza questi ultimi sono stati estratti entro un numero determinato di estrazioni, DOPO l'uscita del capogioco.

La videata iniziale è questa: 🛃 Numeri chiamati. × Selezionare la ruota su cui effettuare la ricerca: Intervallo numeri capogioco • BARI CAGLIARI © FIRENZE © GENOVA O MILANO NAZIONAL E 0 Dal numero: 1 - al numero: 90 C ROMA C PALERMO ○ VENEZIA ○ TUTTE Periodo da analizzare Anno iniziale: 2019 - N° e data est. Stor. 001 02/01/2019 6029 e data est. Stor. æ Anno finale: 2020 -125 28/11/2020 6310 - ( 282 estrazioni) N° estrazioni precedenti l'ultima: 156 - + 126 19/10/2019 6154 1 - + C Frequenza del capogioco: Capogiochi & Ruota Esito anali Detta Q G Ruota Freg Rit Chiamato Esito % positiva rtito? Ritardo Prevision ANALIZZA -FINE RICERCA CON INTERA **ESTRAZIONE** Modalità di visualizzazione e selezione dei dati analizzati: Visualizzare numeri con esito positivo di sortita maggiore e uguale al 50% -J Ordinale Crescente Decrescente APPLICA C Frequenza Capicioco ripetuti nel intervallo estrazioni post-sortita: O Esclusi 
 Inclusi Ritardo Numero estrazioni da analizzare dopo la sortita del capogioco 7

Come per tutte le precedenti analisi bisogna scegliere:

- la ruota di gioco (per default è su BARI) ma basta cliccare sul nome della ruota scelta; usare TUTTE per visualizzare tutti i 990 numeri CG (90 numeri per ognuna delle 11 ruote); con TUTTE non è possibile però riordinare i CG contenuti nella lista di riepilogo partendo da sinistra;

- i/il numero/i capogioco (per default tutti e novanta i numeri); per selezionare un singolo numero, ad esempio il numero 24, lo si digiti in entrambe le caselle oppure lo si selezioni con le caselle di riepilogo;

- il periodo da analizzare (evidenziato dal riquadro rosso); in questa sezione è possibile scegliere l'anno di inizio e di fine analisi e nelle caselle di riepilogo si può scegliere una data qualsiasi all'interno dell'anno precedentemente selezionato, ad esempio partire da un certo punto dell'annata di estrazioni; è inoltre possibile stabilire un numero arbitrario di estrazioni entro cui effettuare le analisi (per default pari a 156, ovvero il numero medio di estrazioni estratte in un anno). E' possibile anche effettuare la ricerca partendo da una frequenza fissa del capogioco, in questo caso il programma procede a ritroso fino a quando viene raggiunta la frequenza desiderata.

Nel riquadro evidenziato in verde invece, si determinano le modalità di ordinamento dei numeri capogioco all'interno della lista ed altri parametri per la ricerca dei chiamati:

- il numero di estrazioni da analizzare dopo che il CG è stato sortito ovvero quante estrazioni successive a quella dell'estrazione del CG devo conteggiare: se per esempio è pari a 7, dopo che è stato estratto il CG nella estrazione "x", conteggio le "x+7" estrazioni successive per tutta la durata del periodo selezionato in precedenza.

- la modalità di ordinamento e visualizzazione dei numeri CG; prima di avviare ogni ricerca posso determinare come evidenziare nelle caselle di riepilogo i numeri CG secondo diversi criteri (ordinale, frequenza e ritardo di sortita) e in che ordine (crescente o decrescente). Per eliminare a priori una quantità di numeri chiamati, è possibile indicare la percentuale di esito positivo oltre la quale considerare i chiamati (con 0% ad esempio saranno presenti tutti i 90 numeri, con il 50% quelli con esito superiore o uguale al 50% e così via).

L'ultimo parametro in questo riquadro è quello con cui si può considerare o meno il CG se esso viene nuovamente estratto entro le estrazioni successive alla sua precedente sortita; per default è "Inclusi", ovvero se viene estratto entro le "x" estrazioni successive, da lì riparte il conteggio fino alle "x+7" estrazioni successive.

#### NOTA:

Se si vuole cambiare la modalità di visualizzazione e/o calcolo dei capogioco e successivi chiamati, PRIMA si impostano i parametri, poi si confermano con il comando APPLICA e successivamente si avvia la ricerca con il comando ANALIZZA.

Vediamo in dettaglio un paio di esempi su come usare questa statistica.

Esempio numero 1:

Si selezioni la ruota di VENEZIA, il numero 90 come capogioco, numero estrazioni da analizzare dopo la sortita del capogioco = 7, periodo dalla prima estrazione del 2019 alla ultima inserita nel 2020.

I parametri di visualizzazione dei capogioco manteniamo quelli di default.

Quella che segue è la videata, dopo aver avviato la ricerca con il comando ANALIZZA

| 💇 Numeri chiamati.                                                                                                    |                                                                                                    |                                                                                                    |
|----------------------------------------------------------------------------------------------------|----------------------------------------------------------------------------------------------------|----------------------------------------------------------------------------------------------------|
| Selezionare la ruota<br>BARI C CACLIARI C FIRENZE<br>NAPOLI C PALERMO C ROMA<br>C Anno iniziale: 2019 N° e da<br>001 02<br>N° estrazioni precedenti l'ultima: 15 | su cui effettuare la ricerca:<br>GENOVA<br>FIORINO<br>Periodo da analizzare<br>ata est. Stor.<br>2/01/2019 6029 Anno finale: 201<br>201<br>201<br>201<br>201<br>201<br>201<br>201 | ONALE Dai numero 90 , al numero 90 ,<br>e:<br>D20 , <sup>N°</sup> e data est. Stor.<br>125 28/11/2020 6310 ( 282 estrazioni)<br>54 C Frequenza del capogioco: |
| Cap <u>o</u> giochi & Ruota:                                                                                                    | <u>E</u> sito analisi:                                                                                                    | Dettaglio analisi del numero chiamato:                                                                                                    |
| CG Ruota Freq Rit<br>90 VE 22 0<br>FINE<br>RICERCA<br>CON INTERA<br>ESTRAZIONE                                                                                   | Chiamato Esito & positiva                                                                                                    | Freq.CG N° e data estrazione Storica Sortito? Ritardo Previsione                                                                                              |
| Modalità di visualizzazione e selezione d                                                                                                    | dei dati analizzati:<br>Visualizzare numeri con esito positivo                                                                                                    | o di sortita maggiore e uguale al 50% 🗸                                                                                                    |
| C Grescente<br>C Frequenza<br>C Decrescente                                                                                                    | Capigioco ripetuti nel intervallo estrazi                                                                                                    | zioni post-sortita:                                                                                                    |
| • Ritardo                                                                                                    | Numero estrazioni da analizzare dopo                                                                                                    | oo la sortita del capogioco: 7 _ +                                                                                                    |

Nella casella di riepilogo a sinistra viene visualizzato il numero capogioco, nel nostro caso il numero "90", con a fianco la sigla della ruota analizzata, la frequenza relativa al periodo analizzato (22 sortite) ed il ritardo (0) rispetto alla ultima estrazione presa in esame.

Per vedere i numeri CHIAMATI, si selezioni con il mouse la riga nella casella di riepilogo a sinistra e nella seconda casella di riepilogo appaiono come prima chiave in ordine numerico crescente e come seconda chiave in ordine di esito positivo, i numeri chiamati che soddisfano anche i parametri previsti nella sezione di inserimento dei parametri di ordinamento e visualizzazione; nel nostro caso vengono visualizzati tutti gli esiti con una percentuale positiva uguale e superiore al 50%

| odalità di visua | alizzazione e selezi            | ne dei dati analizzati:                                       | oitino di 🗌 |         |        |
|------------------|---------------------------------|---------------------------------------------------------------|-------------|---------|--------|
| Ordinale         | Crescente                       | sortita maggiore e uguale al:                                 |             | 50% - + |        |
| Ritardo          | <ul> <li>Decrescente</li> </ul> | Capigioco ripetuti nel intervallo<br>estrazioni post-sortita: | C Esclusi   | Inclusi | ALLICA |

Per vedere a sua volta in dettaglio le sortite di un qualsiasi numero CHIAMATO presente nella seconda casella di riepilogo, basta selezionare con il mouse la riga che lo contiene; i dati compariranno nella terza casella di riepilogo (quella a destra).

Ad esempio, nella schermata che segue, il chiamato "32", è sortito dopo il "90", entro 7 estrazioni successive, 13 volte su 22 (ricordo che 22 è la frequenza del numero "90" nel periodo analizzato). Nella 3ª casella di riepilogo, denominata "Dettaglio analisi", vengono riportati in ordine di frequenza decrescente, quando il CAPOGIOCO è stato sortito e dopo quante estrazioni a sua volta è sortito il CHIAMATO.

Nel nostro esempio, nella prima riga si legge che il "90" è sortito nella estrazione n° 125 del 28/11/2020 ed il numero chiamato (sempre il "32") non è ancora stato sortito, quindi la previsione è valida (evidenziata dalla parola "aperta" in colore blu.

Guardando gli esiti delle righe successive del terzo riquadro si vedono in colore rosso le chiamate non sortite entro le 7 estrazioni successive prese in esame mentre in verde quelle sortite (ci saranno 13 previsioni chiuse positivamente (verdi), 8 chiuse negativamente (rosse) ed una in gioco (blu).

| Capogiochi & Ruota: | <u>E</u> oito analis | i:      |                 | <u>D</u> ettaglio ana | lisi del numero chiamato: 32 |         |          |         |            |
|---------------------|----------------------|---------|-----------------|-----------------------|------------------------------|---------|----------|---------|------------|
| CG Ruota Frequit    | Chiamato             | Esito % | positiva        | Freq.CG               | N° e data estrazione         | Storica | Sortito? | Ritardo | Previsione |
| 90 VE 22 0          | 32                   | 13(22)  | 59%             | 22                    | 125 28/11/2020               | 6310    | No       | ??      | Aperta 🔺   |
| $\sim$              | 49                   | 12/22   | 54%             | 21                    | 118 12/11/2020               | 6303    | No       | >7      | Chiusa     |
|                     | 19                   | 11/22   | 50%             | 20                    | 101 03/10/2020               | 6286    | si       | 1       | Chiusa     |
|                     | 31                   | 11/22   | 50%             | 19                    | 90 08/09/2020                | 6275    | No       | >7      | Chiusa     |
|                     | 35                   | 11/22   | 50%             | 18                    | 73 30/07/2020                | 6258    | Si       | 1       | Chiusa     |
|                     | 42                   | 11/22   | 50 <del>%</del> | 17                    | 64 09/07/2020                | 6249    | Si       | 5       | Chiusa     |
|                     | 76                   | 11/22   | 50 <del>%</del> | 16                    | 58 25/06/2020                | 6243    | Si       | 2       | Chiusa     |
|                     | *Fine an             | alisi.* |                 | 15                    | 55 18/06/2020                | 6240    | si       | 5       | Chiusa     |
|                     |                      |         |                 | 14                    | 46 28/05/2020                | 6231    | No       | >7      | Chiusa     |
|                     |                      |         |                 | 13                    | 7 16/01/2020                 | 6192    | No       | >7      | Chiusa     |
|                     |                      |         |                 | 12                    | 156 28/12/2019               | 6184    | Si       | 4       | Chiusa     |
|                     |                      |         |                 | 11                    | 137 14/11/2019               | 6165    | No       | >7      | Chiusa 💌   |

Per vedere i dettagli delle analisi degli altri numeri chiamati (quindi oltre al 32, il 49, il 19, il 29....) basta scorrere le righe contenute nella casella di riepilogo centrale con il mouse.

Esempio numero 2:

Si selezioni la ruota di TORINO, i capogioco che vanno dal numero 1 al numero 90, numero estrazioni da analizzare dopo la sortita del capogioco = 4

I parametri di visualizzazione dei capogioco manteniamo quelli di default.

Quella che segue è la videata, dopo aver avviato la ricerca con il comando ANALIZZA

| Q <sup>2</sup> Numeri chiamati.                                                                                                    | ×                       |
|----------------------------------------------------------------------------------------------------|-------------------------|
| Selezionare la ruota su cui effettuare la ricerca:<br>C BARI C CAGLIARI C EIRENZE C GENOVA C MILANO C NAZIONALE<br>C NAPOLI C PALERMO C ROMA C IORINO C VENEZIA C TUTTE                                                                                                    |                         |
| Periodo da analizzare:                                                                                                    |                         |
| $\begin{tabular}{ c c c c c c c c c c c c c c c c c c c$                                                                                                    |                         |
| C       N° estrazioni precedenti l'ultima:       156       +       126       19/10/2019       6154       C       Frequenza del capogioco:       1       +                                                                                                    |                         |
| Capogiochi & Ruota: Esito analisi: Dettaglio analisi del numero chiamato: 32                                                                                                    |                         |
| CG Ruota Freq Rit       Chiamato Esito % positiva       Freq.CG       N° e data estrazione       Storica       Sorti         I TO 22 0       22 TO 18 0       0       1       1       0       22 TO 18 0       1         Sp TO 9 0       0       0       1       1       0       1       1       1       1       1       1       1       1       1       1       1       1       1       1       1       1       1       1       1       1       1       1       1       1       1       1       1       1       1       1       1       1       1       1       1       1       1       1       1       1       1       1       1       1       1       1       1       1       1       1       1       1       1       1       1       1       1       1       1       1       1       1       1       1       1       1       1       1       1       1       1       1       1       1       1       1       1       1       1       1       1       1       1       1       1       1       1       1       1       1 <t< td=""><td>ito? Ritardo Previsione</td></t<> | ito? Ritardo Previsione |
| Modalità di visualizzazione e selezione dei dati analizzati:         Ordinale       • Crescente         • Frequenza       • Decrescente         • Ritardo       • Mumero estrazioni da analizzare dopo la sortita del capogioco:                                                                                                    |                         |

I numeri chiamati sono elencati in ordine di ritardo crescente, come predisposto dalle impostazioni selezionate nel riquadro evidenziato in verde; ovviamente quelli con ritardo = 0 sono quelli estratti con l'ultima estrazione inserita, quelli con ritardo = 1 quelli estratti nella penultima estrazione inserita e così via.

Analogamente all'esempio precedente, basta selezionare con il mouse le righe contenute nella casella di riepilogo di sinistra, per vedere nella casella centrale i chiamati a sua volta selezionabili con il mouse per vedere nella casella di destra in dettaglio l'analisi.

| Capogiochi &   | & Ruota: |     | <u>E</u> sito analis | si:      |            | <u>D</u> ettaglio ana | lisi del numero chiamato: 51 |         |          |         |            |
|----------------|----------|-----|----------------------|----------|------------|-----------------------|------------------------------|---------|----------|---------|------------|
| CG Ruota       | Freq     | Rit | Chiamato             | Esito 😵  | positiva   | Freq.CG               | N° e data estrazione         | Storica | Sortito? | Ritardo | Previsione |
| 1 TO           | 22       | 0 🔺 | 51                   | 6/09     | 66%        | 9                     | 125 28/11/2020               | 6310    | No       | ??      | Aperta     |
| 22 TO          | 18       | 0   | 36                   | 5/09     | 55%        | 8                     | 59 27/06/2020                | 6244    | si       | 1       | Chiusa     |
| 59 TO          | 9        | 0   | 50                   | 5/09     | 55%        | 7                     | 28 05/03/2020                | 6213    | si       | 4       | Chiusa     |
| 74 TO<br>88 TO | 19       | 0   | 53                   | 5/09     | 55%<br>55% | 6                     | 10 23/01/2020                | 6195    | si       | 4       | Chiusa     |
| 6 TO           | 18       | 1   | 74                   | 5/09     | 55%        | 5                     | 90 27/07/2019                | 6118    | No       | >6      | Chiusa     |
| 12 TO          | 16       | 1   | *Fine an             | halisi.* |            | 4                     | 73 18/06/2019                | 6101    | si       | 1       | Chiusa     |
| 47 TO          | 12       | 1   |                      |          |            | 3                     | 58 14/05/2019                | 6086    | No       | >6      | Chiusa     |
| 66 TO          | 18       | 1   |                      |          |            | 2                     | 39 30/03/2019                | 6067    | si       | 4       | Chiusa     |
| 68 TO          | 17       | 1   |                      |          |            | 1                     | 29 07/03/2019                | 6057    | si       | 2       | Chiusa     |
| 16 TO<br>27 TO | 12       | 2   |                      |          |            |                       |                              |         |          |         |            |
| 31 TO          | 23       | 2   |                      |          |            |                       |                              |         |          |         |            |
| 38 TO          | 15       | 2 - |                      |          |            |                       |                              |         |          |         |            |

In questo modo, scorrendo la lista dei numeri capogioco è possibile consultare i relativi chiamati ed eventualmente prendere in considerazione quelli che hanno avuto alte percentuali di esito positivo.

Ogni numero CG ha i suoi chiamati e sicuramente può succedere che essi abbiano in comune uno o più chiamati; per visualizzarli si utilizzi il comando RICERCA CON INTERA ESTRAZIONE.

Nell'esempio che segue, i numeri chiamati in comune ai 10 numeri CG delle ultime due estrazioni (nel riquadro evidenziato in verde sono state selezionate cliccando la rispettiva casella di controllo), dopo aver avviato la ricerca con il comando SELEZIONA sono quelli che vengono visualizzati nella casella di riepilogo.

Nel nostro caso ad esempio il "53" è un chiamato in comune a ben 6 capogioco con percentuale oltre il 50% di esito positivo impostato; cambiandola e premendo nuovamente il comando SELEZIONA i risultati ovviamente variano.

| uota di:       TORINO       dalla estrazione n°       001       02/01/2019       6029       alla estrazione n°       125       28/11/2020       6:         umero estrazioni da analizzare dopo la sortita del capogioco:       6       Capogioco ripetuto:       Si         * estrazioni da considerare:       *       125 28/11/2020       59       74       88       1 22         * 125 28/11/2020       59       74       88       1 22       53       6/10       No         * 123 24/11/2020       66       12       47       68       6       53       6/10       No         121 219/11/2020       81       49       78       33       15       50       3/10       No       52       3/10       No       52       3/10       No       52       3/10       No       64       3/10       No       12       28/11/2020       0       1       2/10       No       12       28/11/2020       0       1       12/10       No       12       28/11/2020       0       1       2/10       No       12       28/11/2020       0       1       12/10       No       12       28/11/2020       0       1       2/10       No       2       2       2/10                                                                                                    | Ricerca e selezione dei numeri c                 | hiamati da un | gruppo p    | redefinito | di numeri chiamanti    |               |
|----------------------------------------------------------------------------------------------------|--------------------------------------------------|---------------|-------------|------------|------------------------|---------------|
| umero estrazioni da analizzare dopo la sortita del capogioco:       6       Capogioco ripetuto:       Si         • 125 28/11/2020       59 74 88 1 22       Chiamato Esito Sortito? Nr e Data Estr. Ritardo         • 125 28/11/2020       66 12 47 68 6       Si       Si       Si         • 124 26/11/2020       61 247 68 6       Si       Si       Si         • 124 26/11/2020       61 247 68 6       Si       Si       Si         • 122 21/11/2020       31 247 68 6       Si       Si       Si         • 122 21/11/2020       31 27 16 64 38       Si       Si       Si       Si         • 120 17/11/2020       80 53 7 11 12       Si       Si       Si       Si       Si         • 118 12/11/2020       27 62 34 76 31       Si       Si <td< th=""><th>a di: TORINO dalla estrazione nº 0</th><th>001 02/01/201</th><th>9   6029</th><th>alla est</th><th>razione n°   125  28/1</th><th>1/2020   6310</th></td<> | a di: TORINO dalla estrazione nº 0               | 001 02/01/201 | 9   6029    | alla est   | razione n°   125  28/1 | 1/2020   6310 |
| ✓       125 28/11/2020       59 74 88       1 22         ✓       124 26/11/2020       66 12 47 68       6         □       123 24/11/2020       31 27 16 64 38       36         □       121 21/11/2020       81 49 78 33 15       50       3/10       No         □       121 19/11/2020       81 49 78 33 15       50       3/10       No         □       119/11/2020       81 49 78 33 15       50       3/10       No         □       119/11/2020       86 49 67 2       74       3/10       No       52       3/10       No         □       118 12/11/2020       27 62 34 76 31       1       2/10       No       125 28/11/2020       0       1         □       116 07/11/2020       25 49 31 58 34       1       2/10       No       1       2/10       No         □       114 03/11/2020       25 42 20 54 17       20       2/10       No       49       2/10       No         ■       114 03/11/2020       25 42 20 54 17       Selezionare tutti i numeri chiamati con esito positivo maggiore e uquale al:       50%       +       40       ANNUL                                                                                                    | ero estrazioni da analizzare dopo la sortita del | capogioco:    | 6 Capog     | ioco ripet | uto: Si                |               |
| 123 20111/2020       66 12 47 68 6         123 24/11/2020       61 12 47 68 6         122 21/11/2020       49 29 75 36 51         121 19/11/2020       81 49 78 33 15         121 19/11/2020       80 53 7 11 12         119 14/11/2020       26 36 49 67 2         118 12/11/2020       27 62 34 76 31         117 10/11/2020       25 80 75 88 18         116 07/11/2020       83 12 45 61 55         116 07/11/2020       25 42 20 54 17         116 07/11/2020       25 42 20 54 17         116 07/11/2020       25 42 20 54 17         116 07/11/2020       25 42 20 54 17         116 07/11/2020       25 42 20 54 17         116 07/11/2020       25 42 20 54 17         116 07/11/2020       83 12 45 61 55         114 03/11/2020       25 42 20 54 17         116 07/11/2020       83 12 45 61 55         114 03/11/2020       25 42 20 54 17         116 07/11/2020       83 12 45 61 55         117 01/11/2020       10 No         118 02/11/2020       117 00 No         118 02/11/2020       10 No         119 02/10 No       No         111 02/10 No       No         112 02/10 No       No         114 03/11/2020                                                                                                    | strazioni da considerare:                        | Chiamato 1    | Esito So    | ortito?    | Nr e Data Estr.        | Ritardo       |
| 123 24/11/2020       31 27 16 64 38         122 21/11/2020       49 29 75 36 51         121 19/11/2020       81 49 78 33 15         120 17/11/2020       80 53 7 11 12         119 14/11/2020       26 36 49 67 2         118 12/11/2020       27 62 34 76 31         117 10/11/2020       25 80 75 88 18         111 15 05/11/2020       25 49 31 58 34         111 5 05/11/2020       25 42 20 54 17         20 2/10       No         26 2/10       No         49 2/10       No         49 2/10       No         49 2/10       No         Selezionare tutti i numeri chiamati con esito positivo maggiore e uquale al:       50% + +                                                                                                    | 124 26/11/2020 66 12 47 68 6                     | 53            | 6/10        | No         |                        |               |
| 122 21/11/2020       49 29 75 36 51         121 19/11/2020       81 49 78 33 15         120 17/11/2020       80 53 7 11 12         119 14/11/2020       26 36 49 67 2         118 12/11/2020       27 62 34 76 31         117 10/11/2020       25 80 75 88 18         11 15 05/11/2020       25 49 31 58 34         11 15 05/11/2020       25 42 20 54 17         20 2/10       No         21 114 03/11/2020       25 42 20 54 17         20 2/10       No         26 2/10       No         26 2/10       No         49 2/10       No         49 2/10       No         114 03/11/2020       25 42 20 54 17                                                                                                    | 123 24/11/2020 31 27 16 64 38                    | 36            | 5/10        | No         |                        |               |
| 121 19/11/2020       81 49 / 8 33 15         120 17/11/2020       80 53 7 11 12         119 14/11/2020       26 36 49 67 2         118 12/11/2020       27 62 34 76 31         117 10/11/2020       25 80 75 88 18         116 07/11/2020       83 12 45 61 55         115 05/11/2020       83 12 45 61 55         114 03/11/2020       25 42 20 54 17         26       2/10         26       2/10         27       2/10         26       2/10         27       No         49       2/10         No       49         2/10       No         Algo 2/10       No         Algo 2/10       No         Al                                                                                                    |                                                  | 50            | 3/10        | No         |                        |               |
| 120 11/11/2020 26 36 49 67 2         119 14/11/2020 26 36 49 67 2         118 12/11/2020 27 62 34 76 31         117 10/11/2020 25 80 75 88 18         116 07/11/2020 25 49 31 58 34         115 05/11/2020 83 12 45 61 55         114 03/11/2020 25 42 20 54 17         9         26         2710 No         26         2/10 No         26         2/10 No         26         2/10 No         26         2/10 No         26         2/10 No         26         2/10 No         26         2/10 No         26         2/10 No         26         2/10 No         26         2/10 No         28         29         20 No         Selezionare tutti i numeri chiamati con esito positivo maggiore e uquale al:                                                                                                    |                                                  | 52            | 3/10        | No         |                        | -             |
| 118 12/11/2020       27 62 34 76 31         118 12/11/2020       25 80 75 88 18         117 10/11/2020       25 80 75 88 18         116 07/11/2020       52 49 31 58 34         115 05/11/2020       83 12 45 61 55         114 03/11/2020       25 42 20 54 17         26       2/10         26       2/10         27       20         28       2/10         29       2/10         20       2/10         26       2/10         27       80         28       10         29       2/10         20       2/10         20       2/10         20       2/10         20       2/10         20       2/10         20       2/10         20       2/10         20       2/10         20       2/10         20       2/10         20       2/10         20       2/10         20       2/10         20       2/10         20       2/10         20       2/10         20       2/10         20                                                                                                    |                                                  | 64            | 3/10        | No         |                        |               |
| 117       10/11/2020       25       80       75       88       18         116       07/11/2020       52       49       31       58       34         115       05/11/2020       83       12       45       61       55         114       03/11/2020       25       42       20       54       17       No         26       2/10       No       49       2/10       No       49       2/10       No         Percentuale esito positivo:         Selezionare tutti i numeri chiamati con esito positivo maggiore e uquale al:       50%       - +       ANNUL                                                                                                    | 118 12/11/2020 27 62 34 76 31                    | 74            | 3/10        | si         | 125 28/11/2020         | 0             |
| 116 07/11/2020       52 49 31 58 34         115 05/11/2020       83 12 45 61 55         114 03/11/2020       25 42 20 54 17         11       2/10       No         26       2/10       No         49       2/10       No         49       2/10       No         Selezionare tutti i numeri chiamati con esito positivo maggiore e uquale al:                                                                                                    | 117 10/11/2020 25 80 75 88 18                    | 1             | 2/10        | si         | 125 28/11/2020         | 0             |
| 115 05/11/2020       83 12 45 61 55<br>114 03/11/2020       14       2/10       No         20       2/10       No       26       2/10       No         26       2/10       No       49       2/10       No         Percentuale esito positivo:<br>Selezionare tutti i numeri chiamati<br>con esito positivo maggiore e<br>uquale al:       50%       - +       ANNUL                                                                                                    | 116 07/11/2020 52 49 31 58 34                    | 11            | 2/10        | No         |                        |               |
| 1       114 03/11/2020       25 42 20 54 17       20       2/10       No         26       2/10       No       49       2/10       No         49       2/10       No       Selezionare tutti i numeri chiamati con esito positivo maggiore e uquale al:       50% - +       SELEZIO                                                                                                    | 115 05/11/2020 83 12 45 61 55                    | 14            | 2/10        | No         |                        |               |
| 26       2/10       No         49       2/10       No         Percentuale esito positivo:         Selezionare tutti i numeri chiamati         con esito positivo maggiore e         50%       - +         uquale al:       50%       - +                                                                                                    | 114 03/11/2020 25 42 20 54 17                    | 20            | 2/10        | No         |                        |               |
| Percentuale esito positivo:<br>Selezionare tutti i numeri chiamati<br>con esito positivo maggiore e 50% - +<br>uquale al:                                                                                                    |                                                  | 26            | 2/10        | No         |                        |               |
| Percentuale esito positivo:       Selezionare tutti i numeri chiamati         Selezionare tutti i numeri chiamati       50% - +         uquale al:       ANNUL                                                                                                    |                                                  | 49            | 2/10        | NO         |                        | · ·           |
| Selezionare tutti i numeri chiamati<br>con esito positivo maggiore e 50% - +<br>uquale al:                                                                                                    |                                                  | Percentual    | le esito p  | ositivo:-  |                        |               |
| con esito positivo maggiore e 50% - +<br>uquale al: ANNUL                                                                                                    |                                                  | Selezionare   | tutti i num | eri chiam  | ati                    | SELEZIONA     |
| uquaie ai. ANNUL                                                                                                    |                                                  | con esito po  | ositivo mag | giore e    | 50% - +                |               |
|                                                                                                    |                                                  | uquale al:    |             |            |                        | ANNULLA       |
|                                                                                                    |                                                  |               |             |            |                        |               |
|                                                                                                    |                                                  |               |             |            |                        |               |
|                                                                                                    |                                                  |               |             |            |                        |               |
|                                                                                                    |                                                  |               |             |            |                        |               |
|                                                                                                    |                                                  |               |             |            |                        |               |

E' ovviamente disponibile la funzione Appunti per annotare eventuali numeri.

| 5.5 Menù Analisi statistiche – Numeri spia | lcona sulla barra |  |
|--------------------------------------------|-------------------|--|
|--------------------------------------------|-------------------|--|

Teoria della statistica:

Prendendo in considerazione un numero che chiameremo CAPOGIOCO (di seguito indicato con CG) è possibile determinare quali numeri (che chiameremo SPIA) e con quale frequenza questi ultimi sono stati estratti PRIMA della sortita del CG; è possibile quindi, da punto di vista statistico, determinare quali sono i numeri che hanno anticipato storicamente l'uscita di un numero.

#### La videata iniziale è questa:

| 🛱 Ricerca ed analisi dei numeri spia. 💌                                                                                                    |
|----------------------------------------------------------------------------------------------------|
| Selezionare la ruota su cui effettuare l'analisi:                                                                                                    |
| Periodo da analizzare:                                                                                                    |
| Tipo di ricerca:       Frequenza:         Periodo storico       Frequenza di sortita del capogioco         Frequenza del capogioco:       1 +                             |
| Anno iniziale: 2014 • daļļa estrazione: N° e data est. Stor.<br>001 02/01/2014 5247 • Anno finale: 2015 • aļļa estrazione: N° e data est. Stor.<br>( 288 estrazioni)      |
| Parametri dell'analisi:                                                                                                    |
| Ricerca dei numeri spia del numero:     1 - +     Capigioco ripetuti:       Numero estrazioni da analizzare precedenti<br>la sortita del capogioco selezionato:     4 - + |
| RICERCA FINE                                                                                                    |

Come per tutte le precedenti analisi bisogna scegliere:

- la ruota di gioco (per default è su BARI) ma basta cliccare sul nome della ruota scelta per cambiarla; la ruota di TUTTE non è prevista per questa analisi.

- il numero CG (per default "1"); per selezionare un CG lo si digiti nella casella o tramite i pulsanti di incremento/decremento.

- il periodo da analizzare (evidenziato dal riquadro rosso); in questa sezione è possibile scegliere l'anno di inizio e di fine analisi e nelle caselle di riepilogo si può scegliere una data qualsiasi all'interno dell'anno precedentemente selezionato, ad esempio partire da un certo punto dell'annata di estrazioni e non dall'inizio.

- il numero di estrazioni da analizzare PRIMA che il CG sia stato storicamente sortito ovvero quante estrazioni precedenti a quella dell'estrazione del CG devo conteggiare: se per esempio è pari a 4, quando è stato estratto il CG nella estrazione "x", conteggio le "x-4" estrazioni precedenti, il tutto ovviamente per tutta la durata del periodo storico selezionato in precedenza.

L'ultimo parametro in questo riquadro è quello con cui si può considerare o meno il CG se esso viene nuovamente estratto entro le estrazioni precedenti alla sua precedente sortita; per default è "Inclusi", ovvero se viene estratto, per esempio, entro le "x-4" estrazioni successive, da lì riparte il conteggio fino alle "x-4" estrazioni successive.

Il tipo di ricerca può essere effettuato in due modi diversi, (selezionabili dal riquadro evidenziato in verde) per:

- *Periodo storico* (opzione di default): ricerca dei numeri spia analizzando un periodo (tutto o in parte) dell'archivio storico.

- Frequenza di sortita del capogioco: selezionando questa opzione, si attiva un riquadro sulla destra della schermata, nel quale indicare la frequenza del CG da conteggiare ai fini del calcolo dei numeri spia, indipendentemente dal periodo; ad esempio se indico il valore di "20", i conteggi dei numeri spia verranno fatti fino a quando la frequenza del CG raggiunge il valore di 20, senza tenere conto di intervalli temporali.

Vediamo un esempio.

Lasciando inalterati i parametri di default, si utilizzi il comando RICERCA.

Con una nuova schermata vengono visualizzati in ordine di frequenza di chiamata decrescente (quindi dalla più grande alla più piccola) i numeri spia. Cliccando sulla opportuna casella di opzione, i numeri spia e la rispettiva frequenza di sortita, possono essere visualizzati anche in ordine di ordinale crescente (dal n° 1 al n° 90).

| 🛱 Ricerca ed analisi dei numeri spia.                                                             | × |
|---------------------------------------------------------------------------------------------------|---|
| Opzioni selezionate:                                                                              |   |
| Capogioco selezionato: 1 Ruota analizzata: BARI Numero estrazioni pre-sortita: 4                  |   |
| dalla estrazione 102/01/2014 5247 alla estrazione 132/03/11/2015 5534 CG ripetuto <sup>-</sup> SI |   |
|                                                                                                   |   |
| rrequenza dei numero capogioco nei periodo analizzato                                             |   |
|                                                                                                   |   |
| Selezione dei numeri spia.                                                                        |   |
| ,<br>90 Numeri spia in tabella:                                                                   |   |
|                                                                                                   |   |
| N°Spia Freq. <u>E</u> scludi i numeri spia con frequenza inferiore a: 0 - +                       |   |
| 03 08 A Matadi di andinamenta taballar                                                            |   |
|                                                                                                   |   |
| <sup>87</sup> 08 Erequenza di sortita                                                             |   |
| 13 07 C <u>N</u> umero ordinale                                                                   |   |
| 56 07                                                                                             |   |
| 09 06                                                                                             |   |
| 18 06                                                                                             |   |
| <sup>20</sup> <sup>06</sup> TE <u>S</u> T <u>A</u> NNULLA                                         |   |
|                                                                                                   |   |
| 41 06                                                                                             |   |
| 62 06                                                                                             |   |
| 66 06                                                                                             |   |
| 75 06                                                                                             |   |
| 02 05 -                                                                                           |   |
|                                                                                                   |   |
|                                                                                                   |   |

Nella casella di riepilogo ora ci sono ovviamente TUTTI i numeri spia e la relativa frequenza di sortita; nell'esempio fatto si vede che nel periodo analizzato, il CG è stato estratto 18 volte (riquadro rosso) ed i numeri spia con maggiore frequenza di uscita sono stati il numero 3, 16 e 87 con 8 casi positivi (su 18), l'8, il 13 ed il 56 con 7 casi positivi (su 18) e così a scendere.

E' possibile visualizzare con una successiva schermata, un test di affidabilità dei numeri spia trovati. La prima cosa da fare è di considerare ovviamente solo i numeri spia con la maggior frequenza di uscita ed eliminare tutti gli altri dalla casella di riepilogo.

La cosa si fa incrementando il valore del campo contenuto nel riquadro verde fino a quando nella tabella rimangono i numeri spia con maggior frequenza; portando ad esempio a "7" il valore, l'esito è il seguente:

| Ricerca ed analisi dei numeri spia.         Opzioni selezionate:         Capogioco selezionato:       1         Ruota analizzata:       BARI         Numero estrazioni pre-sortita:       4         dalla estrazione       102/01/2014       5247         Frequenza del numero capogioco nel periodo analizzato:       18 |  |
|----------------------------------------------------------------------------------------------------|--|
| Selezione dei numeri spia.         6 Numeri spia in tabella:         N° Spia Freq.         03       08         16       08         07       08         08       07         13       07         56       07         **       Fine **         TEST       ANNULLA                                                            |  |

Premendo TEST si accede ad una nuova schermata:

Selezionando con il mouse le righe contenute nella casella di riepilogo (evidenziata in verde) che rappresentano le sortite del CG in ordine cronologico di sortita dal più recente, nel riquadro evidenziato in rosso viene visualizzata una griglia dove viene mostrato quali e quanti numeri spia precedentemente calcolati sono stati estratti prima dell'uscita del rispettivo CG.

La prima riga della casella di riepilogo evidenziata in verde contiene a differenza di tutte le altre solo punti di domanda: essa rappresenta una estrazione non ancora sortita, quella in cui potrebbe uscire il CG analizzato.

Nella griglia di destra, lo stesso significato lo ha la prima riga mentre al di sotto di essa vengono visualizzati in modo più marcato rispetto a tutte le altre righe, quelle considerate ai fini del calcolo pregresso dei numeri spia (parametro evidenziato in nero), i numeri delle precedenti estrazioni; i numeri spia considerati e sortiti vengono mostrati colorati di blu.

Scorrendo la lista di riepilogo (evidenziata in verde) si ha quindi la visualizzazione storica del CG e dei rispettivi numeri spia.

E' ovviamente disponibile la funzione Appunti per annotare eventuali numeri.

# 5.6 Menù Analisi statistiche – Cicli di estrazioni Icona sulla barra

Definiamo con il termine di CICLO l'insieme delle estrazioni necessarie affinché **tutti** i 90 numeri siano stati estratti: nel caso si prenda una singola ruota o TUTTE, si può calcolare quando un ciclo ha avuto inizio e quando ha avuto fine e nel caso non sia ancora completo quali numeri ancora mancano per essere chiuso.

Teoricamente un ciclo dovrebbe durare 18 estrazioni (18x5=90) ma purtroppo si sa che i cicli di una singola ruota sono normalmente molto lunghi in quanto certi numeri nel tempo si ripetono mentre altri ritardano; i cicli possono durare parecchie decine di estrazioni, e a volte superare le 100 estrazioni nel caso di numeri molto ritardatari, i cosiddetti centenari.

Dopo aver avviato la ricerca con il comando ANALIZZA, nelle 12 caselle riepilogo vengono riportati i dati dei cicli in ordine cronologico di estrazione, quindi dal primo all'ultimo in corso.

Per visualizzare il contenuto della lista in ordine inverso basta cliccare sul comando ▲▼ posto alla base della stessa: in questo modo i dati vengono visualizzati in ordine inverso, ovvero dal ciclo in corso, quello quindi più recente, in poi.

| 🅸 Cicli di estrazioni.                                                                                                    |                                                                                                    |                                                                                                    |                                                                                                    |
|----------------------------------------------------------------------------------------------------|----------------------------------------------------------------------------------------------------|----------------------------------------------------------------------------------------------------|----------------------------------------------------------------------------------------------------|
| BARI         CAGLIARI           72         6294         ????         16         58         66         6225         ????         85         89         67           71         6218         6293         75         90         65         6146         6224         78         90           69         6013         6086         73         90         64         6089         6145         56         90           68         5899         6012         113         90         65         5591         5680         89         90         61         5690         5885         5992         107         90           65         5591         5680         89         90         61         5603         5693         86         90         59         5520         5602         82         90           64         5484         5519         106         90         58         5445         5517         74         90           65         5591         5680         89         90         56         5236         5367         131         90         56         5236         5367         131         90         55         5149 <th>FIRENZE         GENOVA           71         6283         ????         27         72         72           70         6192         6282         90         90         70         6193           69         6118         6191         73         90         70         6053           68         6018         6117         99         90         68         5853           65         5789         5867         78         90         66         564           64         5607         5693         86         90         65         5555           63         5537         5606         69         90         63         5411           62         5441         5536         55         90         63         5412           60         5268         5343         75         90         61         5262           60         5268         5343         75         90         61         5261</th> <th>MLANO           ????         42         82           6267         128         90           6138         83         90           6054         141         90           5350         144         90           5512         61         90           5550         144         90           5555         58         90           55646         93         90           5492         79         90           5492         79         90           5492         79         90           5412         89         90           5422         59         90           5422         59         90           542         79         61           542         79         63           5422         59         90           542         545         58           61         545         58           61         545         58           62         5470         5455           549         90         53705           542         79         5455           63         5477</th> <th>NAPOLI           70         6293         ????         17         59         ▲           69         6167         6292         125         90         ■           68         6070         6166         96         90         ■           67         5958         6069         111         90         ●         ●         ●         ●         ●         ●         ●         ●         ●         ●         ●         ●         ●         ●         ■         ●         ■         ●         ■         ●         ■         ●         ■         ●         ●         ●         ●         ●         ●         ■         ●         ●         ●         ●         ●         ●         ●         ●         ●         ●         ●         ●         ●         ●         ●         ●         ●         ●         ●         ●         ●         ●         ●         ●         ●         ●         ●         ●         ●         ●         ●         ●         ●         ●         ●         ●         ●         ●         ●         ●         ●         ●         ●         ●         ●         ●         ●<!--</th--></th> | FIRENZE         GENOVA           71         6283         ????         27         72         72           70         6192         6282         90         90         70         6193           69         6118         6191         73         90         70         6053           68         6018         6117         99         90         68         5853           65         5789         5867         78         90         66         564           64         5607         5693         86         90         65         5555           63         5537         5606         69         90         63         5411           62         5441         5536         55         90         63         5412           60         5268         5343         75         90         61         5262           60         5268         5343         75         90         61         5261 | MLANO           ????         42         82           6267         128         90           6138         83         90           6054         141         90           5350         144         90           5512         61         90           5550         144         90           5555         58         90           55646         93         90           5492         79         90           5492         79         90           5492         79         90           5412         89         90           5422         59         90           5422         59         90           542         79         61           542         79         63           5422         59         90           542         545         58           61         545         58           61         545         58           62         5470         5455           549         90         53705           542         79         5455           63         5477 | NAPOLI           70         6293         ????         17         59         ▲           69         6167         6292         125         90         ■           68         6070         6166         96         90         ■           67         5958         6069         111         90         ●         ●         ●         ●         ●         ●         ●         ●         ●         ●         ●         ●         ●         ●         ■         ●         ■         ●         ■         ●         ■         ●         ■         ●         ●         ●         ●         ●         ●         ■         ●         ●         ●         ●         ●         ●         ●         ●         ●         ●         ●         ●         ●         ●         ●         ●         ●         ●         ●         ●         ●         ●         ●         ●         ●         ●         ●         ●         ●         ●         ●         ●         ●         ●         ●         ●         ●         ●         ●         ●         ●         ●         ●         ●         ●         ●         ● </th |
| ►       72 cicli.       ►       66 cicli         PALERMO       72 cicli.       ►       66 cicli         70 6223 ????       87 89 ▲       72 6234 ????       76 89 ▲         72 6234 ????       76 89 ▲       72 6234 ????       76 89 ▲                                                                                                    | Sy S195 5267         72 90 ▼         60 516           I. ▲▼         71 cicli.         ▲▼           TORINO         72 6274 ????         36 81 ▲         71 626           72 6274 ????         36 81 ▲         71 626         71 626                                                                                                    | 72 cicli.         V         70 cicli           72 cicli.         V         70 cicli           8 9224         9286         62 90 4           72 cicli.         V         70 cicli           8 9224         9286         62 90 4           9 924         928         924           9 924         928         924           9 924         928         928           9 924         928         928           9 924         928         928           9 924         928         928           9 924         928         928           9 924         928         928           9 924         928         928           9 924         928         928           9 924         928         928           9 924         928         928           9 924         928         928           9 924         928         928           9 924         928         928           9 924         928         928                                                                | 38 3133 3249 114 90 ▼           ▲▼         70 cicli.           TUTTE LE RUOTE           658 6306 2222 4 88 ▲           658 6306 2222 4 88 ▲                                                                                                    |
| 69         6043         6222         179         90         71         6154         6233         79         90           68         5922         6042         120         90         70         6070         6153         83         90           67         5828         5921         93         90         69         5946         6069         123         90           65         5726         5827         101         90         68         5846         5945         99         90           65         5649         5725         76         90         67         5732         5845         113         90           63         5458         5575         117         90         65         5537         5630         93         90                                                                                                    | 71         6211         6273         62         90         E         70         6115         6210         95         90         E         69         6083         69         6011         6131         69         608         69         608         69         608         68         5920         68         5921         68         5921         66         5791         67         5833         5921         88         90         66         5770         5832         62         90         65         5722         65         5700         5769         69         90         64         5657                                                                                                    | 6265         84         90         25         6133         6207         74         90           6180         95         90         24         6040         6132         92         90           6084         94         90         23         5973         6039         66         90         8           5989         72         90         22         5875         5972         97         90           5916         102         90         21         5804         5874         70         90           5813         90         90         20         5727         5803         76         90           5722         71         90         19         5478         5726         248         90                                                                                                    | 657         6296         6305         9         90           656         6228         6295         7         90           655         6279         6287         8         90           655         6270         6278         8         90           653         6277         6269         12         90           653         6257         6269         12         90           652         6246         6256         10         90           651         6236         6245         9         90                                                                                                    |
| 62       5347       5457       110       90       64       5477       5536       59       90         61       5213       5346       133       90       63       5395       5476       81       90         60       5116       5212       96       90       62       5315       5394       79       90         59       5008       5115       107       90       61       5198       5314       116       90         58       4933       5007       74       90       60       5102       5197       95       90       ~                                                                                                    | 64       5608       5699       91       90       63       5574         63       5492       5607       115       90       62       5463         62       5431       5491       60       90       61       5376         61       5368       5430       62       90       60       5275         60       5296       5367       71       90       ▼       59       5200                                                                                                    | 5650         74         90         18         5402         5477         75         90           5575         112         90         17         5310         5401         91         90           5462         84         90         16         5225         5309         84         90           5377         98         90         15         5165         5224         59         90           5278         77         90         14         5084         5164         80         90           71         cicli.         ▲▼         26         cicli         14         5084         5164         500         14                                                                                                    | 650 6223 6235 12 90<br>649 6214 6222 8 90<br>648 6205 6213 8 90<br>647 6195 6204 9 90<br>646 6187 6194 7 90 ▼<br>. ▲▼ 658 cicli.                                                                                                    |
| Estrazione finale:       N° 6310 del 28/11/2020 <u>Ricerca</u>                                                                                                    | EINE                                                                                                    |                                                                                                    |                                                                                                    |

E se volessi sapere i numeri usciti e quelli ancora da uscire del ciclo in corso?

Si selezioni la riga contenente i dati del ciclo in corso, nel nostro caso sulla ruota di Bari, il ciclo n° 72.

I dati sulla riga indicano, oltre al numero del ciclo, il numero della estrazione storica di quando è iniziato e i punti di domanda ovviamente indicano che non è ancora terminato. Esso è cominciato da 16 estrazioni con la estrazione 6294, sono già stati estratti 58 numeri, quindi ne mancano ancora 22 per concluderlo (90-58).

Per vedere in dettaglio i numeri estratti e da estrarre fare doppio click con il mouse sulla riga e comparirà la schermata riportata sotto (per l'utilizzo dei vari comandi si rimanda la lettura del paragrafo 5.2.1.1, Tab FREQUENZE E RITARDI).

| 72 | 6294 | ???? | 16  | 58    | ٠    |
|----|------|------|-----|-------|------|
| 71 | 6218 | 6293 | 75  | 90    | _    |
| 70 | 6087 | 6217 | 130 | 90    |      |
| 69 | 6013 | 6086 | 73  | 90    |      |
| 68 | 5899 | 6012 | 113 | 90    |      |
| 67 | 5805 | 5898 | 93  | 90    |      |
| 66 | 5681 | 5804 | 123 | 90    |      |
| 65 | 5591 | 5680 | 89  | 90    |      |
| 64 | 5484 | 5590 | 106 | 90    |      |
| 63 | 5426 | 5483 | 57  | 90    |      |
| 62 | 5341 | 5425 | 84  | 90    |      |
| 61 | 5263 | 5340 | 77  | 90    |      |
| 60 | 5176 | 5262 | 86  | 90    | Ŧ    |
| ▲▼ |      |      | 72  | 2 cic | :li. |

Dopo aver premuto il comando CREA TABELLA e messo in ordine i numeri secondo il criterio di ordinamento di Frequenza, nella griglia vengono riportati i dati cercati, nello specifico in fondo alla schermata, evidenziati in rosso in questo esempio, posso vedere i numeri che mancano alla chiusura del ciclo.

| 📊 Frequenze & Ritardi: | : analisi p | arametri | ca delle | freque | enze e de          | i ritardi | di sorti | ta     |        |       |     |       |          |       |      |         |        |         |          |    | <b>X</b>            |
|------------------------|-------------|----------|----------|--------|--------------------|-----------|----------|--------|--------|-------|-----|-------|----------|-------|------|---------|--------|---------|----------|----|---------------------|
| Ruota analizzata:      | :           | BARI     |          |        | Dal 1              | 09 2      | 2/10,    | 2020   | 629    | 4 al  | 125 | 28/1  | 1/202    | 20 63 | 10 E | strazio | ni ana | lizzate | e:       | 17 |                     |
| Mese analizzato:       | π           | ші       | MESI     |        | Consid             | lerare    | la RU    |        | IAZIOI | VALE: | No  |       |          |       | E    | strazio | ni in  |         | 63       | 10 |                     |
| FREQUEN                | ZEERI       | TARDI    |          | TOF    | <sup>2</sup> 10 FF | REQU      | ENTI     | E RITA | RDAT   | ARI   | A   | NALIS | SI DI UI |       | ERO  |         |        |         |          |    | Selezionati: 0      |
| RUOTE:                 | 83          | 4        | 51       | 3      | 70                 | 3         | 72       | 3      | 77     | 3     | 8   | 2     | 12       | 2     | 13   | 2       | 15     | 2       | 20       | 2  | 2 Con-              |
| BARI                   | 21          | 2        | 26       | 0<br>2 | 4                  | 0<br>2    | 40       | 2      | 45     | 4     | 4   | 2     | 61       | 2     | 67   | 4       | 69     | 2       | 87       | 2  |                     |
| CAGLIARI               | 3           | 9        | 0        | 12     | 6                  | 9         | 0        | 14     | 2      | 8     | 8   | 5     | 0        | 11    | 3    | 7       | 2      | 9       | 12       | 2  |                     |
| FIRENZE                | 89          | 2        | 2        | 1      | 6                  | 1         | 7        | 1      | 9      | 1     | 10  | 1     | 11       | 1     | 14   | 1       | 16     | 1       | 17       | 1  | <u>CREA TABELLA</u> |
| GENOVA                 | 11          | 4        | 11       | 5      | 1                  | 15        | 16       | 0      | 3      | 13    | 2   | 14    | 9        | 7     | 9    | 7       | 0      | 16      | 1        | 15 | <u>⊰</u>            |
| MILANO                 | 18          | 1        | 23       | 1      | 27                 | 1         | 29       | 1      | 30     | 1     | 31  | 1     | 38       | 1     | 43   | 1       | 47     | 1       | 52       | 1  | EINE                |
|                        | 6           | 10       | 6        | 10     | 1                  | 15        | 5        | 11     | 15     | 1     | 16  | 0     | 10       | 6     | 4    | 12      | 3      | 13      | 7        | 9  | Ordinamento:        |
|                        | 34          | 8        | 20       | 14     | 11                 | 5         | 12       | 4      | 3      | 13    | 04  | 8     | 8        | 8     | 10   | 6       | 2      | 14      | 4        | 12 | • Erequenza         |
| PALERMO                | 78          | 1        | 79       | 1      | 80                 | 1         | 81       | 1      | 82     | 1     | 84  | 1     | 85       | 1     | 88   | 1       | 1      | 0       | 3        | 0  | © <u>R</u> itardo   |
| ROMA                   | 13          | 3        | 12       | 4      | 0                  | 16        | 15       | 1      | 5      | 11    | 9   | 7     | 10       | 6     | 14   | 2       | 17     | 0       | 17       | 0  | Ritardo storico     |
|                        | 4           | 0        | 5        | 0      | 19                 | 0         | 22       | 0      | 24     | 0     | 25  | 0     | 28       | 0     | 32   | 0       | 33     | 0       | 35       | 0  |                     |
| VENEZIA                | 17          | 0        | 17       | 0      | 17                 | 0         | 17       | 0      | 17     | 0     | 17  | 0     | 17       | 0     | 17   | 0       | 17     | 0       | 17       | 0  |                     |
| NAZIONALE              | 36          | 0        | 37       | 0      | 39                 | 0         | 41       | 0      | 42     | 0     | 44  | 0     | 46       | 0     | 48   | 0       | 50     | 0       | 53       | 0  |                     |
| TUTTE                  | 55          | 0        | 59       | 0      | 62                 | 0         | 62       | 0      | 1/     | 0     | 71  | 0     | 72       | 0     | 75   | 0       | 96     | 0       | 1/       | 0  |                     |
|                        | 17          | 0        | 17       | 0      | 17                 | 0         | 17       | 0      | 17     | 0     | 17  | 0     | 17       | 0     | 17   | 0       | 17     | 0       | 90<br>17 | 0  |                     |
|                        |             |          |          |        |                    |           |          |        |        |       |     |       |          |       |      |         |        |         |          |    |                     |

| 6.1 Menù Tabelle – (varie voci) | lcona sulla barra | +-9- |
|---------------------------------|-------------------|------|
|                                 |                   | 225  |

In L8Stat, ad ogni aggiornamento dell'archivio storico viene aggiornata una selezione di tabelle classiche del gioco del Lotto, in particolare:

- Ambi complementari, diametrali, gemelli, simmetrici e vertibili
- Cadenze
- Decine
- Figure
- Gemelli
- Radicali
- Terzine simmetriche
- Cinquine pentagonali
- Sestine esagonali

#### per un totale di 290 tabelle!

| Tabelle Sistemi Utilità M | Manute | nzion | e archivi Metodologie |
|---------------------------|--------|-------|-----------------------|
| Ambi                      | ×      |       | Complementari         |
| Cadenze                   |        |       | Diametrali            |
| Decine                    |        |       | Gemelli               |
| Figure                    |        |       | Simmetrici            |
| Gemelli                   |        |       | Vertibili             |
| Radicali                  |        |       |                       |
| Terzine simmetriche       |        |       |                       |
| Cinquine pentagonali      |        |       |                       |
| Sestine esagonali         |        |       |                       |
| Tabella degli ambi        |        |       |                       |
| Tabellone analitico       |        |       | -                     |
|                           |        |       |                       |

Dal menù, si può accedere direttamente alla tabella desiderata mentre accedendo dalla barra degli strumenti viene visualizzata la tabella consultata l'ultima volta o nessuna al primo utilizzo del programma.

Una volta entrati in questa funzione, la schermata iniziale è la presente:

| 🔟 Analisi tabelle classiche |                   |                           |                             |                |      |                |
|-----------------------------|-------------------|---------------------------|-----------------------------|----------------|------|----------------|
| Tipo di giocata:            |                   |                           |                             |                |      |                |
| Ambata                      | Ambo              | <ul> <li>Terno</li> </ul> | <ul> <li>Quaderr</li> </ul> | na Cinqu       | uina |                |
|                             |                   |                           |                             |                |      |                |
| Numeri in gioco:            |                   |                           |                             |                |      |                |
|                             |                   |                           |                             |                |      |                |
| – Tabella dei risultati: –  |                   |                           |                             |                | ]    |                |
| Analisi dalla estrazio      | one n° 1 del 07/0 | 01/1939 alla est          | trazione n° 5534            | del 03/11/2015 |      |                |
| RUOTA:                      | FREQUENZA:        | RITARDO:                  | RIT.STORICO:                | DIFFERENZA:    |      |                |
| BARI                        |                   |                           |                             |                |      |                |
| CAGLIARI                    |                   |                           |                             |                |      |                |
| FIRENZE                     |                   |                           |                             |                |      |                |
| GENOVA                      |                   |                           |                             |                |      | ]              |
| MILANO                      |                   |                           |                             |                |      |                |
| NAPOLI                      |                   |                           |                             |                |      | CAMBIA TABELLA |
| PALERMO                     |                   |                           |                             |                |      |                |
| ROMA                        |                   |                           |                             |                |      | FINE           |
| TORINO                      |                   |                           |                             |                |      |                |
| VENEZIA                     |                   |                           |                             |                |      |                |
| TUTTE LE RUOTE              |                   |                           |                             |                |      |                |
| NAZIONALE                   |                   |                           |                             |                |      | R 🙀 🥖 🛍        |
|                             |                   |                           |                             |                |      |                |

Se, come in questo caso, non sono presenti delle tabelle da visualizzare nel riquadro a destra o qualora ce ne fossero e si vuole cambiarle, si utilizzi il comando CAMBIA TABELLA: in tal caso si accede alla seguente schermata:

| Lista tabelle selezionabili:<br>Ambi complementari<br>Ambi diametrali<br>Ambi gemelli<br>Ambi simmetrici<br>Ambi vertibili<br>Cadenze<br>Decine<br>Figure<br>Gemelli<br>Radicali<br>Cinquine pentagonali<br>Sestine esagonali<br>Terzine simmetriche | CARICA<br>TABELLA<br>ANNULLA | Si selezioni la tabella dalla lista e la si confermi<br>con il comando CARICA TABELLA. |
|----------------------------------------------------------------------------------------------------|------------------------------|----------------------------------------------------------------------------------------|
|                                                                                                    |                              |                                                                                        |

Si ritorna quindi alla schermata iniziale e dopo aver scelto per esempio di consultare la tabella della <Figura 1>, i dati verranno visualizzati come segue:

| Tino di giocoto:      |                   |                           |                 |                |                      |
|-----------------------|-------------------|---------------------------|-----------------|----------------|----------------------|
| - lipo di giocata:    |                   |                           |                 |                | Figure:              |
| Ambata                | Ambo              | <ul> <li>Ierno</li> </ul> | C Quadern       | ia Cinq        | quina J              |
| Numari in giago:      |                   |                           |                 |                | Figura 1<br>Figura 2 |
| Numeri in gioco.      | .01.10            | .19.28.37.46              | .55.64.73.82    |                | Figura 3             |
|                       |                   |                           |                 |                | Figura 4             |
|                       |                   |                           |                 |                | Figura 5             |
| Apalisi dalla ostrazi | one nº 1 del 07/0 | 1/1939 alla est           | razione nº 5534 | del 03/11/2015 | Figura 7             |
|                       |                   |                           |                 |                | Figura 8             |
| RUOTA:                | FREQUENZA:        | RITARDO:                  | RIT.STORICO:    | DIFFERENZA:    | Figura 9             |
| BARI                  | 3043              | 0                         | 12              | -12            |                      |
| CAGLIARI              | 3059              | 3                         | 58              | -55            |                      |
| FIRENZE               | 3081              | 0                         | 12              | -12            |                      |
| GENOVA                | 3005              | 1                         | 27              | -26            |                      |
| MILANO                | 3098              | 3                         | 14              | -11            |                      |
| NAPOLI                | 3044              | 5                         | 11              | -6             | CAMBIA TABELLA       |
| PALERMO               | 2989              | 2                         | 26              | -24            |                      |
| ROMA                  | 3032              | 1                         | 14              | -13            | EINE                 |
| TORINO                | 3116              | 2                         | 13              | -11            |                      |
| VENEZIA               | 3119              | 0                         | 15              | -15            |                      |
| TUTTE LE RUOTE        | 30586             | 0                         | 1               | -1             |                      |
|                       | 005               | 1                         | 11              | _10            |                      |

Selezionando le opzioni previste per il tipo di giocata (riquadro evidenziato in verde), viene aggiornata la tabella dei risultati.

E' ovviamente disponibile la funzione Appunti per annotare eventuali numeri.

NOTA

Quando si consultano sequenze composte da meno di 5 numeri, le caselle di opzione del tipo di giocata si adeguano al tipo di giocata massima possibile con quella sequenza.

## 6.2 Menù Tabelle – Tabella degli ambi

Icona sulla barra

Con questa funzione è possibile analizzare statisticamente la sortita di tutti i 4005 ambi sortibili, sia per singola ruota che su TUTTE) e ordinarli in base a diverse chiavi (ambo, frequenza, ritardo, e ritardo storico).

La videata iniziale è la seguente:

| 🗊 Tabella degli Ambi                                                                                                    |                |                    |               |                 |       |  |
|----------------------------------------------------------------------------------------------------|----------------|--------------------|---------------|-----------------|-------|--|
| Selezionare la ruota su cui effettuare l'analisi:                                                                                                    | Riepilogo rice | rca:<br>0 am       | ıbi seleziona | ti nella lista. |       |  |
| GENOVA       MILANO       NAPOLI         PALERMO       ROMA       TORINO         VENEZIA       NAZIONALE       TUTTE                                                                                                    | Ambo N° e da   | ata est. Frequenza | Ritardo       | Rit.storico     | Ruota |  |
| Chiavi di ricerca:         Image: Numero capogioco       Image: Frequenza         Image: Numero capogioco       Image: Ritardo         Image: Ritardo       Image: Ritardo         Image: Ritardo       Image: Ritardo </td <td></td> <td></td> <td></td> <td></td> <td></td> <td></td>                                                                                                    |                |                    |               |                 |       |  |
| Ordinamento:            • Ambo         • C Frequenza         • Ritardo         • Ritardo storico         • Ritardo storico         • Ritardo storico         • Ritardo storico         • Ritardo storico         • Ritardo         • Ritardo |                |                    |               |                 |       |  |
| RICERCA FINE                                                                                                    |                |                    |               |                 |       |  |
|                                                                                                    |                |                    |               |                 |       |  |
|                                                                                                    |                |                    |               |                 |       |  |
|                                                                                                    |                |                    |               |                 |       |  |

Si procede scegliendo la ruota da analizzare (default TUTTE), poi una delle chiavi di ricerca (default Numero capogioco) e si avvia la ricerca con il comando omonimo; gli ambi visualizzati nella tabella a destra vengono visualizzati in ordine di numero crescente e possono poi essere successivamente ordinati secondo altri criteri.

Le chiavi di ricerca selezionabili sono, oltre al numero capogioco:

- Ritardo (di sortita)
- Ritardo storico
- Frequenza

 Ritardo e frequenza: in questo caso l'inserimento dei parametri avviene attraverso una griglia entro cui inserire i valori minimi e/o massimi

| 🗓 Tabella degli ambi - Parametri ricerca |                     |
|------------------------------------------|---------------------|
| Intervallo frequenza:                    | Intervallo ritardo: |
| Da: <u>1</u> a: 99999                    | Da: 1 a: 9999       |
|                                          |                     |
| APPLICA ANNULLA                          |                     |
|                                          |                     |

• Ambi vergini (ambi MAI sortiti!)

Ad esempio, vogliamo vedere tutti gli ambi su Venezia aventi come CG il numero "10". Si scelga quindi la ruota e si premi il comando RICERCA: viene richiesto quindi il CG:

| 🛍 Tabella degli ambi - Parametro ricerca | - • 💌 | Si digiti il numero "10" e poi il comando APPLICA |
|------------------------------------------|-------|---------------------------------------------------|
| Inserire numero capogioco:               | 1¢    |                                                   |
| APPLICA ANNULLA                          |       |                                                   |
|                                          |       |                                                   |

#### Il risultato è questo:

| 🖽 Tabella degli Ambi                                      |                                  |                |           |         |             |         |          |
|-----------------------------------------------------------|----------------------------------|----------------|-----------|---------|-------------|---------|----------|
| Selezionare la ruota su cui effettuare l'analisi:         | Numero                           | capogioco:     |           | 10      |             |         |          |
|                                                           |                                  |                |           |         |             |         |          |
|                                                           | Ambo                             | N° e data est. | Frequenza | Ritardo | Rit.storico | Ruota   |          |
| GENOVA OMILANO ONAPOLI                                    | 1 10                             | 90 27/07/2013  | 10        | 355     | 1452        | VENEZIA |          |
|                                                           | 2 10                             | 90 28/07/2015  | 13        | 42      | 1151        | VENEZIA |          |
|                                                           | 3 10                             | 90 28/07/2015  | 12        | 42      | 1695        | VENEZIA |          |
|                                                           | 4 10                             | 108 08/09/2015 | 17        | 24      | 855         | VENEZIA |          |
|                                                           | 5 10                             | 108 08/09/2015 | 9         | 24      | 1173        | VENEZIA |          |
| Chiavi di ricerca:                                        | 6 10                             | 122 12/10/2010 | 20        | 792     | 512         | VENEZIA |          |
| Numero capogioco                                          | 7 10                             | 8 25/01/2003   | 11        | 1874    | 954         | VENEZIA |          |
| C Ditardo                                                 | 8 10                             | 38 29/03/2014  | 20        | 250     | 771         | VENEZIA |          |
|                                                           | 9 10                             | 47 18/04/2013  | 12        | 398     | 1493        | VENEZIA |          |
| <ul> <li>Ritardo storico</li> <li>Ambi vergini</li> </ul> | 10 11                            | 67 05/06/2014  | 16        | 221     | 798         | VENEZIA |          |
|                                                           | 10 12                            | 11 25/01/2014  | 13        | 277     | 1588        | VENEZIA |          |
| Ordinamento:                                              | 10 13                            | 129 28/10/2014 | 11        | 159     | 1079        | VENEZIA |          |
| Ambo     C Frequenza                                      | 10 14                            | 86 19/07/2014  | 13        | 202     | 1557        | VENEZIA |          |
|                                                           | 10 15                            | 98 16/08/2012  | 12        | 503     | 944         | VENEZIA |          |
| Ritardo     Ritardo storico                               | 10 16                            | 35 22/03/2012  | 10        | 566     | 1475        | VENEZIA |          |
|                                                           | 10 17                            | 11 24/01/2015  | 12        | 121     | 1265        | VENEZIA |          |
|                                                           | 10 18                            | 67 05/06/2014  | 18        | 221     | 770         | VENEZIA |          |
| RICERCA FINE                                              | 10 19                            | 11 24/01/2015  | 16        | 121     | 907         | VENEZIA |          |
|                                                           | 10 20                            | 69 09/06/2011  | 14        | 689     | 1268        | VENEZIA |          |
|                                                           | 10 21                            | 98 16/08/2012  | 11        | 503     | 1215        | VENEZIA |          |
|                                                           | 10 22                            | 91 31/07/2012  | 13        | 510     | 1053        | VENEZIA |          |
|                                                           | 10 23                            | 128 25/10/2014 | 16        | 160     | 1117        | VENEZIA |          |
|                                                           | 10 24                            | 67 04/06/2013  | 13        | 378     | 1109        | VENEZIA | <b>•</b> |
|                                                           | 89 ambi selezionati nella lista. |                |           |         |             |         |          |

Vogliamo ora ordinare la tabella in ordine di ritardo: nel riquadro evidenziato in verde si selezioni <Ritardo> e nella griglia gli ambi precedentemente selezionati verranno visualizzati secondo questo criterio (ritardo decrescente).

Nella tabella, cliccando sui comandi ▲▼ posti sopra i nomi delle chiavi di ricerca, i dati vengono visualizzati in ordine inverso rispetto a quello visualizzato.

E' ovviamente disponibile la funzione Appunti per annotare eventuali numeri.

| 6.3 Menù Tabelle – Tabellone analitico | Icona sulla barra |          |
|----------------------------------------|-------------------|----------|
|                                        | E E               | <u> </u> |

Il tabellone analitico, detto anche tabellone dei ritardi, contiene i 90 numeri del gioco del lotto, organizzati in una tabella in cui, su ogni riga, vengono visualizzati i numeri che hanno lo stesso ritardo.

In guesta tipologia di tabellone analitico ogni riga corrisponde ad una estrazione e ciascun numero è visualizzato nella colonna corrispondente alla posizione in cui è stato estratto l'ultima volta.

L'aggiornamento consiste nella semplice cancellazione del numero estratto e nella eliminazione della riga, quando tutti i numeri della riga sono stati cancellati.

Il numero a sinistra, a fianco della data, rappresenta il ritardo di estrazione.

Tabellone analitico Parametri Ruota Nazionale 125 28/11/2020 6310 Archivi aggiornati al Selezionare l'estrazione iniziale: Inclusa Esclusa BARI CAGLIARI FIRENZE GENOVA NAPOLI ROMA TORINO MILANO PALERMO

La schermata iniziale è la seguente:

| CREA TABELLONE<br>ANALITICO | FINE | EPORTA IN UN FILE DI<br>TESTO |               | ancau             |              |
|-----------------------------|------|-------------------------------|---------------|-------------------|--------------|
|                             |      | à essere fatta a              | partire dalla | estrazione scelta | la a discesa |

Il calcolo del tabellone può essere fatta a partire dalla estrazione scelta nella casella a discesa evidenziata in verde; per default è l'ultima estrazione inserita in archivio.

Con il comando CREA TABELLONE ANALITICO viene creato il tabellone e visualizzato nella griglia; la visualizzazione avviene in ordine di ritardo crescente ed è possibile cambiare la modalità di visualizzazione con i comandi 🔻 e 🔺 posti alla base della griglia.

Infine è possibile salvarne il contenuto con il comando ESPORTA IN UN FILE DI TESTO: il file viene salvato nella sottocartella \STAMPE della cartella di lavoro di L8Stat e viene caricata in automatico dal programma NOTEPAD di Windows.

VENEZIA

NAZIONALE

| 7.1 Menù | Sistemi – | Gestione | sistemi |
|----------|-----------|----------|---------|
|----------|-----------|----------|---------|

Icona sulla barra

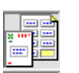

Con L8stat è possibile gestire i Gestione sistemi con le operazioni di:

- giocare quelli già inseriti e forniti con il programma
- inserirne di nuovi prelevandoli ad esempio dai siti internet o dalle riviste specializzate
- controllare le vincite dei sistemi sviluppati con L8Stat e giocati (o simulati).

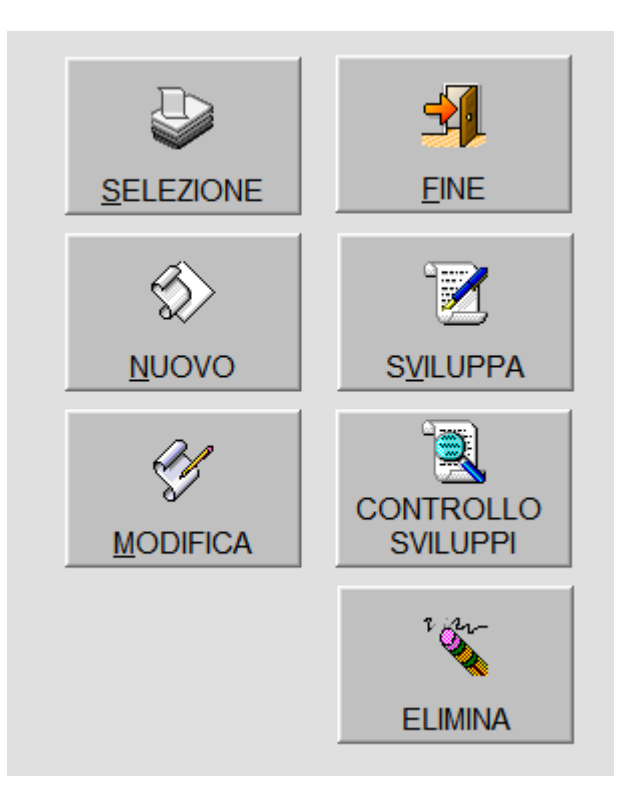

I comandi disponibili sono:

| SELEZIONE                     | per selezionare un sistema da sviluppare o modificare                                                                                      |
|-------------------------------|----------------------------------------------------------------------------------------------------|
| NUOVO                         | per inserire un nuovo sistema in archivio                                                                                                  |
| MODIFICA                      | per modificare un sistema già inserito (eventuali correzioni) o completare<br>l'inserimento di un sistema parzialmente caricato            |
| FINE                          | per uscire dalla funzione Sistemi                                                                                                    |
| SVILUPPA                      | per sviluppare un sistema già inserito utilizzando dei propri numerico                                                                     |
| CONTROLLO SVILUPPI<br>ELIMINA | per controllare eventuali vincite prodotte da un sistema sviluppato per sviluppare un sistema già inserito utilizzando dei propri numerico |

# 7.1.1 Gestione sistemi - Selezione

All'avvio del programma, i sistemi disponibili vengono automaticamente caricati nella lista.

Nel caso si voglia giocare, correggere un sistema precedentemente inserito o completare l'inserimento di un nuovo sistema precedentemente archiviato, lo si selezioni dalla lista.

Volendo filtrare la lista dei sistemi per il tipo do combinazione o per garanzia di vincita, una volta scelti i parametri si utilizzi il comando SELEZIONE.

Per "Tipo di combinazione" si intende da quanti numeri è composta la sequenza tipica del sistema: ad esempio "terzine" sono sequenze composte da tre numeri, "quartine" da quattro numeri e così via; per "miste" si intende un sistema composto da diversi tipi di combinazioni, ad esempio terzine e cinquine, ecc.

Per "Garanzia di vincita" si intende che tipo di garanzia si sceglie per il sistema, ad esempio garanzia dell'ambo, del terno, ecc...

| 🔄 Sistemi                   |                              |                  |                                       |                                                 | × |
|-----------------------------|------------------------------|------------------|---------------------------------------|-------------------------------------------------|---|
| Tipo di combinazione:       | - Garanzia di vincita:       |                  |                                       | Sistemi inseriti: 113                           |   |
| C Terzine                   | C Ambo                       |                  | <b></b>                               | 7 numeri in 7 Terzine<br>9 numeri in 12 Terzine | À |
| C Quartine                  | <ul> <li>Terno</li> </ul>    | ~                |                                       | 10 numeri in 30 Ouartine                        |   |
| C Cinquine                  | <ul> <li>Quaderna</li> </ul> | SELEZIONE        | <u> </u>                              | 11 numeri in 19 Terzine                         |   |
| C Soctino                   | © Tutte                      |                  |                                       | 11 numeri in 11 Quartine                        |   |
|                             |                              | - A              | · · · · · · · · · · · · · · · · · · · | 11 numeri in 11 Cinquine                        |   |
| <ul> <li>Settine</li> </ul> |                              | ×/               |                                       | 11 numeri in 6 Sestine                          | Ξ |
| <ul> <li>Ottine</li> </ul>  |                              | NUOVO            | SVILUPPA                              | 11 numeri in 8 Settine                          |   |
| <ul> <li>Novine</li> </ul>  |                              |                  |                                       | 11 numeri in 4 Settine                          |   |
| C Decine                    |                              | D A              |                                       | 12 numeri in 24 Terzine                         |   |
| o Mili                      |                              |                  |                                       | 12 numeri in 12 Quartine                        |   |
| <ul> <li>Miste</li> </ul>   |                              | O.               | CONTROLLO                             | 12 numeri in 6 Sostino                          |   |
| • Tutte                     |                              | MODIFICA         | SVILUPPI                              | 12 numeri in 15 Sestine                         |   |
|                             |                              |                  |                                       | 12 numeri in 5 Settine                          |   |
|                             |                              |                  | 2 cm                                  | 13 numeri in 13 Quartine                        |   |
|                             |                              |                  | <b>*</b>                              | 13 numeri in 10 Cinquine                        |   |
|                             |                              |                  | FLIMINA                               | 13 numeri in 21 Sestine                         |   |
|                             |                              |                  |                                       | 13 numeri in 7 Sestine                          |   |
|                             |                              |                  |                                       | 13 numeri in 6 Settine                          |   |
|                             | Informazioni sul siste       | ema selezionato: |                                       | 14 numeri in 12 Cinquine                        |   |
|                             | _                            |                  |                                       | 14 numeri in 7 Sestine                          |   |
| Tipo sistema:               |                              |                  | <b>627</b>                            | 14 numeri in 7 Settine                          |   |
| Tipo combinazioni:          |                              |                  |                                       | 14 numeri in 11 Ottine                          |   |
| Tipo garanzia:              | -                            |                  |                                       | 14 numeri in 5 Ottine                           |   |
| Quantità numeri da diocare: | _                            |                  | MOSTRA                                | 15 numeri in 35 Terzine                         |   |
| Quantita numen da giocare.  | _                            |                  | SEQUENZE/VERIFICA                     | 15 numeri in 56 Cinquine                        |   |
| Numero sequenze da giocar   | e:                           |                  | INTEORITA SISTEMA                     | 15 numeri in 13 Cinquine                        |   |
| Numero sequenze inserite:   |                              |                  |                                       | 15 numeri in 10 Sestine                         |   |
| Note:                       |                              |                  |                                       | 15 numeri in 7 Settine                          |   |
|                             |                              |                  |                                       | _ 15 numeri in 6 Ottine                         |   |
|                             |                              |                  |                                       | 15 numeri in 28 Miste                           |   |
|                             |                              |                  |                                       | 16 numeri in 20 Quartine                        |   |
|                             |                              |                  |                                       | 16 numeri in 15 Cinquine                        |   |
| ,                           |                              |                  |                                       | 16 numeri in 10 Sestine                         | Ŧ |

Nel caso la chiave di ricerca sul tipo di combinazione (vedi riquadro verde) sia impostato su <Tutte> verranno visualizzati tutti i sistemi inseriti mentre allo stesso modo è possibile selezionare il tipo di sistema scegliendo l'opportuno tipo di combinazione e avviare la ricerca con il comando SELEZIONE. Ad esempio se si vuole consultare i sistemi formati da sole cinquine oppure sestine, ecc.

Cliccando sulle righe dei sistemi selezionati appaiono sotto le caratteristiche dello stesso.

| Sistemi                      |                                                                                                    |                                                  |                                             |                          |
|------------------------------|----------------------------------------------------------------------------------------------------|--------------------------------------------------|---------------------------------------------|--------------------------|
| Tipo di combinazione:        | - Garanzia di vincita:                                                                                                    |                                                  |                                             | Sistemi inseriti: 113    |
| C Terzine                    | C Ambo                                                                                                    |                                                  | <b></b>                                     | 7 numeri in 7 Terzine 🔺  |
| C Quartina                   | C Torno                                                                                                    |                                                  | - <del>1</del>                              | 9 numeri in 12 Terzine   |
| Quartine                     | ( lemo                                                                                                    | SELEZIONE                                        | FINE                                        | 10 numeri in 30 Quartine |
| <ul> <li>Cinquine</li> </ul> | <ul> <li>Quaderna</li> </ul>                                                                                                    |                                                  | <u></u>                                     | 11 numeri in 19 Terzine  |
| <ul> <li>Sestine</li> </ul>  | <ul> <li>Tutte</li> </ul>                                                                                                    |                                                  |                                             | 11 numeri in 11 Quartine |
| C Settine                    |                                                                                                    |                                                  |                                             | 11 numeri in 11 Cinquine |
| C Ottino                     |                                                                                                    | u </td <td></td> <td>11 numeri in 8 Settine</td> |                                             | 11 numeri in 8 Settine   |
| Ottine                       |                                                                                                    | <u>N</u> UOVO                                    | S <u>V</u> ILUPPA                           | 11 numeri in 4 Settine   |
| <ul> <li>Novine</li> </ul>   |                                                                                                    |                                                  |                                             | 12 numeri in 24 Terzine  |
| <ul> <li>Decine</li> </ul>   |                                                                                                    | 21                                               |                                             | 12 numeri in 12 Quartine |
| ⊖ Miste                      |                                                                                                    | 8                                                |                                             | 12 numeri in 9 Cinquine  |
| • Tutte                      |                                                                                                    | MODIFICA                                         | SVILLIDDI                                   | 12 numeri in 6 Sestine   |
| Tutte                        | and the second second second second second second second second second second second second second second second                                                                                                    | MODIFICA                                         | SVILUFFI                                    | 12 numeri in 15 Sestine  |
| Const                        | toristiche del                                                                                                    |                                                  |                                             | 12 numeri in 5 Settine   |
| Carat                        |                                                                                                    |                                                  | 1 cm                                        | 13 numeri in 13 Quartine |
| sister                       | na selezionato                                                                                                    |                                                  | <b>*</b>                                    | 13 numeri in 10 Cinquine |
|                              | and the second second |                                                  | ELIMINA                                     | 13 numeri in 21 Sestine  |
| $\sim$                       |                                                                                                    |                                                  |                                             | 13 numeri in 7 Sestine   |
|                              |                                                                                                    |                                                  |                                             | 13 numeri in 6 Settine   |
|                              | Informazioni sul sistema s                                                                                                    | selezionato:                                     |                                             | 14 numeri in 12 Cinquine |
|                              |                                                                                                    | _                                                |                                             | 14 numeri in 7 Settine   |
| lipo sistema:                | SIMMETRICO ORTOGONALE                                                                                                    |                                                  | n En la la la la la la la la la la la la la | 14 numeri in 11 Ottine   |
| Tipo combinazioni:           | QUARTINE                                                                                                    |                                                  |                                             | 14 numeri in 5 Ottine    |
| Tipo garanzia:               | TERNO                                                                                                    |                                                  | MOSTRA                                      | 14 numeri in 5 Decine    |
| Quantità numeri da giocare:  | 10                                                                                                    |                                                  | SEQUENZE//ERIFICA                           | 15 numeri in 35 Terzine  |
| Numero seguenze da gioca     | FR: 20                                                                                                    |                                                  | INTEGRITA' SISTEMA                          | 15 numeri in 56 Cinquine |
| Numero sequenze da gioca     | . 30                                                                                                    |                                                  |                                             | 15 numeri in 13 Cinquine |
| Numero sequenze inserite:    | 30                                                                                                    |                                                  |                                             | 15 numeri in 10 Sestine  |
| Note:                        |                                                                                                    |                                                  |                                             | 15 numeri in 7 Settine   |
| Quettre ambi son due estre   | tti. 120 pagaibili gambingzioni di torna                                                                                                    |                                                  |                                             | 15 numeri in 6 Ottine    |
| Quattro ambi con due estra   | u. 120 possibili combinazioni di terno.                                                                                                    |                                                  |                                             | 15 numeri in 28 Miste    |
| 1                            |                                                                                                    |                                                  |                                             | 16 numeri in 20 Quartine |
|                              |                                                                                                    |                                                  |                                             |                          |
|                              |                                                                                                    |                                                  |                                             | 16 numeri in 15 Cinquine |

La casella di riepilogo a destra contiene i nomi dei sistemi inseriti in archivio; selezionando/scorrendo le righe contenute nella casella vengono visualizzate sullo schema in basso, evidenziato in rosso, le caratteristiche del sistema.

Per vedere le sequenze che compongono il sistema utilizzare MOSTRA SEQUENZE SISTEMA:

| 团 Mostra sequenze del sistema                 |                                                                                                    |          |
|-----------------------------------------------|----------------------------------------------------------------------------------------------------|----------|
| Sistema selezionato:                          | Tipo garanzia:                                                                                                    |          |
| 10 Numeri in 30 Quartine                      | C Ambo C Terno C Quaderna                                                                                                    |          |
|                                               |                                                                                                    |          |
| Sequenza n° 1: 01 02 03 04                    | 1 Ambo: 1 2 Frequenza = 4                                                                                                    | <u> </u> |
| Sequenza n° 2: 01 02 05 09                    | 2 Ambo: 1 3 Frequenza = 4                                                                                                    |          |
| Sequenza n° 3: 01 02 06 10                    | 3 Ambo: 1 4 Frequenza = 4                                                                                                    |          |
| Sequenza n° 4: 01 02 07 08                    | 4 Ambo: 1 5 Frequenza = 4                                                                                                    |          |
| Sequenza n° 5: 01 03 05 07                    | 5 Ambo: 1 6 Frequenza = 4                                                                                                    |          |
| Sequenza n° 6: 01 03 06 09 Sequenze inserite: | : 30 6 Ambo: 1 7 Frequenza = 4                                                                                                    |          |
| Sequenza n° 7: 01 03 08 10                    | 7 Ambo: 1 8 Frequenza = 4                                                                                                    |          |
| Sequenza n° 8: 01 04 05 10                    | 8 Ambo: 1 9 Frequenza = 4                                                                                                    |          |
| Sequenza n 9: 01 04 06 07                     | 9 Ambo: 1 10 Frequenza = 4                                                                                                    | =        |
| Sequenza n° 10: 01 04 08 09                   | 10 Ambo: 2 3 Frequenza = 4                                                                                                    | _        |
| Sequenza n° 11: 01 05 06 08                   | 11 Ambo: 2 4 Frequenza = 4                                                                                                    |          |
| Sequenza n° 12: 01 07 09 10                   | 12 Ambo: 2 5 Frequenza = 4                                                                                                    |          |
| Sequenza n° 13: 02 03 05 06                   | 13 Ambo: 2 6 Frequenza = 4                                                                                                    |          |
| Sequenza n° 14: 02 03 07 10                   | 14 Ambo: 2 7 Frequenza = $4$                                                                                                    |          |
| Sequenza n° 15: 02 03 08 09                   | 15 Ambo: 2 8 Frequenza = 4                                                                                                    |          |
| Sequenza n° 16: 02 04 05 07                   | 16 Ambo: 2 9 Frequenza = 4                                                                                                    |          |
| Sequenza n° 17: 02 04 06 08                   | 17 Ambo: 2 10 Frequenza = 4                                                                                                    |          |
| Sequenza n° 18: 02 04 09 10                   | 18 Ambo: 3 4 Frequenza = 4                                                                                                    |          |
| Sequenza n° 19: 02 05 08 10                   | 19 Ambo: 3 5 Frequenza = 4                                                                                                    |          |
| Sequenza n° 20: 02 06 07 09                   | 20 Ambo: 3 6 Frequenza = 4                                                                                                    |          |
| Sequenza n° 21: 03 04 05 08                   | 21 Ambo: 3 7 Frequenza = 4                                                                                                    |          |
| Sequenza n° 22: 03 04 06 10                   | 22 Ambo: 3 8 Frequenza = 4                                                                                                    |          |
| Sequenza n° 23: 03 04 07 09                   | 23 Ambo: 3 9 Frequenza = 4                                                                                                    |          |
| Sequenza n° 24: 03 05 09 10                   | 24 Ambo: 3 10 Frequenza = 4                                                                                                    |          |
| Sequenza n° 25: 03 06 07 08                   | 25 Ambo: 4 5 Frequenza = 4                                                                                                    |          |
| Sequenza n° 26: 04 05 06 09                   | 26 Ambo: 4 6 Frequenza = 4                                                                                                    |          |
| Sequenza n° 27: 04 07 08 10                   | 27 Ambo: 4 7 Frequenza = $4$                                                                                                    |          |
| Sequenza n° 28: 05 06 07 10                   | 28 Ambo: 4 8 Frequenza = 4                                                                                                    | -        |
| Sequenza n° 29: 05 07 08 09                   |                                                                                                    |          |
| Note:                                         | A REAL PROPERTY AND A REAL PROPERTY AND A REAL PROPERTY A REAL PRO |          |
|                                               | Note.                                                                                                    |          |
|                                               | Sistema integro, tutte le combinazioni sono presenti!                                                                                                    |          |
|                                               |                                                                                                    |          |

Cliccando sul comando CONTROLLO INTEGRITA' viene effettuato una verifica per accertare che tutte le combinazioni di gioco siano presenti e con che frequenza.

E' importante che al termine della verifica compaia il messaggio come evidenziato sopra nel riguadro in rosso.

## 7.1.2 Gestione sistemi - Sviluppo

Se vogliamo ora sviluppare il sistema selezionato giocando dei nostri numeri, dopo averne selezionato uno dalla lista si utilizzi il comando SVILUPPA.

| 🗾 Sviluppo sistema                                                                                                    |                                                                                                    |
|----------------------------------------------------------------------------------------------------|----------------------------------------------------------------------------------------------------|
| Sviluppo del sistema:<br>7 Numeri in 7 Terzine                                                                                                    |                                                                                                    |
| Numeri selezionati: 7                                                                                                    | Sviluppo del sistema:                                                                                                    |
| 1       2       3       4       5       6       7       8       9       10         11       12       13       14       15       16       17       18       19       20         21       22       23       24       25       26       27       28       29       30         31       32       33       34       35       36       37       38       39       40         41       42       43       44       45       46       47       48       49       50         51       52       53       54       55       56       57       58       59       60         61       62       63       64       65       66       67       68       69       70         71       72       73       74       75       76       77       78       79       80         81       82       83       84       85       86       87       88       89       90 | Sequenza 1: 1 12 23<br>Sequenza 2: 1 34 45<br>Sequenza 3: 1 56 67<br>Sequenza 4: 12 34 56<br>Sequenza 5: 12 45 67<br>Sequenza 6: 23 34 67<br>Sequenza 7: 23 45 56                                  |
| <u>SVILUPPA</u>                                                                                                    | Ruota su cui si gioca il sistema:         BA       CA       FI       GE       MI         NA       PA       RO       TO       VE       RN         RIPETI       SALVA SVILUPPO       STAMPA SVILUPPO |

Nella griglia, si selezionino/deselezionino i numeri da giocare cliccando con il mouse sul numero. Dopo aver selezionato con il mouse i 7 numeri da giocare e dopo aver premuto sul comando SVILUPPA sul riguadro a destra, evidenziato in rosso, compare il sistema sviluppato.

Qualora ci fossero dei numeri negli Appunti è molto semplice trasferirli nella griglia dei numeri da giocare:

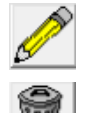

Apre la schermata di Appunti e dopo aver verificato i numeri annotati li si può passare direttamente nella griglia per lo sviluppo con il comando APPLICA.

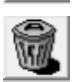

Per cancellare tutto il contenuto di Appunti.

Una volta terminato, per salvare lo sviluppo si utilizzi il comando SALVA SVILUPPO. Si può personalizzare il nome del sistema indicando nel nome anche la sigla della ruota in cui si intende giocarlo; basta cliccare sulla sigla di una delle ruote indicate nel riguadro rosso nella immagine sopra.

Un messaggio operativo avvisa comunque come e dove il sistema è stato salvato: la data indicata è quella in cui il sistema è stato sviluppato, il suffisso 001 indica che è il primo sistema con quel nome in quanto se ne possono memorizzare altri che ovviamente prenderanno il suffisso 002, 003, ecc).

| ATTENZIONE!                                                                   |  |
|-------------------------------------------------------------------------------|--|
| Il sistema sviluppato è stato salvato con il nome: suffisso                   |  |
| C:\Program Files (x86)\L8Stat\Stampe\7 Numeri in 7 Terzine 01-12-2015 001.Txt |  |
|                                                                               |  |
| CONTINUA                                                                      |  |

E' possibile ripetere lo sviluppo del sistema con il comando RIPETI.

**NOTA** Se si ripete lo sviluppo di un sistema e lo si salva nuovamente, il nuovo salvataggio avrà lo stesso nome ma con suffisso diverso (002, 003, ecc.).

## 7.1.3 Gestione sistemi – Controllo sistemi sviluppati

E' possibile verificare in modo completamente automatico se un sistema sviluppato e archiviato ha prodotto delle vincite; dalla schermata iniziale utilizzare il comando CONTROLLO SVILUPPI per accedere a questa funzione.

Le semplici operazioni da eseguire sono:

- scegliere dalla lista dei files, evidenziata in rosso, il sistema da caricare e verificare
- caricarlo con il comando CARICA SISTEMA

| ⊡ Controllo sistemi sviluppati         Svilupp           Numeri giocati:         1         2         3         4         5         6         7         8         9         10         11         12         13         14         15         16         17         18         1                                                                                                    | po del sistema: 20 Numeri in 9 Ottine<br>9[20] <mark>21 22</mark>  23 24 25 26  <b>27</b>  28 29 30                                                                                                    | Nome del sistema e<br>numeri messi in gioco<br>31 32 33 34 35 36 37 38 39 4                                                                                                    |                                                                                                    |
|----------------------------------------------------------------------------------------------------|----------------------------------------------------------------------------------------------------|----------------------------------------------------------------------------------------------------|----------------------------------------------------------------------------------------------------|
| 46       47       48       49       50       51       52       53       54       55       56       57       58       59       60       61       62       63       63       64         0       Numeri estratti!       Selezionare il sistema da controllare:       NAZIONALE - 20 Numeri in 9 Ottine 16-11-2020 001.Txt       162       163       64       162       63       64       64       64       64       64       64       64       64       64       64       64       64       64       64       64       64       64       64       64       64       64       64       64       64       64       64       64       64       64       64       64       64       64       64       64       64       64       64       64       64       64       64       64       64       64       64       64       64       64       64       64       64       64       64       64       64       64       64       64       64       64       64       64       64       64       64       64       64       64       64       64       64       64       64       64       64       64 </td <td>Barli         Estrazione:           BARI         127 03/12/20           CAGLIARI         126 01/12/20           FIRENZE         125 28/11/20           GENOVA         122 24/11/20           MILANO         122 24/11/20           PALERMO         120 17/11/20           TORINO         120 17/11/20           VENEZIA         118 12/11/20           NAZIONALE         116 07/11/20           113 31/10/20         112 29/10/20           114 03/11/20         112 29/10/20           112 29/10/20         111 27/10/20           112 24/10/20         112 24/10/20</td> <td>76       77       78       79       80       81       82       83       84       84         20       *       Sequenza       1:       5       5       5       5       5       5       5       5       5       5       5       5       5       5       5       5       5       5       5       5       5       5       5       5       5       5       5       5       5       5       5       5       5       5       5       5       5       5       5       5       5       5       5       5       5       5       5       5       5       5       5       5       5       5       5       5       5       5       5       5       5       5       5       5       5       5       5       5       5       5       5       5       5       5       5       5       5       5       5       5       5       5       5       5       5       5       5       5       5       5       5       5       5       5       5       5       5       5       5       5       5       5       5<td>5       86       87       88       89       90         Sequenze sviluppate ed in gioco       9       10       18       39       40       46         2       4       5       7       38       39       40       46         2       9       10       18       38       61       62       81         2       21       22       27       38       82       83       85         4       5       9       21       39       40       61       82         4       5       10       22       39       40       81       85         7       9       10       27       46       61       62       83         9       10       21       22       61       62       83         9       10       21       22       61       62       83</td></td> | Barli         Estrazione:           BARI         127 03/12/20           CAGLIARI         126 01/12/20           FIRENZE         125 28/11/20           GENOVA         122 24/11/20           MILANO         122 24/11/20           PALERMO         120 17/11/20           TORINO         120 17/11/20           VENEZIA         118 12/11/20           NAZIONALE         116 07/11/20           113 31/10/20         112 29/10/20           114 03/11/20         112 29/10/20           112 29/10/20         111 27/10/20           112 24/10/20         112 24/10/20 | 76       77       78       79       80       81       82       83       84       84         20       *       Sequenza       1:       5       5       5       5       5       5       5       5       5       5       5       5       5       5       5       5       5       5       5       5       5       5       5       5       5       5       5       5       5       5       5       5       5       5       5       5       5       5       5       5       5       5       5       5       5       5       5       5       5       5       5       5       5       5       5       5       5       5       5       5       5       5       5       5       5       5       5       5       5       5       5       5       5       5       5       5       5       5       5       5       5       5       5       5       5       5       5       5       5       5       5       5       5       5       5       5       5       5       5       5       5       5       5 <td>5       86       87       88       89       90         Sequenze sviluppate ed in gioco       9       10       18       39       40       46         2       4       5       7       38       39       40       46         2       9       10       18       38       61       62       81         2       21       22       27       38       82       83       85         4       5       9       21       39       40       61       82         4       5       10       22       39       40       81       85         7       9       10       27       46       61       62       83         9       10       21       22       61       62       83         9       10       21       22       61       62       83</td> | 5       86       87       88       89       90         Sequenze sviluppate ed in gioco       9       10       18       39       40       46         2       4       5       7       38       39       40       46         2       9       10       18       38       61       62       81         2       21       22       27       38       82       83       85         4       5       9       21       39       40       61       82         4       5       10       22       39       40       81       85         7       9       10       27       46       61       62       83         9       10       21       22       61       62       83         9       10       21       22       61       62       83 |
| CARICA SISTEMA FINE                                                                                                    | 0                                                                                                    | Vincite:       Ambate       0                                                                                                    | Terni     Quaderne     Cinquine       0     0     0                                                                                                    |

Fatto questo, vengono visualizzati gli estremi del sistema, ovvero il nome, quali numeri sono stati messi in gioco, evidenziati di colore verde nella griglia, e ovviamente la lista delle sequenze precedentemente sviluppate.

Ora basta scegliere nelle caselle di riepilogo centrali la ruota di gioco e l'estrazione per vedere nella griglia delle sequenze sviluppate, i numeri estratti e le eventuali vincite!

Tornando al nostro esempio, dopo aver scelto la ruota e l'estrazione viene indicato quanti numeri sono stati estratti e in caso positivo se ci sono state delle vincite.

| Sviluppo del sistema: 20 Numeri in 9 Ottine         Quanti numeri isono<br>stati estratti         Si del 101 112 13 14 15 16 17 18 19 20 21 22 23 24 25 26 27 28 29 30 31 32 33 34 35 36 37 88 39 40 41 42 43 44 45         Solupi and solution isono isono is | 🗾 Controllo sistemi sviluppati                                                                                                    |                                                                                                    |                                                                                                    |                                                                                                    |  |
|----------------------------------------------------------------------------------------------------|----------------------------------------------------------------------------------------------------|----------------------------------------------------------------------------------------------------|----------------------------------------------------------------------------------------------------|----------------------------------------------------------------------------------------------------|--|
| Selezionare il sistema da controllare:         Ruota di gioco:         Estrazione:           MAZIONALE - 20 Numeri in 9 Ottine 16-11-2020 001.Txt         BARI<br>CAGLIARI<br>FIRENZE<br>GENOVA<br>MILANO<br>NAPOLI<br>PALERMO<br>NAPOLI<br>PALERMO<br>NAZIONALE         127 03/12/2020<br>124 26/11/2020<br>124 26/11/2020<br>124 26/11/2020<br>124 26/11/2020<br>124 26/11/2020<br>124 26/11/2020<br>124 26/11/2020<br>124 26/11/2020<br>124 26/11/2020<br>124 26/11/2020<br>124 26/11/2020<br>124 26/11/2020<br>124 26/11/2020<br>124 26/11/2020<br>124 26/11/2020<br>125 24/11/2020<br>126 geuenza 6: 4 5 18 27 39 40 61 62<br>8eguenza 6: 4 5 18 27 39 40 61 62<br>8eguenza 7: 7 9 10 27 46 61 62 85<br>8eguenza 8: 7 18 12 124 61 81 85<br>8eguenza 8: 7 19 10 27 46 61 62 85<br>8eguenza 8: 7 19 10 27 46 61 62 85<br>8eguenza 8: 7 19 10 27 46 61 62 85<br>8eguenza 8: 7 19 10 22 62 62 82           MAZIONALE         117 10/11/2020<br>113 3/11/2020<br>112 29/10/2020<br>112 29/10/2020         116 07/11/2020<br>113 3/11/2020<br>112 29/10/2020         9 10 21 22 62 62 82           MAZIONALE         116 07/11/2020<br>112 29/10/2020         116 07/11/2020<br>112 29/10/2020         116 07/11/2020<br>113 3/11/2020           MAZIONALE         110 24/10/2020         112 29/10/2020         112 29/10/2020                                                                                                    | Svilup           Quanti numeri sono         8         9         10         11         12         13         14         15         16         17         18           Stati estratti         2         53         54         55         56         57         58         59         60         61         62         63         64           3         Numeri estratti!         10         11         12         13         14         15         16         17         18         16         16         16         16         16         16         16         16         16         16         16         16         16         16         16         16         16         16         16         16         16         16         16         16         16         16         16         16         16         16         16         16         16         16         16         16         16         16         16         16         16         16         16         16         16         16         16         16         16         16         16         16         16         16         16         16         16         16         16 </th <th>po del sistema: 20 N<br/>9 20 <mark>21 22</mark> 23 24 2<br/>4 65 66 67 68 69 </th> <th>lumeri in 9 Ottine<br/>25 26 27 28 29 30 31 32 3<br/>70 71 72 73 74 75 76 77 7</th> <th>33 34 35 36 37 <b>38 39 40</b> 41 42 43 44 45<br/>78 79 80 <b>81 82 83 84 85 86 87 88 89 90</b></th> <th></th> | po del sistema: 20 N<br>9 20  <mark>21 22</mark>  23 24 2<br>4 65 66 67 68 69                                                     | lumeri in 9 Ottine<br>25 26 27 28 29 30 31 32 3<br>70 71 72 73 74 75 76 77 7                                                                                                    | 33 34 35 36 37 <b>38 39 40</b> 41 42 43 44 45<br>78 79 80 <b>81 82 83 84 85 86 87 88 89 90</b>                                                                                                    |  |
|                                                                                                    | Selezionare il sistema da controllare:                                                                                                    | Ruota di gioco:<br>BARI<br>CAGLIARI<br>FIRENZE<br>GENOVA<br>MILANO<br>NAPOLI<br>PALERMO<br>ROMA<br>TORINO<br>VENEZIA<br>NAZIONALE | Estrazione:<br>127 03/12/2020<br>126 01/12/2020<br>125 28/11/2020<br>124 26/11/2020<br>123 24/11/2020<br>121 19/11/2020<br>120 17/11/2020<br>120 17/11/2020<br>115 12/11/2020<br>116 07/11/2020<br>116 05/11/2020<br>115 05/11/2020<br>114 03/11/2020<br>112 29/10/2020<br>111 27/10/2020<br>110 24/10/2020 | Le vincite!!         Sequenza       1:       2       4       5       7       38       39       40       46         Sequenza       2:       2       9       10       18       38       61       62       81         Sequenza       3:       2       21       22       27       38       82       83       85         Sequenza       3:       2       21       22       27       38       82       83       85         Sequenza       3:       2       21       22       27       38       62       83       85         Sequenza       4:       4       5       9       21       39       40       61       62       83       85       93       85       93       86       83       85       93       94       81       85       93       94       81       85       93       93       94       81       85       93       93       94       83       94       94       83       94       93       94       94       94       94       94       94       94       94       94       94       94       94       94 |  |

Nella griglia dei numeri, in rosso, vengono visualizzati i numeri estratti.

#### NOTA

La verifica di un sistema sviluppato NON è vincolato ad una specifica ruota e/o estrazione; scorrendo arbitrariamente le righe nella lista delle ruote e/o nella lista delle estrazioni, nella griglia delle sequenze giocate viene riportato l'esito delle eventuali vincite.

Per eliminare un sistema sviluppato, dopo averlo selezionato cliccare sul comando ELIMINA SVILUPPO: un messaggio richiede la conferma o no della cancellazione (che è ovviamente IRREVERSIBILE!)

| ATTENZIONE!                                                                                |
|--------------------------------------------------------------------------------------------|
| Si desidera eliminare il sistema:                                                          |
|                                                                                            |
| C:\Program Files (x86)\L8Stat\Stampe\NAZIONALE - 20 Numeri in 9 Ottine 16-11-2020 001.Txt? |
| SI NO                                                                                      |

# 7.1.4 Gestione sistemi – Inserimento nuovi sistemi

Resta da vedere, per concludere il capitolo relativo ai sistemi, come inserire in archivio un nuovo sistema da giocare.

I sistemi si trovano molto facilmente sia sul web che sulle riviste specializzate; possono essere di diversi tipi e e avere diverse caratteristiche.

I migliori sistemi sono gli ORTOGONALI, ovvero sistemi che garantiscono la presenza di tutte le combinazioni senza ripetizioni o esclusioni del tipo di combinazione vincente: un sistema ortogonale per ambo conterrà nelle sue sequenze tutti gli ambi giocabili, senza esclusioni e senza ripetizioni e questo significa che con due soli estratti sicuramente al 100% nelle combinazioni giocate l'ambo è stato estratto.

Ad esempio un sistema di sette numeri in sette terzine a garanzia dell'ambo garantisce che tutti gli ambi possibili siano rappresentati in una e una sola delle sette terzine, quindi se su 7 numeri giocati ne vengono sortiti 2, al 100% ho in una delle mie 7 terzine un ambo!

I sistemi si definiscono invece SIMMETRICI quando composti dallo stesso tipo di sequenza (tutte terzine o tutte quartine, ecc. ecc.).

Un sistema può essere inserito quando le sequenze sono composte da numeri che vanno da 1 a x, con x che indica la quantità dei numeri giocati con il sistema; durante lo sviluppo, ogni numero personale giocato con quel sistema va a sostituirsi con il numero indice: ad esempio se ho un sistema composto da 5 numeri, la sequenza base sarà composta dai numeri 1,2,3,4 e 5.

Se voglio giocare con quel sistema i numeri 11,12,13,14 e 15, dopo lo sviluppo la sequenza sarà ovviamente questa: 11,12,13,14,15.

Un sistema prelevato ad esempio dalle riviste, già sviluppato, quindi già pronto con i numeri da giocare in ricevitoria, può essere inserito in L8Stat purché ogni sequenza venga ricondotta ad indici.

Per inserire un nuovo sistema, dalla schermata iniziale della Gestione sistemi, utilizzare il comando NUOVO e procedere poi con l'inserimento delle caratteristiche del sistema: il comando AVANTI:

| _<br>道 Creazione o modifica di un sistema                                                                                                    |                                         |               |               |
|----------------------------------------------------------------------------------------------------|-----------------------------------------|---------------|---------------|
| Inse                                                                                                    | ire i parametri di testata del sistema: |               |               |
| ☐ Tipo sequenza: ○ Terzine ○ Quartine ○ Cinquine ○ Sestine ○ Setine ○ Set | tine C Ambo C Terno C Quaderna          | Tipo sistema: | AVANTI        |
| C Ottine C Novine C Decine C Miste<br>Cestremi del sistema:                                                                                                    | <u>C</u> inquina                        |               | EINE          |
| Numeri in gioco:                                                                                                    | x                                       | A<br>•        | <u>S</u> ALVA |
|                                                                                                    |                                         |               |               |
|                                                                                                    |                                         |               |               |
|                                                                                                    |                                         |               |               |

I dati da inserire sono i seguenti:

| Tipo sistema:         □ Simmetrico       □ Ortogonale                                           | Dati facoltativi del sistema, da indicare solo se li si<br>conosce; i migliori sistemi sono gli ORTOGONALI,<br>ovvero sistemi che garantiscono la presenza di tutte le<br>combinazioni senza ripetizioni o esclusioni.<br>I sistemi si definiscono invece SIMMETRICI quando<br>composti dallo stesso tipo di sequenza (tutte terzine o<br>tutte quartine, ecc. ecc.). |
|-------------------------------------------------------------------------------------------------|----------------------------------------------------------------------------------------------------|
| Tipo sequenza:       C         C                                                                | Specificare il tipo di sequenza; l'opzione <miste><br/>prevede di inserire nel sistema tipi di sequenze di<br/>lunghezza diverse, ad esempio terzine e cinquine, ecc.</miste>                                                                                                    |
| Tipo garanzia:         ○ Ambo       ○ Terno       ○ Quaderna         ○ Cinquina       ● Nessuna | Specificare il tipo di garanzia, se la si conosce.<br>E' un dato facoltativo, tipico dei sistemi ortogonali che<br>danno la garanzia di vincita; ad esempio giocando un<br>sistema ortogonale che garantisce l'ambo con 2 estratti,<br>se questo accade in una delle sequenze del sistema<br>l'ambo è garantito al 100%                                               |
| Estremi del sistema:                                                                            | Dati <u>essenziali</u> per il corretto inserimento del                                                                                                    |
| Numeri in gioco:                                                                                | SISTEMA!<br>Occorre indicare la quantità dei numeri che                                                                                                    |
| Sequenze del sistema: 0 - +                                                                     | compongono il sistema e di quante sequenze è composto.                                                                                                    |
| Infine inserire la descrizione e le caratteris                                                  | tiche del sistema (ad esempio "Da uno a quattro ambi con                                                                                                    |
| due estratti; 105 possibili combinazioni di a                                                   | ambo". <b>Dato facoltativo.</b>                                                                                                    |
| Caratteristiche del sistema:                                                                    |                                                                                                    |

Supponiamo di dover inserire il seguente sistema ortogonale di 11 numeri in 7 cinquine:

10 11 Integrale: 1 2 3 4 5 6 7 8 9 Sequenze di cinquine: 01-02-04-05-11 01-03-04-08-11 01-06-07-09-10 02-03-07-08-09 02-04-06-10-11 03-05-06-08-10 04-05-07-09-11

Procediamo passo passo ad inserire i dati di testata come da esempio sotto:

Tipo sequenza: Cinquina

Tipo garanzia: Ambo

Tipo sistema: Simmetrico (perché le sequenze sono tutte dello stesso tipo) e Ortogonale (perché le combinazioni di ambo sono tutte presenti

| Inserire i parametri di testata del sistema:                                                       |                                                                     |                                            |               |
|----------------------------------------------------------------------------------------------------|---------------------------------------------------------------------|--------------------------------------------|---------------|
| Tipo sequenza:<br>○ Ierzine ○ Quartine ○ Cinquine ○ Sestine ○ Settine                              | Tipo garanzia:<br>○ <u>A</u> mbo ○ <u>T</u> erno ○ <u>Q</u> uaderna | Tipo sistema:<br>☑ Simmetrico ☑ Ortogonale | AVANTI        |
| <u>○ O</u> ttine <u>○ N</u> ovine <u>○ D</u> ecine <u>○ M</u> iste<br><b>Estremi del sistema</b> : | C <u>C</u> inquina C <u>N</u> essuna                                |                                            |               |
| Numeri in gioco: 11 + -<br>Sequenze del sistema: 7 - +                                             |                                                                     |                                            | <u>S</u> ALVA |

fatto questo si può continuare con il comando AVANTI e la schermata diventa questa se non ci sono problemi nell'inserimento dei dati di testata:

| E Creazione o modifica di un sistema                                                                                                    |                                         |                                            |       |
|----------------------------------------------------------------------------------------------------|-----------------------------------------|--------------------------------------------|-------|
| Inseri                                                                                                    | mento sistema : 11 Numeri in 7 Cinquine |                                            |       |
| Tipo sequenza:         ○ Ierzine       ○ Quartine       ○ Cinquine       ○ Sestine       ○ Sestine <th>ettine</th> <th>Tipo sistema:<br/>I Simmetrico I Ortogonale</th> <th></th> | ettine                                  | Tipo sistema:<br>I Simmetrico I Ortogonale |       |
| Estremi del sistema:                                                                                                    |                                         |                                            | EINE  |
| Numeri in gioco: 11 + - Caratteristiche del sister<br>Sequenze del sistema: 7 - +                                                                                                    | na:                                     | •                                          | SALVA |
|                                                                                                    | Inserire le sequenze del sistema:       |                                            |       |
| Sequenze inserite:       0/7       Ordina sequenze       Per correggere e ventuali sequenze arate, si selezioni nella lista di nepilogo la sequenza da correggere e si apportino le modifiche nelle sottostanti caselle di inserimento.         Seg 01 02 03 04 05 06 07 08 09 10       Confermare le modifiche con il comando CONFERMA.         Per eliminare una sequenza, dopo averla selezionata nella lista, premere il comando RIMUOVI SEQUENZA N°XX         Al termine di ogni modifica cliccare sul comando TERMINA INSERIMENTO/MODIFICA SEQUENZE per attivare il comando SALVA.                                                                                                    |                                         |                                            |       |
| Ultima sequenza inserita:                                                                                                    |                                         |                                            |       |
|                                                                                                    | inserire la sequenza numero: 1          |                                            |       |
|                                                                                                    |                                         |                                            |       |
|                                                                                                    | ✓<br><u>C</u> ONFERMA SEQUENZA TERMINA  |                                            |       |

| 🛿 Creazione o modifica di un sistema                                                                                                    |                                                                                                    |                                                                                                    |                                                                |
|----------------------------------------------------------------------------------------------------|----------------------------------------------------------------------------------------------------|----------------------------------------------------------------------------------------------------|----------------------------------------------------------------|
| Inse                                                                                                    | rimento sistema : 11 Numeri in 7 Cinquine                                                                                                    |                                                                                                    |                                                                |
| Tipo sequenza:         C Terzine       C Quartine       C Cinquine       C Sestine       C Sestine       Sestine       Sestine       Sestine | Tipo garanzia:         © Ambo       ☐ Ierno       Quaderna         © Qinquina       C Nessuna                                                                                                    | Tipo sistema:<br>☑ Simmetrico ☑ Ortogonale                                                                                                    |                                                                |
| Estremi del sistema:         Numeri in gioco:       11         Sequenze del sistema:       7                                                                                                    | ma:                                                                                                    |                                                                                                    | EINE<br>SALVA                                                  |
| Sequenze inserite:         0/7         Ordina sequenze           Seq 01 02 03 04 05 06 07 08 09 10         0         0         0         0         0         0         0         0         0         0         0         0         0         0         0         0         0         0         0         0         0         0         0         0         0         0         0         0         0         0         0         0         0         0         0         0         0         0         0         0         0         0         0         0         0         0         0         0         0         0         0         0         0         0         0         0         0         0         0         0         0         0         0         0         0         0         0         0         0         0         0         0         0         0         0         0         0         0         0         0         0         0         0         0         0         0         0         0         0         0         0         0         0         0         0         0         0         0         0                                                                                                             | Inserire le sequenze del sistema:<br>Per correggere eventuali sequenze errate, si selez<br>modifiche nelle sottostanti caselle di inserimento.<br>Confermare le modifiche con il comando CONFEF<br>Per eliminare una sequenza, dopo averla seleziona<br>A termine di ogni modifica cliccare sul comando T<br>SALVA<br>Digitare la sequenza in questi campi<br>usando il tasto TAB per passare da un<br>campo all'altro. Per confermarla<br>premere CONFERMA SEQUENZA<br>Inserire la sequenza numero: 1<br>01 02 04 05 11<br>QONFERMA SEQUENZA<br>TERMINA | ioni nella lista di riepilogo la sequenza da corregg<br>RMA.<br>ata nella lista, premere il comando RIMUOVI SEQ<br>ERMINA INSERIMENTO/MODIFICA SEQUENZE<br>quenza inserita: | ere e si apportino le<br>UENZA N°XX<br>per attivare il comando |

Si cominci a digitare le sequenze come da esempio.

Digitare la sequenza spostandosi con il tasto TAB a sinistra della tastiera e confermare l'inserimento con il comando CONFERMA SEQUENZA.

Le sequenze digitate sono visibili nella casella di riepilogo in basso a sinistra (vedi immagine seguente).

| Inse                                                                                                    | rimento sistema : 11 Numeri in 7 Cinquine                                                                                                    |                                                                                                   |                                       |
|----------------------------------------------------------------------------------------------------|----------------------------------------------------------------------------------------------------|---------------------------------------------------------------------------------------------------|---------------------------------------|
| <mark>Tipo sequenza:</mark><br>⊖ <u>T</u> erzine ⊖ <u>Q</u> uartine ⊝ <u>C</u> inquine ⊖ <u>S</u> estine ⊖ S<br>⊖ <u>O</u> ttine ⊖ <u>N</u> ovine ⊖ <u>D</u> ecine ⊖ <u>M</u> iste | Tipo garanzia:           © Ambo         Terno         Quaderna           © Cinquina         Nessuna                                                                                                    | T <mark>ipo sistema:</mark><br>I⊽ <u>S</u> immetrico I⊽ <u>O</u> rtogonale                        |                                       |
| Estremi del sistema:                                                                                                    |                                                                                                    |                                                                                                   | EINE                                  |
| Numeri in gioco: 11<br>Sequer<br>Qui vengono visualizzate le sequenze<br>inserite; il numero in rosso indica che sono<br>state inserite 5 sequenze su 7 previste.                  | ema:                                                                                                    |                                                                                                   | <u>S</u> ALVA                         |
|                                                                                                    | Inserire le sequenze del sistema                                                                                                    | í.                                                                                                |                                       |
| eq 01 02 03 04 05 06 07 08 09 10<br>1 01 02 04 05 11<br>2 01 03 04 08 11<br>3 01 06 07 09 10<br>4 02 03 07 08 09<br>5 02 04 06 10 11                                               | modifiche neile sottostanti caselle di inserimento.<br>Confermare le modifiche con il comando CONFE<br>Per eliminare una sequenza, dopo averla selezior<br>Al termine di ogni modifica cliccare sul comando<br>SALVA. | RMA.<br>nata nella lista, premere il comando RIMUOVI SEG<br>TERMINA INSERIMENTO/MODIFICA SEQUENZE | UENZA N°XX<br>per attivare il comando |
|                                                                                                    | - Ultima se                                                                                                    | equenza inserita:<br>01 06 07 09 10                                                               |                                       |
|                                                                                                    | Inserire la sequenza numero: 6                                                                                                    |                                                                                                   |                                       |
|                                                                                                    |                                                                                                    |                                                                                                   |                                       |
|                                                                                                    | ✓                                                                                                    | STOP                                                                                              |                                       |

Se si deve interrompere l'inserimento delle sequenze o salvare il lavoro fatto fino a quel momento, premere il comando TERMINA INSERIMENTO/MODIFICA SEQUENZE e compare questo messaggio

| ATTENZIONE! |                                                                   |
|-------------|-------------------------------------------------------------------|
|             | Sono state inserite meno sequenze di quelle previste dal sistema. |
|             | Per non perdere i dati digitati bisogna archiviarli in uscita     |
|             | con il comando <salva>.</salva>                                   |
| CONTINUA    |                                                                   |

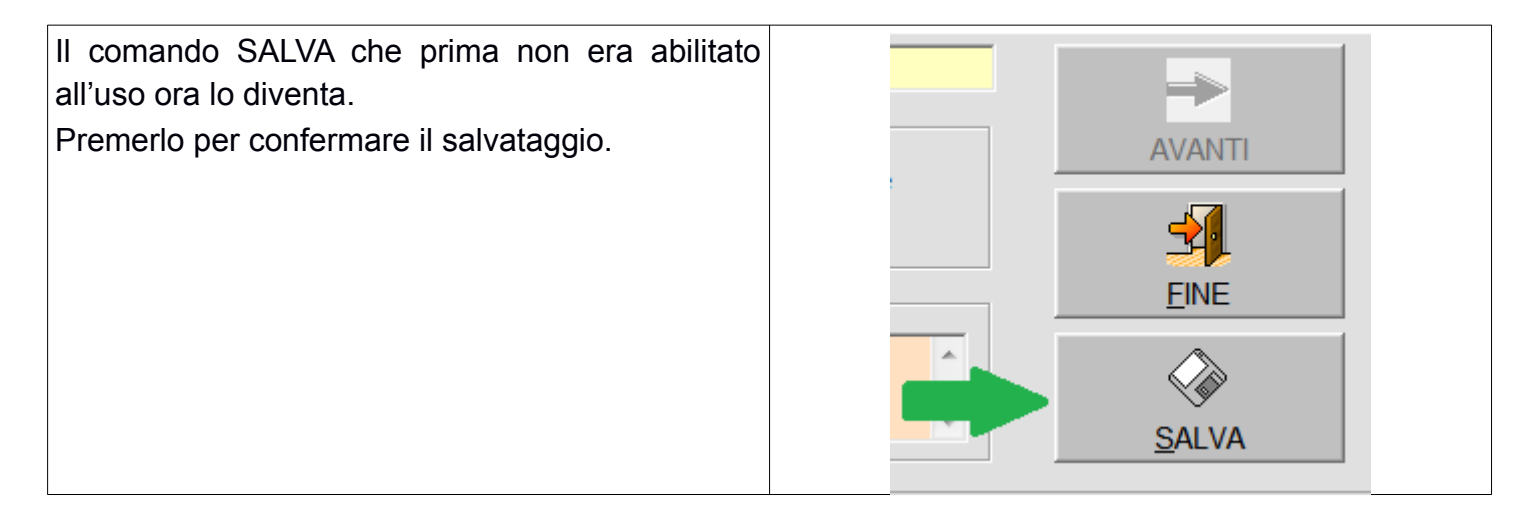

A conferma del salvataggio appare:

| ATTENZIONE! |                                                                |
|-------------|----------------------------------------------------------------|
|             | Il sistema digitato/modificato è stato correttamente inserito. |
| CONTINUA    |                                                                |

Si può salvare un sistema anche se non è interamente inserito e completare l'inserimento successivamente, anche in più volte.

Il nuovo sistema appare ora nella lista dei sistemi inseriti e selezionando la riga con il mouse, nelle caratteristiche del sistema appare la segnalazione che il sistema inserito è incompleto (inserite 5 su 7 sequenze):

| 🔄 Sistemi                                                                                                 |                                                                                  |                 |                                         |   |                                                                                                    | × |
|----------------------------------------------------------------------------------------------------|----------------------------------------------------------------------------------|-----------------|-----------------------------------------|---|----------------------------------------------------------------------------------------------------|---|
| Tipo di combinazione:                                                                                     | Garanzia di vincita:                                                             |                 |                                         |   | Sistemi inseriti: 114                                                                                                    |   |
| C Terzine<br>C Quartine<br>C Cinquine<br>C Sestine                                                        | <ul> <li>C Ambo</li> <li>C Terno</li> <li>C Quaderna</li> <li>C Tutte</li> </ul> | SELEZIONE       |                                         |   | 7 numeri in 7 Terzine<br>9 numeri in 12 Terzine<br>10 numeri in 30 Quartine<br>11 numeri in 19 Terzine<br>11 numeri in 11 Quartine<br>11 numeri in 11 Cinquine                                                                                                    | p |
| <ul> <li>Settine</li> <li>Ottine</li> <li>Novine</li> <li>Decine</li> <li>Miste</li> <li>Tutte</li> </ul> |                                                                                  |                 |                                         |   | 11 numeri in 7 Cinquine<br>11 numeri in 6 Sestine<br>11 numeri in 8 Settine<br>11 numeri in 4 Settine<br>12 numeri in 24 Terzine<br>12 numeri in 12 Quartine<br>12 numeri in 9 Cinquine<br>12 numeri in 6 Sestine<br>12 numeri in 15 Sestine<br>12 numeri in 13 Quartine<br>13 numeri in 10 Cinquine |   |
|                                                                                                    |                                                                                  |                 |                                         |   | 13 numeri in 21 Sestine<br>13 numeri in 7 Sestine                                                                                                    |   |
| Informazioni sul sistema selezionato:                                                                     |                                                                                  |                 |                                         |   | 13 numeri in 6 Settine                                                                                                    |   |
| ,<br>Tipo sistema:<br>Tipo combinazioni:<br>Tipo garanzia:                                                | SIMMETRICO ORTOGONALE<br>CINQUINE<br>AMBO                                        |                 |                                         |   | 14 numeri in 12 Cinquine<br>14 numeri in 7 Sestine<br>14 numeri in 7 Settine<br>14 numeri in 11 Ottine<br>14 numeri in 5 Ottine                                                                                                    |   |
| Quantità numeri da giocare:<br>Numero sequenze da giocar<br>Numero sequenze inserite:                     |                                                                                  |                 | SEQUENZE/VERIFICA<br>INTEGRITA' SISTEMA |   | 14 numeri in 5 Decine<br>15 numeri in 35 Terzine<br>15 numeri in 56 Cinquine<br>15 numeri in 13 Cinquine                                                                                                    |   |
| Note:                                                                                                    | Numero di sequenze archiviate in                                                 | feriore al nume | ro di sequenze previste.                | * | 15 numeri in 10 Sestine<br>15 numeri in 7 Settine<br>15 numeri in 6 Ottine<br>15 numeri in 28 Miste                                                                                                    |   |
| I                                                                                                    |                                                                                  |                 |                                         | Ŧ | 16 numeri in 20 guartine<br>16 numeri in 15 Cinquine                                                                                                    | - |

continuare l'inserimento delle sequenze cliccare ora sul comando MODIFICA e si riparte da dove avevamo temporaneamente terminato:

| Accional                                                                                                    | mento del sistema: 11 Numeri in 7 Cinquine         |               |  |  |  |  |  |
|----------------------------------------------------------------------------------------------------|----------------------------------------------------|---------------|--|--|--|--|--|
| Tipo sequenza:         Cinquine         Sestine         Sestine | Tipo garanzia:     Tipo sistema:            • Ambo |               |  |  |  |  |  |
| Estremi del sistema:         Numeri in gioco:       11         + -       Caratteristiche del siste         Sequenze del sistema:       7         - +       -                                                                                                    | ma:                                                | EINE<br>SALVA |  |  |  |  |  |
|                                                                                                    | Inserire le sequenze del sistema:                  |               |  |  |  |  |  |
| Sequenze inserte:       5/7       Ordina sequenze         Seq 01 02 03 04 05 06 07 08 09 10       10         1 01 02 04 05 11       04 05 11         2 01 03 04 05 11       04 05 11         3 01 06 07 09 10       10         4 02 03 07 08 09       50         5 02 04 06 10 11       11                                                                                                    |                                                    |               |  |  |  |  |  |
|                                                                                                    | Ultima sequenza inserita:                          |               |  |  |  |  |  |
| Inserire la sequenza numero: 6                                                                                                    |                                                    |               |  |  |  |  |  |
|                                                                                                    |                                                    |               |  |  |  |  |  |
|                                                                                                    | CONFERMA SEQUENZA                                  |               |  |  |  |  |  |
Durante l'inserimento può capitare di commettere un errore di battitura ed è necessario correggere la sequenza:

| 권 Creazione o modifica di un sistema                                                                                                    |                                                                                                    |                                                                                                    |                                                              |
|----------------------------------------------------------------------------------------------------|----------------------------------------------------------------------------------------------------|----------------------------------------------------------------------------------------------------|--------------------------------------------------------------|
| Aggiornar                                                                                                    | mento del sistema: 11 Numeri in 7 Cinquine                                                                                                    |                                                                                                    |                                                              |
| Tipo sequenza:       C Terzine     C Quartine     C Dinquine     C Sestine     C Sestine     Sestine     C Sestine     C | Tipo garanzia:       Settine                                                                                                    | Tipo sistema:<br>I ⊆ Simmetrico I ⊆ Ortogonale                                                                                                    | AVANTI                                                       |
| C <u>O</u> ttine C <u>N</u> ovine C <u>D</u> ecine C <u>M</u> iste                                                                                                    | C <u>C</u> inquina <u>N</u> essuna                                                                                                    |                                                                                                    | \$₽                                                          |
| Estremi del sistema:                                                                                                    |                                                                                                    |                                                                                                    | EINE                                                         |
| Numeri in gioco: 11 + - Caratteristiche del siste<br>Sequenze del sistema: 7 - +                                                                                                    | ma:                                                                                                    |                                                                                                    | <u>S</u> ALVA                                                |
|                                                                                                    | Inserire le sequenze del sistema:                                                                                                    |                                                                                                    |                                                              |
| Sequenze inserite:     6/7     Ordina sequenze       Seq     01     02     03     04     05     06     07     08     09     10       1     01     02     04     05     11     1     2     01     03     04     08     11       2     01     03     04     08     11     1     11     1     10     10     10     10     10     10     10     10     10     10     10     10     10     10     10     10     10     10     10     10     10     10     10     10     10     10     10     10     10     10     10     10     10     10     10     10     10     10     10     10     10     10     10     10     10     10     10     10     10     10     10     10     10     10     10     10     10     10     10     10     10     1                                                                                                    | Per correggere eventuali sequenze errate, si selez<br>modifiche nelle sottostanti caselle di inserimento.<br>Confermare le modifiche con il comando CONFER<br>Per eliminare una sequenza, dopo averla seleziona<br>Al termine di ogni modifica cliccare sul comando T<br>SALVA. | ioni nella lista di riepilogo la sequenza da corregge<br>RMA.<br>ata nella lista, premere il comando RIMUOVI SEQU<br>ERMINA INSERIMENTO/MODIFICA SEQUENZE pr | re e si apportino le<br>IENZA N°XX<br>er attivare il comando |
| 6 03 05 06 08 08                                                                                                    | RIMUOVI SEQUENZA Nº 6                                                                                                    | guenza inserita:<br>03 05 06 08 08                                                                                                    |                                                              |
|                                                                                                    | Correggere la sequenza numero: 6                                                                                                    |                                                                                                    |                                                              |
|                                                                                                    | 3 5 6 8 10                                                                                                    |                                                                                                    |                                                              |
|                                                                                                    | ✓<br>CONFERMA SEQUENZA                                                                                                    |                                                                                                    |                                                              |

Nell'esempio nella sequenza 6 è stato inserito per errore il numero 8 per due volte...

Con il mouse selezionare la riga sbagliata e correggerla digitando nei campi oppurtuni la modifica; al termine della correzione premere CONFERMA SEQUENZA

| Creazione o modifica di un sistema                                                                                                    |                                                                                                    |                                                                                                    |                       |
|----------------------------------------------------------------------------------------------------|----------------------------------------------------------------------------------------------------|----------------------------------------------------------------------------------------------------|-----------------------|
| Aggiornamento o                                                                                                    | del sistema: 11 Numeri in 7 Cinquine                                                                                                    |                                                                                                    |                       |
| Tipo sequenza:     C Ierzine   C Quartine   C Cinquine   C Settine     C Qttine   C Novine   C Decine   C Miste                                                                                                    | Tipo garanzia:                                                                                                    | Tipo sistema:<br>☑ Simmetrico ☑ Ortogonale                                                                                                    |                       |
| Estremi del sistema:<br>Numeri in gioco: 11 + - Caratteristiche del sistema:<br>Sequenze del sistema: 7 - +                                                                                                    |                                                                                                    |                                                                                                    | EINE<br>SALVA         |
|                                                                                                    | Inserire le sequenze del sistema                                                                                                    |                                                                                                    |                       |
| Sequenze insertie:     6/7     Ordina sequenze     Perimod       seq 01 02 03 04 05 06 07 08 09 10     mod     mod     Coni       1 01 02 04 05 11     2 01 03 04 08 11     Alte     Perimod       3 01 06 07 09 10     4 02 03 07 08 09     SAL     SAL | correggere eventuali sequenze errate, si sele<br>fifiche nelle sottostanti caselle di inserimento.<br>fermare le modifiche con il comando CONFE<br>eliminare una sequenza, dopo averla selezior<br>rmine di ogni modifica cliccare sul comando "<br>VA. | zioni neila lista di nepilogo la sequenza da corregger<br>RMA.<br>ata nella lista, premere il comando RIMUOVI SEQUI<br>FERMINA INSERIMENTO/MODIFICA SEQUENZE pe | e e si apportino le A |
| 6 03 05 06 08 08                                                                                                    | RIMUOVI SEQUENZA N° 6                                                                                                    | quenza inserita:<br>03 05 06 08 08                                                                                                    |                       |
| 3                                                                                                    | eggere la sequenza numero: 6<br>5 6 8 10<br>CONFERMA SEQUENZA<br>TERMINA                                                                                                    | INSERIMENTO/MODIFICA SEQUENZE                                                                                                    |                       |

Un altro caso che si può verificare è quello di rimuovere eventuali sequenze dal sistema; come già visto in precedenza, selezionare nella lista la riga da rimuovere e dopo averla selezionata nella lista premere il comando RIMUOVI SEQUENZA N° XX (dove XX è il numero della riga)

|      |      |       |       |            |     |    |    |    | _     |          |     | Inserire le sequenze del                |
|------|------|-------|-------|------------|-----|----|----|----|-------|----------|-----|-----------------------------------------|
| Sequ | enze | e ins | erite | e <b>(</b> | B/7 |    |    | ſ  | Ordin | a sequer | nze | Per correggere eventuali sequenze errat |
| Seq  | 01   | 02    | 03    | 04         | 05  | 06 | 07 | 08 | 0 10  |          |     | Confermere le medifiebe con il comando  |
| 1    | 01   | 02    | 04    | 05         | 11  |    |    |    |       |          |     | Per rerla                               |
| 2    | 01   | 03    | 04    | 80         | 11  |    |    |    |       |          |     | Al t Per rimuovere la sequenza ul c     |
| 3    | 01   | 06    | 07    | 09         | 10  |    |    |    |       |          |     | SA selezionata premere questo           |
| 4    | 02   | 03    | 07    | 10         | 11  |    |    |    |       |          |     | comando                                 |
|      | 02   | 04    | 06    | 10         | 10  |    |    |    |       |          |     |                                         |
| 7    | 04   | 05    | 07    | 09         | 11  |    |    |    |       |          |     |                                         |
| 8    | 04   | 0.5   | 07    | 0.9        | 11  |    |    |    |       |          |     | i cu-                                   |
|      |      |       |       |            |     |    |    |    |       |          |     |                                         |
|      |      |       |       |            |     |    |    |    |       |          |     | RIMUOVI SEQUENZA N° 8                   |
|      |      |       |       |            |     |    |    |    |       |          |     | Correggere la sequenza numero: 8        |
|      |      |       |       |            |     |    |    |    |       |          |     | 4 5 7 9 11                              |
|      |      |       |       |            |     |    |    |    |       |          |     | ✓<br><u>C</u> ONFERMA SEQUENZA          |

Cove visto prima per concludere il caricamento dei dati premere TERMINA INSERIMENTO/MODIFICA SEQUENZE e successivamente il comando SALVA.

Con il comando Ordina sequenze evidenziato in verde è possibile qualora fosse necessario ordinare le sequenze in ordine crescente.

Fatto questo un messaggio conferma il corretto inserimento del sistema:

| ATTENZIONE!                                         |  |
|-----------------------------------------------------|--|
| Il sistema digitato è stato correttamente inserito. |  |
| CONTINUA                                            |  |

Ora che il sistema è completamente inserito, è possibile verificare l'integrità del sistema, ovvero verificare che tutte le combinazioni per la garanzia della vincita ci siano tutte.

| 🛃 Sistemi                                                                |                                   |                            |    |                                               |        |                                                                                                    | × |
|--------------------------------------------------------------------------|-----------------------------------|----------------------------|----|-----------------------------------------------|--------|----------------------------------------------------------------------------------------------------|---|
| – Tipo di combinazione: –                                                | - Garanzia di vincita:            |                            |    |                                               | :      | Sistemi inseriti: 114                                                                                     |   |
| C Terzine<br>Quartine                                                    | C Ambo<br>C Terno<br>C Quaderna   |                            | NE |                                               |        | 7 numeri in 7 Terzine<br>9 numeri in 12 Terzine<br>10 numeri in 30 Quartine<br>11 numeri in 19 Terzine    |   |
| C Sestine                                                                | • Tutte                           | $\langle \! \! \! \rangle$ |    |                                               |        | 11 numeri in 11 Quartine<br>11 numeri in 11 Cinquine<br>11 numeri in 7 Cinquine<br>11 numeri in 6 Sestine | E |
| C Novine<br>C Decine<br>C Miste                                          |                                   | <u>N</u> OOV               |    |                                               |        | 11 numeri in 8 Settine<br>11 numeri in 4 Settine<br>12 numeri in 24 Terzine<br>12 numeri in 12 Quartine   |   |
| <sup>◦</sup> Tutte                                                       |                                   | MODIFIC                    | CA | SVILUPPI                                      |        | 12 numeri in 9 Cinquine<br>12 numeri in 6 Sestine<br>12 numeri in 15 Sestine<br>12 numeri in 5 Settine    |   |
|                                                                          |                                   |                            |    | ELIMINA                                       |        | 13 numeri in 13 Quartine<br>13 numeri in 10 Cinquine<br>13 numeri in 21 Sestine<br>13 numeri in 7 Sestine |   |
|                                                                          | Informazioni sul sistem           | a selezionato:             |    |                                               |        | 14 numeri in 12 Cinquine                                                                                  |   |
| Tipo sistema:<br>Tipo combinazioni:                                      | SIMMETRICO ORTOGONALE<br>CINQUINE |                            |    |                                               |        | 14 numeri in 7 Sestine<br>14 numeri in 7 Settine<br>14 numeri in 11 Ottine                                |   |
| Tipo garanzia:<br>Quantità numeri da giocare<br>Numero sequenze da gioca | AMBO<br>11<br>are: 7              |                            | SE | MOSTRA<br>QUENZE/VERIFICA<br>TEGRITA' SISTEMA | 4<br>4 | 14 numeri in 5 Ottine<br>14 numeri in 5 Decine<br>15 numeri in 35 Terzine                                 |   |
| Numero sequenze inserite:<br>Note:                                       | 7                                 |                            |    |                                               |        | 15 numeri in 13 Cinquine<br>15 numeri in 10 Sestine<br>15 numeri in 7 Settine                             |   |
|                                                                          |                                   |                            |    |                                               | *<br>* | 15 numeri in 6 Ottine<br>15 numeri in 28 Miste<br>16 numeri in 20 Quartine<br>16 numeri in 15 Cinquine    | Ŧ |

#### Cliccare su MOSTRA SEQUENZE/VERIFICA INTEGRITA' SISTEMA e poi CONTROLLO INTEGRITA'

| <u>_</u> 믠 Mostra sequenze del sistema                                                                                                    |                                                                                                    |
|----------------------------------------------------------------------------------------------------|----------------------------------------------------------------------------------------------------|
| ⊂ Sistema selezionato:<br>11 Numeri in 7 Cinquine                                                                                                    | Tipo garanzia:                                                                                                    |
|                                                                                                    |                                                                                                    |
| Sequenza n°   1: 01 02 04 05 11     Sequenza n°   2: 01 03 04 08 11     Sequenza n°   3: 01 06 07 09 10     Sequenza n°   4: 02 03 07 08 09     Sequenza n°   5: 02 04 06 10 11     Sequenza n°   6: 03 05 06 08 10     Sequenza n°   7: 04 05 07 09 11 | I Ambo:   1 2 Frequenza =   1     2 Ambo:   1 3 Frequenza =   1     3 Ambo:   1 4 Frequenza =   2     4 Ambo:   1 4 Frequenza =   2     4 Ambo:   1 5 Frequenza =   1     5 Ambo:   1 6 Frequenza =   1     5 Ambo:   1 6 Frequenza =   1     6 Ambo:   1 7 Frequenza =   1     7 Ambo:   1 8 Frequenza =   1     9 Ambo:   1 10 Frequenza =   1     9 Ambo:   1 11 Frequenza =   2     11 Ambo:   2 3 Frequenza =   1     12 Ambo:   2 4 Frequenza =   1     13 Ambo:   2 5 Frequenza =   1     14 Ambo:   2 6 Frequenza =   1     15 Ambo:   2 7 Frequenza =   1     16 Ambo:   2 8 Frequenza =   1     16 Ambo:   2 8 Frequenza =   1 |
| Note:                                                                                                    | 17 Ambo: 2 9 Frequenza = 1<br>18 Ambo: 2 10 Frequenza = 1<br>19 Ambo: 2 11 Frequenza = 2<br>20 Ambo: 3 4 Frequenza = 1<br>21 Ambo: 3 5 Frequenza = 1<br>22 Ambo: 3 6 Frequenza = 1<br>23 Ambo: 3 7 Frequenza = 1<br>24 Ambo: 3 8 Frequenza = 3<br>25 Ambo: 3 9 Frequenza = 1<br>26 Ambo: 3 10 Frequenza = 1<br>27 Ambo: 3 11 Frequenza = 1<br>28 Ambo: 4 5 Frequenza = 2                                                                                                    |
|                                                                                                    | Sistema integro, tutte le combinazioni sono presenti!                                                                                                    |

Dopo il controllo viene segnalato nel riquadro evidenziato in rosso l'esito.

Con il comando evidenziato nel riquadro in verde si ordinano gli ambi in ordine crescente o decrescente mentre con quello evidenziato in blu si ordina la frequenza sempre in ordine crescente o decrescente.

| Sistem selezionato:   Tpo garanzia:     Sequenza n*   1: 01 02 04 05 11     Sequenza n*   2: 01 03 04 00 11     Sequenza n*   4: 02 03 07 06 09     Sequenza n*   4: 02 03 07 06 09     Sequenza n*   6: 03 05 06 08 10     Sequenza n*   7: 04 05 07 09 11     Sequenza n*   7: 04 05 07 09 11     Sequenza n*   7: 04 05 07 09 11     Sequenza n*   7: 7: 04 05 07 09 11     Sequenza n*   7: 7: 04 05 07 09 11 <t< th=""><th>📴 Mostra sequenze del sistema</th><th></th><th>, • 💌</th></t<> | 📴 Mostra sequenze del sistema                                                                                                    |                                                                                                    | , • 💌 |
|----------------------------------------------------------------------------------------------------|----------------------------------------------------------------------------------------------------|----------------------------------------------------------------------------------------------------|-------|
| Sequenza n°   1: 01 02 04 05 11     Sequenza n°   1: 01 02 04 06 01 11     Sequenza n°   5: 02 04 06 10 11     Sequenza n°   7: 04 05 07 09 10     Sequenza n°   7: 04 05 07 09 11     Sequenza n°   7: 04 05 07 09 11     Sequenza n°   7: 04 05 0                                                                                                  | Sistema selezionato:<br>11 Numeri in 7 Cinquine                                                                                                    | Tipo garanzia:<br>C Ambo C Terno C Quaderna                                                                                                    |       |
| cistoma integre, take te combinazioni cono presenti:                                                                                                    | Sequenza n°   1:   01   02   04   05   11     Sequenza n°   2:   01   03   04   08   11     Sequenza n°   3:   01   06   07   09   10     Sequenza n°   4:   02   03   07   08   09     Sequenza n°   5:   02   04   06   10   11     Sequenza n°   6:   03   05   06   08   10     Sequenza n°   6:   03   05   06   08   10     Sequenza n°   7:   04   05   07   09   11 | 34 Ambo:   4 11 Frequenza =   4     24 Ambo:   3 8 Frequenza =   3     44 Ambo:   6 10 Frequenza =   3     44 Ambo:   7 9 Frequenza =   3     3 Ambo:   1 4 Frequenza =   2     10 Ambo:   1 11 Frequenza =   2     10 Ambo:   1 11 Frequenza =   2     10 Ambo:   1 11 Frequenza =   2     10 Ambo:   1 11 Frequenza =   2     10 Ambo:   1 11 Frequenza =   2     10 Ambo:   1 11 Frequenza =   2     10 Ambo:   1 11 Frequenza =   2     12 Ambo:   2 4 Frequenza =   2     28 Ambo:   4 5 Frequenza =   2     20 Ambo:   1 12 Frequenza =   1     2 Ambo:   1 3 Frequenza =   1     3 Ambo:   1 6 Frequenza =   1     4 Ambo:   1 7 Frequenza =   1     5 Ambo:   1 7 Frequenza =   1     6 Ambo:   1 9 Frequenza =   1     1 4 Ambo:   2 3 Frequenza =   1     1 3 Ambo:   2 6 Frequenza =   1     1 4 Amb |       |

Ad esempio, mettendo la lista in ordine di frequenza decrescente:

da questo si evince ad esempio che ci sono alcuni ambi con frequenza maggiore di uno, addirittura fino a quattro in un caso.

11 numeri generano 55 ambi diversi e il nostro sistema li contiene tutti e 55 inoltre la frequenza minima è di un ambo con due estratti fino a 4 in un caso particolarmente fortunato.

A completezza dell'inserimento dei dati si possono mettere queste caratteristiche nella testata del nostro sistema.

Come già imparato lo richiamiamo e lo modifichiamo,

| Aggiornar                                                                                                    | mento del sistema: 11 Numeri in 7 Cinquine                                                                                                    |
|----------------------------------------------------------------------------------------------------|----------------------------------------------------------------------------------------------------|
| Tipo sequenza:<br>∩ Ierzine ∩ Quartine ∩ Qinquine ∩ Sestine ∩ S<br>∩ Qttine ∩ Novine ∩ Decine ∩ Miste                                                                                                    | Tipo garanzia: Tipo sistema: AVANTI   © Ambo © Ireno Quadema Image: Simmetrico Image: Optogonale   © Qinquina © Nessuna Image: Simmetrico Image: Optogonale                                                                                                    |
| Estremi del sistema:                                                                                                    | <u> </u>                                                                                                    |
| Numeri in gioco: 11 +- Caratteristiche del siste<br>Sequenze del sistema: 7 ++                                                                                                    | Da uno a quattro ambi con due estratti; 55 possibili combinazioni di ambo.                                                                                                    |
|                                                                                                    | Inserire le sequenze del sistema:                                                                                                    |
| equenze inserite:     7/7     Ordina sequenze       eq     01     02     03     04     05     06     07     08     09     10       1     01     02     04     05     10     01     01     02     04     05     11       2     01     03     04     08     11     1     1     02     03     07     08     09     10       4     02     03     07     08     09     5     02     04     06     10     11 | Per correggere eventuali sequenze errate, si selezioni nella lista di riepilogo la sequenza da correggere e si apportino le<br>modifiche nelle sottostanti caselle di inserimento.<br>Confermare le modifiche con il comando CONFERMA.<br>Per eliminare una sequenza, dopo averla selezionata nella lista, premere il comando RIMUOVI SEQUENZA N°XX<br>Al termine di ogni modifica cliccare sul comando TERMINA INSERIMENTO/MODIFICA SEQUENZE per attivare il comando<br>SALVA. |
| 6 03 05 06 08 10<br>7 04 05 07 09 11                                                                                                    | Ultima sequenza inserita:                                                                                                    |
|                                                                                                    | Inserire la sequenza numero: 8                                                                                                    |
|                                                                                                    |                                                                                                    |
|                                                                                                    |                                                                                                    |

Nel riquadro evidenziato in rosso scriviamo le caratteristiche e poi come imparato in precedenza premere TERMINA INSERIMENTO/MODIFICA SEQUENZE e successivamente SALVA.

| 8.1 Menù Utilità – Esporta annate estrazioni | lcona sulla barra - non |
|----------------------------------------------|-------------------------|
|                                              | presente -              |

Per esportare in formato testo le singole annate di estrazioni, di tutte le ruote o alcune di esse, basta selezionarle spuntando la sigla corrispondente nel riquadro evidenziato in rosso.

La schermata iniziale è la seguente:

| Esporta annate est | trazioni        |                  |                 |                  |                |         |         |                |                |               |                  | ×           |
|--------------------|-----------------|------------------|-----------------|------------------|----------------|---------|---------|----------------|----------------|---------------|------------------|-------------|
| Parametri:         |                 |                  |                 |                  |                | _       | ·       |                |                | 1             | ~                | -           |
|                    |                 | Ruota:           |                 |                  |                |         |         |                | -2.            |               |                  |             |
| Esportare estraz   | zioni dell'anno | Tutte le ruote   | + Nazionale 🛛 🗖 | BA 🔽 CA          | 🖻 FI 🗖 GE      | MI 📔    | CARIC   |                | EINE           | ESPC          |                  | ITESTO      |
| 202                | 20 -            | RUOTA NAZIO      | NALE 🔽          |                  |                | VF      |         | ALSTIALIONI    |                |               |                  | TILOTO      |
| 1                  |                 |                  |                 |                  |                |         |         |                |                | •             |                  |             |
| BZ                 | ARI             | CAGLIARI         | FIRENZE         | GENOVA           | MILANO         | NAPOLI  |         | PALERMO        | ROMA           | TORINO        | VENEZIA          | NAZIONALE 🔺 |
| 02/01/2020 1       | 40 71 5 51 9    | 0 71 51 43 24 25 | 52 27 61 18 7   | 7 62 42 47 25 4  | 77 3 23 62 55  | 79 50 7 | 5 38 30 | 25 42 59 11 4  | 12 88 13 50 42 | 48 52 76 68 6 | 6 49 26 13 46 74 | 52 9 28 35  |
| 04/01/2020 2       | 15 57 3 27 8    | 5 52 87 49 83 76 | 21 33 44 54     | 9 69 30 2 15 14  | 31 59 80 58 11 | 28 69 9 | 0 50 1  | 56 10 46 64 42 | 77 3 30 59 57  | 48 34 27 90 1 | 1 22 48 2 28 56  | 56 84 82 73 |
| 07/01/2020 3       | 61 33 81 40     | 4 72 89 67 25 32 | 68 64 54 72 8   | 8 11 6 24 26 7   | 5 16 53 3 9    | 54 68 3 | 5 79 75 | 17 38 51 26 11 | 19 70 51 89 60 | 56 35 41 17   | 5 32 33 31 52 57 | 43 28 81 30 |
| 09/01/2020 4       | 60 50 61 26     | 8 83 81 30 32 85 | 7 89 75 49 36   | 44 70 32 6 1     | 73 88 81 45 52 | 51 40 1 | 2 13 9  | 53 40 62 60 31 | 65 16 3 45 34  | 81 6 5 90 7   | 4 24 17 23 42 39 | 34 24 45 61 |
| 11/01/2020 5       | 74 46 5 36 1    | 5 2 27 1 30 50   | 77 84 31 14 1   | 5 47 82 43 55 2  | 26 82 69 75 66 | 37 80 4 | 0 53 41 | 62 80 16 1 42  | 88 81 54 24 90 | 8 33 11 51 6  | 25 40 10 74 51   | 60 38 34 45 |
| 14/01/2020 6       | 57 52 48 26 3   | 1 5 32 2 72 78   | 25 88 11 70 3   | 5 54 68 2 86 40  | 14 50 25 47 43 | 81 46 4 | 1 50 66 | 86 58 64 50 46 | 11 26 28 69 44 | 48 76 88 72 1 | 3 58 25 87 68 78 | 41 64 75 88 |
| 16/01/2020 7       | 38 30 61 87 3   | 4 63 90 13 38 46 | 27 16 11 52 7   | 0 63 48 30 16 29 | 41 26 15 63 22 | 37 45 6 | 6 21 20 | 25 10 74 87 78 | 7 58 66 85 78  | 70 74 53 27 4 | 9 90 26 34 45 76 | 51 57 9 19  |
| 18/01/2020 8       | 50 69 66 53 8   | 5 5 81 46 82 37  | 71 40 73 41 7   | 4 57 10 51 35 16 | 73 28 87 15 88 | 22 77 8 | 9 19 41 | 14 9 4 3 34    | 40 15 45 35 11 | 8 30 1 72 50  | 49 43 76 20 38   | 80 18 48 2  |
| 21/01/2020 9       | 29 60 75 26 5   | 9 63 32 18 33 9  | 41 46 35 45 6   | 7 5 42 69 58 68  | 71 75 68 19 69 | 83 59 4 | 6 6 77  | 54 5 68 43 10  | 72 16 25 36 20 | 52 42 21 39 2 | 2 13 54 20 4 28  | 46 58 10 €  |
| 23/01/2020 10 1    | 1 75 4 87 81    | 64 17 68 18 66   | 57 87 70 47 3   | 0 21 1 74 12 24  | 9 4 18 12 52   | 89 83 3 | 8 4 42  | 48 24 41 21 72 | 7 39 16 28 38  | 43 59 15 85 8 | 0 36 29 46 40 5  | 84 65 74 25 |
| 25/01/2020 11      | 85 40 90 80 6   | 7 69 5 10 9 48   | 67 89 72 82 2   | 2 77 26 68 17 10 | 62 15 19 87 44 | 74 4 7  | 6 53 12 | 50 31 67 68 28 | 38 49 22 43 18 | 66 33 68 38 7 | 4 40 37 85 54 82 | 90 83 14 26 |
| 28/01/2020 12      | 41 2 9 4 9 6    | 8 10 81 6 52 5   | 82 28 84 71 8   | 9 60 36 40 47 46 | 15 87 58 13 1  | 72 42 3 | 8 79 74 | 28 11 88 72 24 | 61 84 3 5 19   | 58 64 37 21 1 | 4 81 34 17 56 12 | 89 21 25 1  |
| 30/01/2020 13      | 41 43 11 44     | 4 71 38 60 40 13 | 19 38 86 66 5   | 3 42 20 47 85 28 | 46 40 31 83 50 | 5 1 6   | 71 81   | 15 54 67 86 80 | 46 34 55 52 62 | 20 7 83 2 3   | 8 83 50 4 54 60  | 60 56 2 49  |
| 01/02/2020 14      | 59 74 78 43 6   | 6 40 65 32 33 25 | 11 80 61 23 4   | 5 59 61 74 66 29 | 69 21 79 6 1   | 46 87 7 | 6 9 4 0 | 78 86 89 54 44 | 14 12 66 54 29 | 52 51 74 76 4 | 4 2 56 9 41 31   | 73 61 45 17 |
| 04/02/2020 15      | 49 75 87 46 8   | 6 31 58 75 13 87 | 55 60 76 46 7   | 1 31 2 15 34 27  | 48 66 82 4 50  | 65 22 5 | 5 15 89 | 12 24 66 50 20 | 15 45 87 24 12 | 46 83 33 85 3 | 1 81 65 24 71 25 | 15 67 31 63 |
| 06/02/2020 16      | 52 13 79 43     | 8 3 76 23 11 90  | 2 77 40 70 64   | 80 17 82 48 12   | 72 48 82 40 74 | 89 1 2  | 9 85 66 | 50 11 49 77 19 | 14 85 61 48 15 | 8 10 2 51 43  | 10 89 27 84 20   | 12 62 11 64 |
| 08/02/2020 17      | 70 61 48 1 1    | 4 84 89 16 68 56 | 11 70 29 4 3    | 4 44 34 69 45 67 | 63 78 36 51 88 | 39 2 6  | 8 26 16 | 90 26 64 11 46 | 62 89 63 78 80 | 49 38 32 65 7 | 6 76 63 78 27 77 | 89 60 68 73 |
| 11/02/2020 18      | 76 18 87 64 1   | 5 5 75 8 13 87   | 16 76 52 35     | 1 81 52 17 41 74 | 30 78 36 15 66 | 8 84 17 | 47 42   | 11 13 50 59 63 | 7 55 53 43 13  | 65 52 31 13 8 | 7 48 53 26 7 17  | 45 81 20 1  |
| 13/02/2020 19      | 50 84 43 72 1   | 1 72 64 73 80 49 | 65 72 18 36 8   | 9 65 75 77 24 20 | 51 14 69 78 33 | 58 47 2 | 7 33 20 | 24 86 77 81 80 | 13 5 88 64 70  | 81 83 26 51 2 | 8 79 32 84 43 26 | 64 74 36 5E |
| 15/02/2020 20      | 30 83 35 44 7   | 5 23 88 76 57 72 | 22 69 27 4 8    | 3 75 87 40 50 16 | 37 42 17 71 51 | 43 71 1 | 9 47 44 | 43 20 24 28 32 | 68 74 81 50 9  | 22 76 90 77 6 | 1 31 32 72 24 74 | 80 74 1 35  |
| 18/02/2020 21      | 70 52 25 56 2   | 6 54 5 83 24 80  | 2 86 30 36 82   | 87 69 34 39 20   | 88 54 15 6 85  | 1 26 61 | 44 12   | 79 83 37 39 41 | 24 32 8 88 26  | 23 54 49 67 7 | 7 44 84 69 34 2  | 56 2 59 50  |
| 20/02/2020 22      | 44 85 29 46 5   | 8 66 53 34 70 5  | 65 74 80 9 4    | 4 77 42 51 40 76 | 76 80 34 70 30 | 44 45 1 | 0 43 42 | 52 83 57 28 42 | 77 12 56 16 71 | 19 79 15 32 1 | 4 41 48 35 70 8  | 42 51 58 72 |
| 22/02/2020 23      | 73 49 52 41 8   | 7 47 45 90 78 9  | 25 21 27 57 3   | 7 57 41 26 4 73  | 3 40 14 18 80  | 36 50 1 | 3 41 78 | 60 45 47 78 30 | 73 90 15 74 38 | 77 41 13 83 6 | 3 44 5 43 26 20  | 2 80 84 59  |
| 25/02/2020 24      | 87 34 16 18 3   | 6 67 18 61 29 8  | 9 13 24 12 72   | 28 50 27 75 51   | 2 9 90 48 39   | 23 36 1 | 5 83 51 | 80 75 74 62 81 | 35 59 82 46 50 | 27 2 48 47 6  | 3 76 84 43 72 15 | 29 82 81 27 |
| 27/02/2020 25      | 57 48 55 19 1   | 0 64 27 37 75 24 | 6 45 21 63 3    | 76 90 80 52 78   | 35 73 78 40 16 | 82 76 1 | 7 69 80 | 86 85 56 82 53 | 84 85 8 30 55  | 33 4 45 8 8   | 5 30 44 26 41 1  | 46 34 82 55 |
| 29/02/2020 26      | 32 76 86 18 5   | 1 48 68 56 27 69 | 4 12 16 13 56   | 87 39 50 36 10   | 65 56 38 80 24 | 51 11 4 | 8 17 47 | 86 30 67 34 18 | 73 45 52 3 26  | 64 34 46 7 7  | 6 53 31 5 33 88  | 83 22 56 62 |
| 03/03/2020 27 5    | 5 90 84 34 19   | 25 16 29 33 61   | 85 61 33 67     | 5 77 16 69 9 67  | 84 73 79 81 43 | 85 58 7 | 6 54 33 | 47 25 1 71 81  | 21 51 4 48 88  | 27 64 30 69 7 | 7 34 60 85 38 48 | 36 5 70 26  |
| 05/03/2020 28      | 44 20 78 76     | 2 70 86 9 80 10  | 66 89 8 26 1    | 5 37 11 21 75 20 | 82 48 35 53 59 | 85 18 9 | 0 31 75 | 15 11 28 71 84 | 81 36 45 62 13 | 59 52 9 10 4  | 6 69 4 45 61 29  | 64 7 43 61  |
| 07/03/2020 29      | 54 87 51 17 4   | 8 63 56 3 9 83   | 74 13 61 16 9   | 0 13 34 2 35 10  | 5 50 4 19 49   | 6 51 87 | 41 18   | 38 54 9 87 24  | 26 47 23 85 62 | 53 75 25 36 2 | 6 89 78 74 83 60 | 83 68 30 46 |
| 10/03/2020 30      | 84 44 32 58 3   | 5 73 30 63 43 44 | 17 82 54 71 3   | 2 77 31 27 16 21 | 54 14 46 70 31 | 44 29 1 | 3 30 46 | 7 83 43 10 30  | 64 77 25 44 9  | 90 49 75 55   | 4 2 28 30 58 43  | 89 36 22 60 |
| 12/03/2020 31      | 81 30 4 29 8    | 2 63 64 62 79 90 | 11 26 7 68 4    | 51 28 76 52 42   | 83 4 49 63 82  | 31 77 4 | 8 40 39 | 74 45 66 58 82 | 80 70 50 33 45 | 46 42 74 3 7  | 8 70 34 31 80 46 | 66 48 50 55 |
| 14/03/2020 32      | 83 7 32 65 7    | 9 18 45 76 77 9  | 31 15 77 13 3   | 7 11 4 22 45 23  | 25 66 76 16 33 | 54 58 6 | 0 30 47 | 20 26 58 57 29 | 20 56 34 82 70 | 87 60 18 51 1 | 2 32 47 66 21 68 | 62 8 84 75  |
| 17/03/2020 33      | 44 67 16 34 6   | 6 59 40 69 80 6  | 52 68 65 21 5   | 1 58 14 23 37 74 | 44 52 56 19 76 | 32 15 4 | 6 22 84 | 59 32 27 58 1  | 68 12 7 32 11  | 1 78 44 86 87 | 80 32 56 53 77   | 16 72 89 63 |
| •                  |                 |                  |                 |                  | •              |         |         |                |                |               |                  |             |

Dopo aver scelto l'anno, con il comando CARICA ESTRAZIONI vengono visualizzate nella griglia le estrazioni in ordine cronologico di sortita; l'ordine può essere invertito con i comandi **v** e **b** posti alla base della griglia.

Infine, con il comando ESPORTA IN UN FILE DI TESTO viene prodotto il file che viene salvato nella cartella di lavoro indicata dal messaggio che conclude questa operazione

| ATTENZIONE! |                                                          |
|-------------|----------------------------------------------------------|
|             |                                                          |
|             | File correttamente esportato nella cartella:             |
|             | C:\Program Files (x86)\L8Stat\Stampe\Estrazioni 2020.Txt |
| CONTINUA    |                                                          |

Il file viene caricato automaticamente da Notepad.

### 8.2 Menù Utilità – Calendario

Icona sulla barra – non presente -

Per visualizzare un calendario dell'anno in corso o di qualsiasi anno selezionato con i pulsati - +

| - GEI | ΝN | AI | <b>)</b> — |    |    | _   | ⊢ FE | BB  | RA | <b>IO</b> - |             |        |       | RZ   | 0-  |    |    |    |    | RII | - <b>E</b> - |     |    |    |   |
|-------|----|----|------------|----|----|-----|------|-----|----|-------------|-------------|--------|-------|------|-----|----|----|----|----|-----|--------------|-----|----|----|---|
| Do    |    | 5  | 12         | 19 | 26 |     | Do   |     | 2  | 9           | 16          | 23     | Do    | 1    | 8   | 15 | 22 | 29 | Do |     | 5            | 12  | 19 | 26 |   |
| Lu    |    | 6  | 13         | 20 | 27 |     | Lu   |     | 3  | 10          | 17          | 24     | Lu    | 2    | 9   | 16 | 23 | 30 | Lu |     | 6            | 13  | 20 | 27 |   |
| Ма    |    | 7  | 14         | 21 | 28 |     | Ma   |     | 4  | 11          | 18          | 25     | Ma    | з    | 10  | 17 | 24 | 31 | Ma |     | 7            | 14  | 21 | 28 |   |
| Me    | 1  | 8  | 15         | 22 | 29 |     | Me   |     | 5  | 12          | 19          | 26     | Me    | 4    | 11  | 18 | 25 |    | Me | 1   | 8            | 15  | 22 | 29 |   |
| Gi    | 2  | 9  | 16         | 23 | 30 |     | Gi   |     | 6  | 13          | 20          | 27     | Gi    | 5    | 12  | 19 | 26 |    | Gi | 2   | 9            | 16  | 23 | 30 |   |
| Ve    | з  | 10 | 17         | 24 | 31 |     | Ve   |     | 7  | 14          | 21          | 28     | Ve    | 6    | 13  | 20 | 27 |    | Ve | з   | 10           | 17  | 24 |    |   |
| Sa    | 4  | 11 | 18         | 25 |    |     | Sa   | 1   | 8  | 15          | 22          | 29     | Sa    | 7    | 14  | 21 | 28 |    | Sa | 4   | 11           | 18  | 25 |    |   |
| ма    | GC | io |            | _  | _  |     | GI   | IJG | NO |             |             |        |       | GL I | 10- |    |    |    | AG | os  | то           |     |    |    | _ |
| Do    |    | 3  | 10         | 17 | 24 | 31  | Do   |     | 7  | 14          | 21          | 28     | Do    |      | 5   | 12 | 19 | 26 | Do |     | 2            | 9   | 16 | 23 | 3 |
| Lu    |    | 4  | 11         | 18 | 25 |     | Lu   | 1   | 8  | 15          | 22          | 29     | Lu    |      | 6   | 13 | 20 | 27 | Lu |     | 3            | 10  | 17 | 24 | 3 |
| Ma    |    | 5  | 12         | 19 | 26 |     | Ma   | 2   | 9  | 16          | 23          | 30     | Ma    |      | 7   | 14 | 21 | 28 | Ma |     | 4            | 11  | 18 | 25 |   |
| Me    |    | 6  | 13         | 20 | 27 |     | Me   | з   | 10 | 17          | 24          |        | Me    | 1    | 8   | 15 | 22 | 29 | Me |     | 5            | 12  | 19 | 26 |   |
| Gi    |    | 7  | 14         | 21 | 28 |     | Gi   | 4   | 11 | 18          | 25          |        | Gi    | 2    | 9   | 16 | 23 | 30 | Gi |     | 6            | 13  | 20 | 27 |   |
| Ve    | 1  | 8  | 15         | 22 | 29 |     | Ve   | 5   | 12 | 19          | 26          |        | Ve    | з    | 10  | 17 | 24 | 31 | Ve |     | 7            | 14  | 21 | 28 |   |
| Sa    | 2  | 9  | 16         | 23 | 30 |     | Sa   | 6   | 13 | 20          | 27          |        | Sa    | 4    | 11  | 18 | 25 |    | Sa | 1   | 8            | 15  | 22 | 29 |   |
| SF    | П  | м  | 3RF        | -  |    |     | от   | то  | BR | F           |             |        |       | VF   | MP  | RF | _  |    |    | CE  | MB           | RF- |    |    |   |
| Do    |    | 6  | 13         | 20 | 27 |     | Do   |     | 4  | 11          | 18          | 25     | Do    | 1    | 8   | 15 | 22 | 29 | Do |     | 6            | 13  | 20 | 27 |   |
| Lu    |    | 7  | 14         | 21 | 28 |     | Lu   |     | 5  | 12          | 19          | 26     | Lu    | 2    | 9   | 16 | 23 | 30 | Lu |     | 7            | 14  | 21 | 28 |   |
| Ma    | 1  | 8  | 15         | 22 | 29 |     | Ma   |     | 6  | 13          | 20          | 27     | Ma    | з    | 10  | 17 | 24 |    | Ma | 1   | 8            | 15  | 22 | 29 |   |
| Me    | 2  | 9  | 16         | 23 | 30 |     | Me   |     | 7  | 14          | 21          | 28     | Me    | 4    | 11  | 18 | 25 |    | Me | 2   | 9            | 16  | 23 | 30 |   |
| Gi    | з  | 10 | 17         | 24 |    |     | Gi   | 1   | 8  | 15          | 22          | 29     | Gi    | 5    | 12  | 19 | 26 |    | Gi | з   | 10           | 17  | 24 | 31 |   |
| Ve    | 4  | 11 | 18         | 25 |    |     | Ve   | 2   | 9  | 16          | 23          | 30     | Ve    | 6    | 13  | 20 | 27 |    | Ve | 4   | 11           | 18  | 25 |    |   |
| Sa    | 5  | 12 | 19         | 26 |    |     | Sa   | З   | 10 | 17          | 24          | 31     | Sa    | 7    | 14  | 21 | 28 |    | Sa | 5   | 12           | 19  | 26 |    |   |
| Oa    | ai | è: |            |    |    |     |      | _   | -  | \nn         | <b>o</b> :- |        |       |      |     |    |    |    |    |     |              |     |    |    |   |
| Sel   | ba | 10 |            |    | OF | 112 | 202  | 0   |    |             |             |        |       |      |     |    |    |    |    |     | -            | 1   |    |    |   |
| Sa    | Ja | 10 |            |    | 00 | 112 | 202  | 0   | A  | nn          | 0 56        | elezio | nato: |      | 20  | 20 | -  | +  |    |     | _            | 4   |    |    |   |

| 8.3 | Menù | Utilità – | Opzioni |  |
|-----|------|-----------|---------|--|
|-----|------|-----------|---------|--|

Icona sulla barra

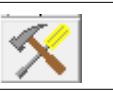

In questa funzione vengono predisposti dei parametri per alcune funzioni di L8Stat e l'inserimento del codice di attivazione del programma.

### 8.3.1 Menù Utilità – Opzioni – Attivazione del programma

La schermata iniziale parte proprio da questa funzione:

| Datazione automatica Control                                                                                                    | o estrazioni Attivazione programma                                                                                                    |
|----------------------------------------------------------------------------------------------------|----------------------------------------------------------------------------------------------------|
| periodo di valutazione del programma non ha s<br>uove estrazioni partendo dalla ultima inserita ne<br>unzionalità di L8Stat dura poco più di un mese.<br>'attivazione del programma permette di rendere<br>rchivi delle estrazioni settimanali. | adenze mentre sono inseribili in archivio solo 15<br>file di installazione; in questo modo la piena<br>disponibile la funzione di aggiornamento degli |
| Codice di registrazione:<br>2457 - 3250 - 4527 -<br>Codice di attivazione:                                                                                                    | 7778<br>COPIA IL CODICE<br>NEGLI APPUNTI                                                                                                    |
| Cognome:                                                                                                    | APPLICA                                                                                                    |
| Nome:                                                                                                    | - FINE                                                                                                    |

Se si ha intenzione di attivare il programma è necessario comunicare via mail il codice di registrazione visualizzato nelle caselle evidenziate in rosso; il codice è unico pertanto ogni copia ha il suo codice di registrazione.

Per evitare errori di trascrizione è possibile ricopiare automaticamente la sequenza del codice in memoria e ricopiarla con la funzione di "incolla" nella mail da inviare.

Nella mail di ritorno verrà comunicato il rispettivo codice di attivazione (anch'esso unico) che dovrà essere inserito nelle 3 caselle evidenziate in verde.

Dopo aver ricevuto la mail con il codice di attivazione, (per spostarsi da una casella all'altra utilizzare il tasto TAB a sinistra della tastiera), dopo aver digitato la terza sequenza e premuto ancora il tasto TAB, è possibile inserire nelle righe sottostanti il nome e cognome dell'utente; con il comando APPLICA viene confermata la registrazione e tolto ogni eventuale blocco nelle funzioni di aggiornamento degli archivi.

| Datazione automatica                                                                                                    | Controllo estrazio                                                                              | oni                                      | Attivazione programm                                                                        |
|----------------------------------------------------------------------------------------------------|-------------------------------------------------------------------------------------------------|------------------------------------------|---------------------------------------------------------------------------------------------|
| l periodo di valutazione del prograr<br>nuove estrazioni partendo dalla ultir<br>unzionalità di L8Stat dura poco più<br>l'attivazione del programma perme<br>archivi delle estrazioni settimanali. | nma non ha scadenze<br>na inserita nel file di in:<br>ı di un mese.<br>tte di rendere disponibi | mentre so<br>stallazione<br>le la funzio | no inseribili in archivio solo 1<br>; in questo modo la piena<br>one di aggiornamento degli |
| Codice di registrazione:<br>2457 - 3250 - 4                                                                                                    | 527 - 7778                                                                                      | COPL                                     |                                                                                             |
| Codice di attivazione:                                                                                                    |                                                                                                 | NEG                                      | GLI APPUNTI                                                                                 |
| 1B48 - 2B14 - 4                                                                                                    | 65C                                                                                             |                                          |                                                                                             |
| Cognome:                                                                                                    |                                                                                                 |                                          |                                                                                             |
| Rossi                                                                                                    |                                                                                                 |                                          | APPLICA                                                                                     |
| Nome:                                                                                                    |                                                                                                 |                                          | <b>→</b>                                                                                    |
| Mario                                                                                                    |                                                                                                 |                                          | <u>F</u> INE                                                                                |

| Codice di registrazione:     2457   -   3250   -   4527   -   7778     Codice di attivazione:   -   466C | Se durante l'inserimento delle sequenze si<br>commettono errori di digitazione, la/le casella/e<br>con l'errore avrà lo sfondo rosso.<br>Cancellare il contenuto e ripetere l'inserimento. |
|----------------------------------------------------------------------------------------------------|----------------------------------------------------------------------------------------------------|
|                                                                                                    |                                                                                                    |

### 8.3.2 Menù Utilità – Opzioni – Controllo estrazioni

Nella funzione di inserimento manuale delle estrazioni ci sono dei controlli attivi per default che impediscono la digitazione di numero nulli (zero) e/o di scrivere lo stesso numero due volte nella stessa ruota.

Togliendo la spunta vengono tolti questi controlli.

| zioni.                                                                       |                                                       |                                                                                         |                                       |                                             |
|------------------------------------------------------------------------------|-------------------------------------------------------|-----------------------------------------------------------------------------------------|---------------------------------------|---------------------------------------------|
| Datazione automati                                                           | ca                                                    | Controllo estrazioni                                                                    |                                       | Attivazione programma                       |
| Nel caso di inserimento<br>contenga solo numeri d<br>E' comunque possibile o | manuale delle<br>iversi da zero d<br>disabilitare que | estrazioni, il programma<br>e non doppi all'interno del<br>esti controlli deselezionano | controlla ch<br>la stessa ru<br>doli. | ne il testo inserito<br>lota di estrazione. |
| Controllo numeri d                                                           | doppi nella stes<br>uguali a zero                     | ssa ruota                                                                               |                                       |                                             |
| APPLICA                                                                      | <u>F</u> INE                                          |                                                                                         |                                       |                                             |
|                                                                              |                                                       |                                                                                         |                                       |                                             |

### 8.3.3 Menù Utilità – Opzioni – Datazione automatica

Come abbiamo visto all'inizio di questo manuale, L8Stat data in modo automatico le estrazioni nella funzione di inserimento manuale.

Come si vede dalla scheda sottostante, la datazione automatica prevede le nuove estrazioni il Martedì, Giovedì e Sabato.

E' possibile variare il/i giorno/i della settimana cliccando sulle caselle corrispondenti.

Volendo rinunciare alla datazione automatica basta scegliere l'opzione <Datazione manuale> nel riquadro evidenziato in rosso.

Ogni variazione deve comunque essere confermata con il comando APPLICA.

| Opzioni.                                                                                                    |                                                          |                          |                       |  |  |  |
|----------------------------------------------------------------------------------------------------|----------------------------------------------------------|--------------------------|-----------------------|--|--|--|
| Dat                                                                                                    | tazione automatica                                       | Controllo estrazioni     | Attivazione programma |  |  |  |
| Selezionare, cliccando con il mouse o utilizzando la barra spaziatrice, il giorno o i giorni della<br>settimana in cui vengono effettuate le estrazioni; in questo modo la data delle estrazioni verrà messa<br>in automatico, quindi non serve digitarla.<br>Qualora l'estrazione avvenga in un giorno diverso da quello prestabilito è comunque possibile<br>intervenire manualmente digitando quella corretta. |                                                          |                          |                       |  |  |  |
|                                                                                                    | Datazione delle estrazio<br>○ Datazione manuale          | oni:<br>● Datazione auto | matica                |  |  |  |
|                                                                                                    |                                                          | Giorni della settimana:  |                       |  |  |  |
|                                                                                                    | Domenica Lunedi Martedi Mercoledi Giovedi Venerdi Sabato |                          |                       |  |  |  |
| APPLICA EINE                                                                                                    |                                                          |                          |                       |  |  |  |

| 8.4 Menù Utilità – Aggiornamenti automatici | lcona sulla barra |  |
|---------------------------------------------|-------------------|--|
|---------------------------------------------|-------------------|--|

Qualora sul pc in cui è installato L8Stat non sia disponibile un collegamento internet, è possibile aggiornare gli archivi delle estrazioni in modo completamente automatico, senza la necessità di digitare neanche un numero!

Per fare questo è necessario disporre di un file chiamato ARCHIVIO.TXT scaricabile dal sito di L8Stat e salvarlo nella cartella di lavoro del programma.

La schermata iniziale è la seguente:

| Aggiornamento automatico archivi da file                                                                                                    |                                                                                                 |                             |
|----------------------------------------------------------------------------------------------------|-------------------------------------------------------------------------------------------------|-----------------------------|
| Per eseguire l'aggiornamento automatico degli archiv<br>versione aggiornata del file ARCHIVIO.TXT e copiarlo<br>avviare la procedura con il comando AGGIORNA ARC | ri è sufficiente scaricare dal sito web la<br>o nella cartella di lavoro di L8Stat ed<br>CHIVI. | AGGIORNA<br>ARCHIVI<br>FINE |
|                                                                                                    |                                                                                                 |                             |
| 0 nuove estrazioni inserite in archivio.                                                                                                    |                                                                                                 |                             |
|                                                                                                    | BADI                                                                                            |                             |
|                                                                                                    |                                                                                                 |                             |
|                                                                                                    |                                                                                                 |                             |
|                                                                                                    |                                                                                                 |                             |
|                                                                                                    | GENOVA                                                                                          |                             |
|                                                                                                    | MILANO                                                                                          |                             |
|                                                                                                    | NAPOLI                                                                                          |                             |
|                                                                                                    | PALERMO                                                                                         |                             |
|                                                                                                    | ROMA                                                                                            |                             |
|                                                                                                    | TORINO                                                                                          |                             |
|                                                                                                    | VENEZIA                                                                                         |                             |
|                                                                                                    | NAZIONALE                                                                                       |                             |
|                                                                                                    |                                                                                                 |                             |
| Il file ARCHIVIO.TXT presente nella cartella c<br>19/11/2015                                                                                                    | di lavoro è aggiornato al:                                                                      |                             |

Nel riquadro evidenziato in rosso vengono riportati gli estremi dell'aggiornamento dell'archivio mentre nel riquadro in verde viene indicata la data di aggiornamento del file ARCHIVIO.TXT. Per avviare l'aggiornamento basta avviarlo con il comando AGGIORNA ARCHIVI.

| ATTENZIONE! |                                         |
|-------------|-----------------------------------------|
|             |                                         |
|             |                                         |
|             | Aggiornamento completato correttamente. |
|             |                                         |
| CONTINUA    |                                         |

Dopo aver eseguito l'aggiornamento, ecco la schermata che ne risulta al termine:

| Aggiornamento automatico archivi da file                                           |                                                      |                |                  |                  |             |    |                             |
|------------------------------------------------------------------------------------|------------------------------------------------------|----------------|------------------|------------------|-------------|----|-----------------------------|
| Per eseguire l'aggiornamento automatico degli archiv<br>versio                     | ri è sufficiente so<br>o nella cartella di<br>CHIVI. | arica<br>lavor | ire da<br>o di l | al sito<br>_8Sta | web<br>t ed | la | AGGIORNA<br>ARCHIVI<br>FINE |
| L'an aggiornato alla estrazione n° 137<br>2 nuove estrazioni inserite in archivio. | 7 del 14/11/2015                                     | Stori          | ca: 4            | 5539             | 541         |    |                             |
| 5540 138 17/11/2015<br>5541 139 19/11/2015                                         | BARI                                                 | 69             | 2                | 43               | 18          | 76 |                             |
|                                                                                    | CAGLIARI                                             | 6              | 21               | 65               | 57          | 35 |                             |
|                                                                                    | FIRENZE                                              | 43             | 8                | 13               | 1           | 4  |                             |
|                                                                                    | GENOVA                                               | 50             | 29               | 49               | 40          | 57 |                             |
|                                                                                    | MILANO                                               | 69             | 45               | 58               | 6           | 46 |                             |
|                                                                                    | NAPOLI                                               | 47             | 20               | 59               | 37          | 86 |                             |
|                                                                                    | PALERMO                                              | 48             | 81               | 52               | 78          | 71 |                             |
|                                                                                    | ROMA                                                 | 31             | 5                | 45               | 28          | 3  |                             |
|                                                                                    | TORINO                                               | 84             | 1                | 19               | 29          | 31 |                             |
|                                                                                    | VENEZIA                                              | 31             | 74               | 52               | 84          | 1  |                             |
|                                                                                    | NAZIONALE                                            | 59             | 72               | 30               | 76          | 61 |                             |
| II file ARCHIVIO.TXT presente nella cartella o<br>19/11/2015                       | li lavoro è aggio                                    | rnato          | al:              | ,                | ,           |    |                             |

E' possibile consultare le nuove estrazioni selezionandole con il mouse nella lista di riepilogo a sinistra.

| 8.5 Menù Utilità – Barra degli strumenti | lcona sulla barra – non |
|------------------------------------------|-------------------------|
|                                          | presente                |

Per attivare / disattivare la barra degli strumenti.

| 8.6 Menù Utilità – Informazioni | lcona sulla barra – non |
|---------------------------------|-------------------------|
|                                 | presente                |

Per visualizzare le informazioni sulla versione del programma, sullo stato della registrazione, sul numero delle estrazioni inseribili durante il periodo di valutazione; con il comando ATTIVA PROGRAMMA si passa alla funzione di registrazione spiegata nel paragrafo 8.3.1

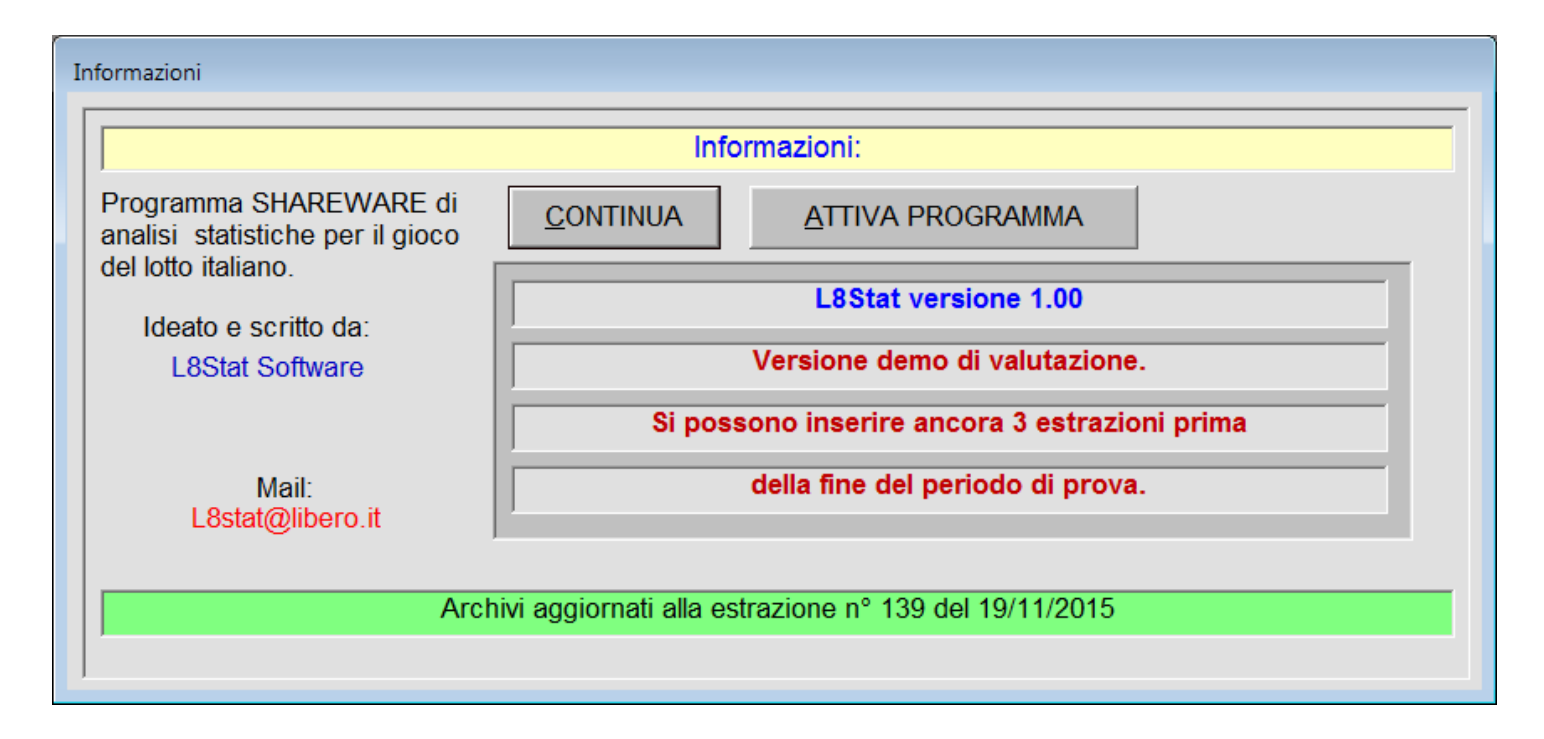

### 9.1 Menù Manutenzione archivi – Esporta archivio storico

Icona sulla barra – non presente

Per esportare l'archivio delle estrazioni creando un file ARCHIVIO.TXT da utilizzare se serve nella funzione di Ricostruzione Base Dati o da utilizzare con altri programmi di videoscrittura.

Dopo aver avviato la funzione con il comando ESPORTA ARCHIVIO, la schermata che ne consegue è questa:

| 🖏 Creazione archivio estrazioni in formato testo                                                                               |                                                           |
|----------------------------------------------------------------------------------------------------|-----------------------------------------------------------|
| La procedura esporta il file archivio delle estrazioni in un file di testo (con estensione .txt) leggibile da altri programmi. |                                                           |
| Data N°Es N°Es                                                                                                    | 🔽                                                         |
| estrazioneStor.Anno BARI  CAGLIARI  FIRENZE  GENOVA  MILANO  NAPOLI  PALERMO  Re                                               | ROMA  TORINO  VENEZIA  NAZIONALE   📰                      |
| 07/01/1939 1 1 58 22 47 49 69  0 0 0 0 0 27 57 81 43 61  0 0 0 0 0 40 38 57 67 7 85 44 48 88 55 73 80 39 38 57 73              | 73 24 4 39 22 19 43 10 31 27  9 43 61 14 75  0 0 0 0 0  🛄 |
| 14/01/1939 2 2 18 77 33 62 19  0 0 0 0 0 31 47 12 7 80  0 0 0 0 35 24 52 90 41  4 10 36 63 35 10 77 43 37 35                   | 4 86 61 84 58 82 7 15 88 34 85 21 45 65 56 0 0 0 0 0      |
| 21/01/1939 3 3 68 65 41 28 67  0 0 0 0 0 37 82 69 9 67  0 0 0 0 0 37 23 12 19 27 15 76 82 11 55 29 8 44 69 28 3                | 36 74 7 70 76 36 41 43 35 40 76 85 50 42 22  0 0 0 0 0    |
| 28/01/1939 4 4 76 55 48 85 71  0 0 0 0 0 24 40 12 77 30  0 0 0 0 47 85 18 38 50 73 34 8 39 17 52 25 63 84 60 54                | 56 87 82 90 53 27 48 40 33 67 58 84 13 51 32 0 0 0 0 0    |
|                                                                                                    | 53 35 10 18 86 89 1 79 52 9 37 33 13 51 49 0 0 0 0 0      |
| 11/02/1939 6 6 82 81 16 52 77  0 0 0 0 0 18 6 46 62 78  0 0 0 0 0 26 74 47 90 79  4 85 36 83 84 19 36 57 47 58 3               | 33 11 81 9 72 36 29 68 17 81 79 51 21 46 62 0 0 0 0 0     |
| 18/02/1939 7 7151 65 6 29 81 0 0 0 0 0188 5 38 20 35 0 0 0 0 0133 52 46 5 24126 56 68 65 39121 3 44 6 7 3                      | 2 60 6 58 1 47 13 55 15 25 68 41 25 66 61  0 0 0 0 0      |
| 25/02/1939 8 8  3 54 79 45 59  0 0 0 0 0 51 5 75 59 35  0 0 0 0 0 78 57 60 53 6 88 17 22 49 48  8 5 81 46 48 7                 | /9 24 3 39 10 42 86 62 25 57 22 86 2 37 44 0 0 0 0 0      |
|                                                                                                    |                                                           |
|                                                                                                    |                                                           |
|                                                                                                    |                                                           |
|                                                                                                    |                                                           |
|                                                                                                    |                                                           |
|                                                                                                    |                                                           |
|                                                                                                    |                                                           |
|                                                                                                    | 35 39 86 66 32181 79 47 84 18150 51 66 14 251 0 0 0 0 0   |
|                                                                                                    |                                                           |
| 13/05/1939 19 19134 20 47 56 781 0 0 0 0 0142 43 75 68 381 0 0 0 0 0179 58 47 52 46189 68 55 15 24145 30 57 64 8417            | 73 80 23 6 76157 13 46 47 651 1 66 39 54 471 0 0 0 0 0    |
| 20/05/1939 20 20117 46 21 38 79 0 0 0 0 0 0 65 73 24 37 68 0 0 0 0 0 113 12 60 31 37 78 21 80 82 90134 38 45 69 31 31          | 35 3 87 60 24 188 69 49 68 371 2 8 47 65 26 1 0 0 0 0 0 0 |
| 27/05/1939 21 21121 82 53 52 76 0 0 0 0 0 0 59 48 80 40 46 0 0 0 0 0 138 71 4 8 18138 78 19 89 58 40 29 16 24 4717             | 77 62 75 40 61 8 83 4 46 16 13 74 64 49 10 0 0 0 0 0      |
| 03/06/1939 22 22 69 87 54 17 23 0 0 0 0 0170 66 76 46 20 0 0 0 0129 70 62 61 58 20 51 50 71 53 25 82 35 32 23 2                | 22 57 6 1 4111 39 49 62 74167 68 48 75 181 0 0 0 0 01     |
| 10/06/1939 23 23/64 37 51 58 88/ 0 0 0 0 0/55 46 63 26 35/ 0 0 0 0/86 12 14 60 32/28 33 87 45 71/23 1 13 9 69/6                | 56 53 16 85 22 62 45 81 31 51 28 6 42 85 48 0 0 0 0 0     |
| 17/06/1939 24 24/13 68 87 79 69 0 0 0 0/15 58 27 50 67 0 0 0 0/10 25 73 68 77/184 27 2 63 15/67 84 44 79 70/8                  | 38 76 71 32 9 13 40 31 41 16 30 14 23 47 74  0 0 0 0 0    |
| 24/06/1939 25 25 89 63 71 32 34 0 0 0 0 032 48 40 22 35 0 0 0 0 040 38 86 58 69 24 37 50 32 63 18 56 50 77 217                 | 75 33 83 35 14 70 16 81 54 24 61 68 9 16 19  0 0 0 0 0    |
| 01/07/1939 26 26147 18 74 63 521 0 0 0 0 0127 24 64 38 251 0 0 0 0 0130 24 57 58 89142 48 61 23 40175 73 4 6 7614              | 42 68 73 9 71 17 2 47 82 11 74 10 24 34 75 0 0 0 0 0      |
| 08/07/1939 27 27/23 46 2 59 1/52 62 77 49 87/17 49 67 27 6/15 14 76 42 53/21 54 47 84 78/37 38 30 80 46/10 33 87 13 42/5       | 52 38 22 79 36 83 29 22 44 84 45 14 10 7 61 0 0 0 0 0     |
| 15/07/1939 28 28 27 60 89 80 10 26 62 39 27 32 57 31 6 4 10 85 86 28 39 7 20 30 42 65 84 22 51 20 81 73 14 41 34 85 35 7       | 79 61 85 28 4  2 82 89 79 83 66 75 90 32 50 0 0 0 0 0     |
| 22/07/1939 29 29 29 29 1 13 42 77 18 67 31 48 53 53 86 87 8 85 37 33 72 24 30 50 54 2 60 32 43 7 1 74 53 38 74 39 69 47 6      | 55 36 52 50 75 35 46 69 51 43 21 17 36 28 64  0 0 0 0 0   |
| 29/07/1939 30 30 23 54 89 80 73 72 89 78 6 15 14 77 62 26 15  5 24 67 57 78 40 8 29 52 83 11 87 26 55 10 74 33 48 10 40 1      | 17 21 51 57 85 33 76 31 47 86 85 34 32 57 45  0 0 0 0 0   |
| 05/08/1939 31 31 18 34 55 9 24 60 81 31 3 30 35 80 1 56 25 35 4 11 15 81 58 2 53 72 88 55 16 45 64 32 75 39 64 79 85 7         | 72 63 62 66 68 69 41 50 25 27 51 2 13 71 26 0 0 0 0 0     |
| 12/08/1939 32 32 72 26 17 5 42 35 65 47 83 26 49 82 76 61 23 12 23 25 88 11 69 44 28 4 30  3 54 68 31 1 21 16 27 51 32 4       | 47 85 76 39 25 55 63 54 29 64 47 40 87 88 21  0 0 0 0 0   |
| 19/08/1939 33 33 83 9 63 90 47 65 12 42 60 52 50 87 34 9 88 33 43 41 17 65 37 90 87 54 62 85 16 64 70 52 18 10 78 84 74 50     | 54 80 90 57 42 42 15 65 59 69 3 90 1 80 56 0 0 0 0 0      |
| 26/08/1939 34 34/67 59 58 51 6/73 34 13 75 46/18 31 49 47 66/83 45 81 24 59/63 59 5 58 39/18 85 12 73 60/69 3 57 68 26/1       | 10 13 45 46 51 18 45 40 38 21 89 57 18 32 10  0 0 0 0 0   |
| 02/09/1939 35 35 34 15 17 3 51 60 61 20 15 33 44 11 72 34 37 14 21 84 69 70 81 60 11 20 14 28 54 7 86 20 22 19 65 37 28 2      | 25 33 89 45 64  8 58 13 60 37 76 56 24 79 81  0 0 0 0 0   |
| 09/09/1939 36 36 33 65 63 1 10 75 23 81 9 66 78 85 61 30 66 12 46 19 3 85 79 56 60 38 1 28 83 78 55 47  2 36 26 87 88 6        | 62 28 63 82 33 86 49 5 65 39 18 80 63 65 46 0 0 0 0 0 0   |
| 16/09/1939 37 37 37 33 85 83 12 80 38 52 62 34 69 52 11 55 16 51 32 17 37 30 56 53 21 78 36 71 40 73 1 90 80 69 34 82 60 4     | 41 1 36 82 87 87 68 60 9 26 68 17 13 36 11  0 0 0 0 0     |
| 23/09/1939 38 38 27 8 35 54 29  5 72 66 50 15 48 39 13 27 81 70 68 43 90 35 35 55 42 68 33  6 13 72 85 20 42 33 10 48 87 2     | 21 27 1 30 71 25 1 33 75 70 29 71 79 46 80 0 0 0 0 0 0    |
| 30/09/1939 39 39 42 37 60 71 28 12 18 16 13 9 56 60 71 20 34 88 14 76 83 48 32 67 38 77 57 35 52 34 30 13 71 57 51 14 41 63    | 62 58 5 44 68  3 20 5 42 76 36 68 25 50 33  0 0 0 0 0     |
| 100 / 40 / 4000 . 40 40 00 CO 40 / 40 CO 40 40 CO CO CO CO 4144 40 CO CO CO 144 70 40 CO CO CO 414 40 CO CO CO                 |                                                           |

Il buon fine dell'esportazione viene confermato da un messaggio:

| ATTENZIONE!                                      |
|--------------------------------------------------|
| File archivio estrazioni correttamente esportato |
| nella cartella:                                  |
| C:\Program Files (x86)\L8Stat\Archivio.Txt       |
| CONTINUA                                         |

Il file viene caricato automaticamente da Notepad.

| 9.2 Menù Manutenzione archivi – | lcona sulla barra – non |
|---------------------------------|-------------------------|
| Ricostruzione base dati         | presente                |

Per ricostruire, SE NECESSARIO, il database degli archivi usati da L8Stat.

#### ATTENZIONE!!

La procedura ricostruisce TUTTI gli archivi necessari per il corretto utilizzo del programma.

Ogni file di archivio sarà **CANCELLATO** e riscritto partendo dal file ARCHIVIO.TXT scaricabile dal sito web di L8Stat o prodotto in autonomia tramite la funzione spiegata al punto 9.1.

Il tempo di elaborazione, variabile a seconda della potenza di calcolo del pc, potrebbe durare diversi minuti durante i quali è consigliato non eseguire altre operazioni.

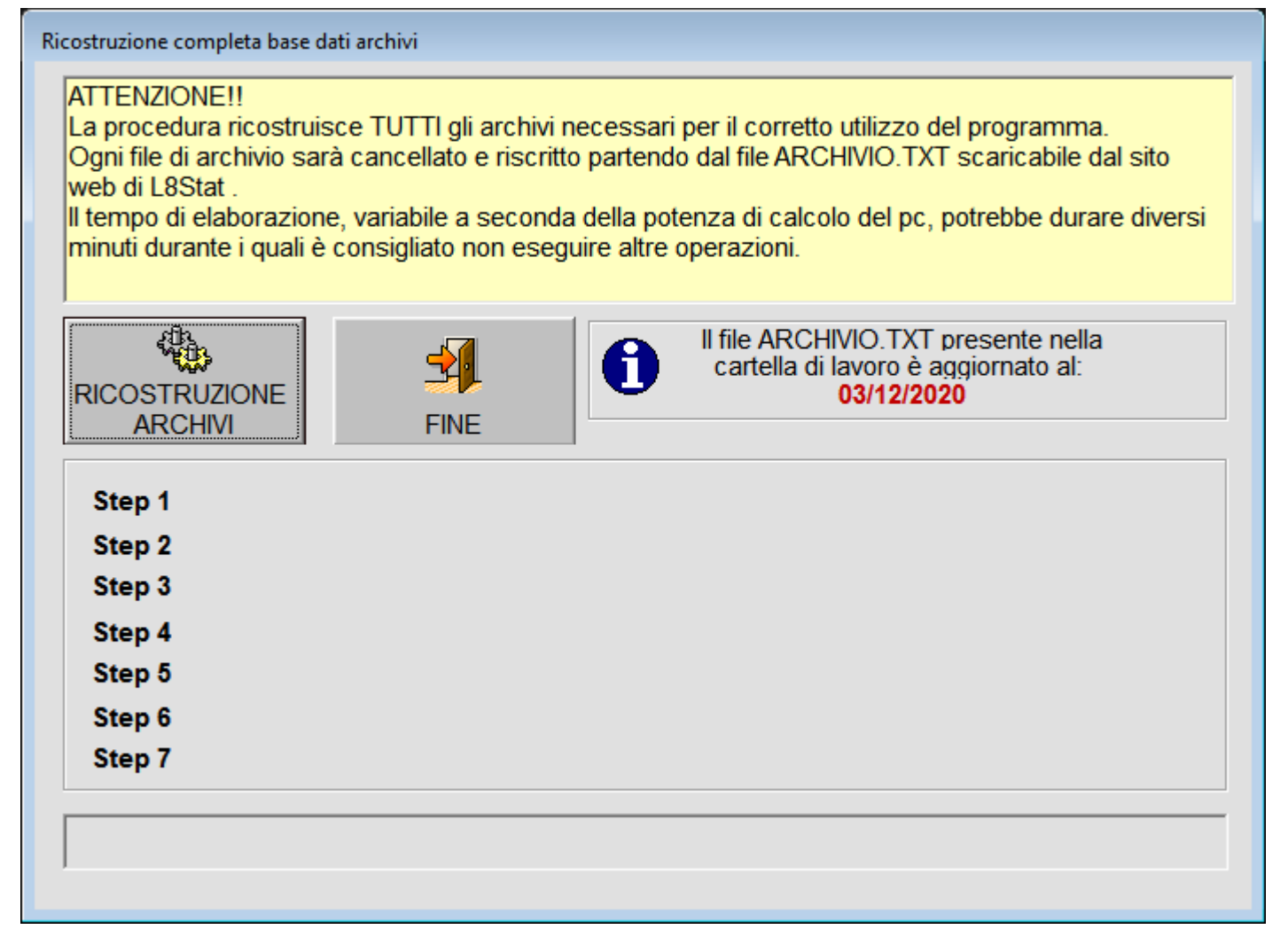

| 10 Menù Metodologie | Icona sulla barra – varie |
|---------------------|---------------------------|
| <u> </u>            |                           |

In collaborazione con importanti previsionisti, sono state incluse in L8Stat diverse metodologie di previsione.

I metodi sono tutti disponibili per le prime 7 estrazioni durante la fase di demo.

Un utente che attiva il programma ha incluso un metodo, OMBRA; se si vogliono avere a disposizione altri metodi essi vanno presi a parte, come estensioni del programma.

I metodi sono accessibili o tramite voce di menù o tramite icona sulla barra degli strumenti verticale a sinistra dello schermo.

Alla data della scrittura del presente manuale i metodi disponibili sono (le descrizioni sono prese dall'help in linea di ogni metodo):

## Metodo OMBRA (by Mariano Manciocchi, programmazione di Bertaglia Giuseppe (L8Stat Software)

Il metodo ricava 5 coppie di numeri da giocare per gioco di ambata su due ruote predefinite.

Le ruote su cui giocare vengono scelte arbitrariamente dal giocatore.

I parametri da inserire prima di avviare la ricerca sono i seguenti:

- una qualsiasi coppia di ruote tra le 11 selezionabili (ad esempio BARI con CA o PALERMO con NAZIONALE)

- estrazione da analizzare nell'ambito del mese (la prima, la seconda, la terza, ecc. ecc. oppure l'ultima)

- numero dei casi precedenti (60 mesi per default)

- numero colpi da analizzare DOPO l'estrazione selezionata precedentemente (9 colpi per default)

- la percentuale di esito positivo (per default assegnata al valore massimo).

Tutti i valori già preimpostati sono da considerare ottimali ai fini di una ricerca dei numeri da giocare con una altissima probalilità di estrazione nel numero di colpi previsti.

Per avviare la ricerca eseguire il comando ESEGUI LA RICERCA e dopo l'elaborazione dei dati con tempi più o meno lunghi a seconda della potenza del proprio computer) nella casella di riepilogo con sfondo verde chiaro in basso a sinistra appaiono le 5 coppie ricercate.

Per testare la validità nella casistica in corso o in quelle passate, selezionare nel riquadro verde una qualsiasi coppia di numeri e nel riquadro in giallo chiaro un qualsiasi caso che può essere il mese in corso o uno qualsiasi di quelli precedenti.

Selezionati questi due parametri, nella griglia in grigio appaiono le estrazioni analizzate ed in giallo saranno evidenziati i numeri sortiti.

E' possibile stampare il promemoria per le giocate con l'apposito comando o consultare le estrazioni in archivio cliccando sull'icona del calendario in basso a destra.

NOTA OPERATIVA: la variazione del numero di mesi da giocare può comportare a seconda del numero indicato a risultati diversi: questo è dovuto ovviamente alla diversa distribuzione dei numeri nel corso del tempo.

In periodi di ricerca più ristretti spesso si ha una maggiore attendibilità statistica in quanto si analizza un periodo storico sufficientemente breve entro cui i numeri ricercati hanno una migliore distribuzione rispetto a periodi molto lunghi.

Il valore di 60 mesi è il miglior valore per una attendibilità a lungo periodo mentre per il breve periodo un buon valore di partenza è 12 mesi.

# Metodo FANTASMA (by Mariano Manciocchi, programmazione di Bertaglia Giuseppe (L8Stat Software)

Si gioca a partire dalla seconda estrazione del mese.

Il metodo ricava i numeri da giocare sulle due ruote di MILANO e NAPOLI, TUTTE e RUOTA NAZIONALE.

In particolare per le ruote di MILANO e NAPOLI il metodo ricava:

- 2 ambate

- una sequenza di altri numeri (massimo 6) da abbinare rispettivamente con le 2 ambate per un totale di 6 + 6 = 12 ambi

Si consiglia gioco di ambetto se si fa gioco di sole ruote secche di MILANO e NAPOLI.

Gli stessi ambi si possono giocare per TUTTE LE RUOTE (solo per sorte di ambo, no ambetto). Sempre per le ruote di MILANO e NAPOLI viene prodotta dalla unione dei numeri trovati una lunghetta da giocare sempre su MILANO e NAPOLI e a recupero anche su RUOTA NAZIONALE.

Si gioca la lunghetta per ambo e sorti superiori (ambo, terno, ecc).

Non ci sono parametri da inserire e la ricerca viene avviata con l'omonimo comando RICERCA.

Dopo una breve elaborazione dei dati, nella casella di riepilogo con sfondo verde chiaro bordata di giallo in alto a destra appaiono i numeri ricercati, suddivisi per gioco di ambata, la sequenza per abbinamento e infine la lunghetta.

Per testare la validità nella casistica in corso o in quelle passate, si scorranno le righe nella casella di riepilogo grigia in basso a sinistra.

Ci sono 3 diversi TAB che si evidenziano di giallo quando vengono selezionati con il mouse.

Tab: STATISTICHE SU MI-NA - RN

Vengono visualizzate tutte le vincite prodotte dal metodo nelle modalità di gioco previste, sulle specifiche ruote di MILANO, NAPOLI e RUOTA NAZIONALE.

Tab: STATISTICHE SU TUTTE

Vengono visualizzate tutte le vincite per gioco di ambo su TUTTE LE RUOTE

Tab: STATISTICA GENERALE

Riporta per casistica di gioco tutte le vincite prodotte dal metodo nel corso degli ultimi 60 casi generati.

E' possibile stampare il promemoria per le giocate con l'apposito comando o consultare le estrazioni in archivio cliccando sull'icona del calendario in basso a destra.

# Metodo OMBRA CICLICA by Mariano Manciocchi, programmazione di Bertaglia Giuseppe (L8Stat Software).

Il metodo ricava, una volta selezionata una coppia di ruote su cui effettuare la ricerca:

- una coppia di numeri da giocare per gioco di ambata sulle due ruote selezionate.

- 5 quartine da giocare per gioco di ambo e superiori sulle due ruote selezionate.

La coppia di ruote su cui giocare viene scelta arbitrariamente dal giocatore, a suo piacere.

Le quartine possono essere giocate per sorte di ambo e superiori anche su TUTTE LE RUOTE.

Si gioca per le 12 estrazioni successive a quella presa in esame.

I parametri da inserire prima di avviare la ricerca sono i seguenti:

- una qualsiasi coppia di ruote tra le 5 selezionabili (ad esempio BARI/CAGLIARI, FIRENZE/GENOVA.....)

- estrazione da analizzare nell'ambito del mese (la prima, la seconda, la terza, ecc. ecc. oppure l'ultima)

- periodo storico da prendere in esame (60 mesi per default).

Per avviare la ricerca eseguire il comando ESEGUI LA RICERCA.

Dopo una breve elaborazione dei dati, nella casella di riepilogo con sfondo verde chiaro bordata di giallo in basso a destra appaiono i numeri ricercati, suddivisi per gioco di ambata e per gioco di ambo e sorti superiori.

Per visualizzare le vincite prodotte nel periodo in corso di gioco o quelle ottenute nei periodi precedenti, si scorranno le righe nella casella di riepilogo grigia in basso a sinistra.

Ci sono 3 diversi TAB che si evidenziano di giallo quando vengono selezionati con il mouse.

Tab: STATISTICHE SU ruota1/ruota2:

Vengono visualizzate tutte le vincite prodotte dal metodo nelle modalità di gioco previste, sulle ruote scelte come base di ricerca.

Tab: STATISTICHE SU TUTTE:

Vengono visualizzate tutte le vincite per gioco di ambo e sorti superiori su TUTTE LE RUOTE (Attenzione!! Ruota Nazionale non viene considerata).

Tab: STATISTICA GENERALE:

Riporta per casistica di gioco tutte le vincite prodotte dal metodo nel corso del periodo storico preso in esame (60 mesi per default).

E' possibile stampare il promemoria per le giocate con l'apposito comando o consultare le estrazioni in archivio cliccando sull'icona del calendario in alto a destra.

NB: ci sono dei casi in cui non si verificano le condizioni di gioco per le ruote prese in esame pertanto non sarà possibile giocare sulla coppia presa in esame: si consiglia di cambiare l'estrazione presa come base di partenza (Prima, Seconda.... Ultima).

NOTA OPERATIVA: la variazione del numero di mesi da giocare può comportare a seconda del numero indicato a risultati diversi: questo è dovuto ovviamente alla diversa distribuzione dei numeri nel corso del tempo.

In periodi di ricerca più ristretti spesso si ha una maggiore attendibilità statistica in quanto si analizza un periodo storico sufficientemente breve entro cui i numeri ricercati hanno una migliore distribuzione rispetto a periodi molto lunghi.

Il valore di 60 mesi è il miglior valore per una attendibilità a lungo periodo mentre per il breve periodo un buon valore di partenza è 12 mesi.

# Metodo OMBRA DETERMINATA DIABOLICA by Mariano Manciocchi, programmazione di Bertaglia Giuseppe (L8Stat Software).

Metodo per gioco in coppia per estratto e estratto determinato.

Il metodo ricava:

- 2 ambate da giocare per estratto

- le posizioni dove giocare le ambate trovate per gioco di ambata determinata.

Si consiglia anche gioco ambo e ambetto su ruota fissa e su tutte.

Durata della giocata: 25 estrazioni successive a quella che ha ricavato la coppia, o con un numero di estrazioni a discrezione dell'utente.

Si gioca per le 25 estrazioni (default) successive a quella che ha ricavato la giocata o con una quantità a scelta dell'utente.

I parametri da inserire sono:

- COLPI DI GIOCO: (default 25) è il numero di colpi da prendere in considerazione, ai fini della analisi statistica, successivamente alla sortita di una previsione.

- ANALISI PERIODO STORICO: (default 60) il numero di mesi da prendere in considerazione per fini statistici. La variazione di questo calore non influisce sulla ricerca dei casi

da giocare ma ha solo valore puramente statistico se l'utente vuole vedere gli esiti della metodologia in un arco di tempo più o meno lungo.

Per avviare la ricerca eseguire il comando ESEGUI LA RICERCA.

Dopo una breve elaborazione dei dati, nella casella di riepilogo con sfondo verde chiaro bordata di giallo a sinistra vengono visualizzati i casi in gioco con i relativi numeri da

porre in gioco.

Per visualizzare le vincite prodotte nel periodo in corso di gioco e quelle già chiuse si consultino i tab a destra.

Ci sono 2 diversi TAB che si evidenziano di giallo quando vengono selezionati con il mouse.

Tab: STATISTICA ANALITICA:

Vengono visualizzate tutte le vincite per gioco di ambata, ambata determinata, ambetto e ambo per ogni caso analizzato.

Tab: STATISTICA GENERALE:

Riporta la statistica generale di tutti i casi degli ultimi 60 mesi di gioco indicando in modo sintetico i risultati dei dati analizzati.

# Metodo OMBRA SOMMA by Mariano Manciocchi, programmazione di Bertaglia Giuseppe (L8Stat Software).

Metodo per gioco in coppia per gioco di estratto, estratto determinato, ambo, ambetto e giochi superiori.

Il metodo ricava:

- 2 ambate da giocare per estratto semplice e/o determinato su due ruote.

- le posizioni dove giocare le ambate trovate per gioco di ambata determinata.

- vengono ricavati altri 2 o 4 numeri da abbinare alle due ambate trovate, per gioco di ambo secco sulle due ruote messe in gioco e su TUTTE

- gli stessi abbinamenti si possono giocare per gioco di ambetto sulle due ruote.

La lunghetta, formata da tutti i numeri calcolati dalla metodologia, si può giocare in questo modo:

- su ruote secche e Nazionale per gioco di ambo e superiori

- su tutte le ruote per gioco di terno e superiori.

I parametri da inserire sono:

- COLPI DI GIOCO: (default 18) è il numero di colpi da prendere in considerazione, ai fini della analisi statistica, successivamente alla sortita di una previsione.

- ANALISI PERIODO STORICO: (default 60) il numero di mesi da prendere in considerazione per fini statistici. La variazione di questo calore non influisce sulla ricerca dei casi da giocare ma ha solo valore puramente statistico se l'utente vuole vedere gli esiti della metodologia in un arco di tempo più o meno lungo.

Per avviare la ricerca eseguire il comando ESEGUI LA RICERCA.

Dopo una breve elaborazione dei dati, nella casella di riepilogo con sfondo verde chiaro bordata di giallo a sinistra vengono visualizzati i casi in gioco con i relativi numeri da porre in gioco.

Per visualizzare le vincite prodotte nel periodo in corso di gioco e quelle già chiuse si consultino i tab a destra.

Ci sono 2 diversi TAB che si evidenziano di giallo quando vengono selezionati con il mouse.

Tab: STATISTICA ANALITICA:

Vengono visualizzate tutte le vincite per ogni tipo di gioco previsto dal metodo, per ogni caso analizzato.

Tab: STATISTICA GENERALE:

Riporta la statistica generale di tutti i casi degli ultimi 60 mesi di gioco, o altro periodo preso in esame, indicando in modo sintetico i risultati dei dati analizzati.

# Metodo OMBRA TEMPLARE by Mariano Manciocchi, programmazione di Bertaglia Giuseppe (L8Stat Software).

Metodo per gioco in coppia per gioco di estratto, estratto determinato, ambo, ambetto e giochi superiori.

Il metodo ricava:

- 2 ambate da giocare per estratto semplice e/o determinato su due ruote.

- le posizioni dove giocare le ambate trovate per gioco di ambata determinata.

- 2 ambi per gioco di ambo secco sulle due ruote che hanno generato la previsione e su TUTTE

- gli stessi ambi si possono mettere in gioco per gioco di ambetto su ruote fisse

La lunghetta, formata da tutti i numeri calcolati dalla metodologia, si può giocare in questo modo:

- su ruote secche e Nazionale per gioco di ambo e superiori

- su tutte le ruote per gioco di terno e superiori.

I parametri da inserire sono:

- COLPI DI GIOCO: (default 18) è il numero di colpi da prendere in considerazione, ai fini della analisi statistica, successivamente alla sortita di una previsione.

- ANALISI PERIODO STORICO: (default 60) il numero di mesi da prendere in considerazione per fini statistici. La variazione di questo calore non influisce sulla ricerca dei casi da giocare ma ha solo valore puramente statistico se l'utente vuole vedere gli esiti della metodologia in un arco di tempo più o meno lungo.

Per avviare la ricerca eseguire il comando ESEGUI LA RICERCA.

Dopo una breve elaborazione dei dati, nella casella di riepilogo con sfondo verde chiaro bordata di giallo a sinistra vengono visualizzati i casi in gioco con i relativi numeri da porre in gioco.

Per visualizzare le vincite prodotte nel periodo in corso di gioco e quelle già chiuse si consultino i tab a destra.

Ci sono 2 diversi TAB che si evidenziano di giallo quando vengono selezionati con il mouse.

Tab: STATISTICA ANALITICA:

Vengono visualizzate tutte le vincite per ogni tipo di gioco previsto dal metodo, per ogni caso analizzato.

Tab: STATISTICA GENERALE:

Riporta la statistica generale di tutti i casi degli ultimi 60 mesi di gioco, o altro periodo preso in esame, indicando in modo sintetico i risultati dei dati analizzati.

## Metodo OMBRA STEALTH by Mariano Manciocchi, programmazione di Bertaglia Giuseppe (L8Stat Software).

Metodo per gioco in coppia per gioco di estratto, estratto determinato, ambo, ambetto e terno. Il metodo ricava:

- una ambata da giocare per estratto semplice e/o determinato su due ruote.

- le posizioni dove giocare il numero previsto per gioco di ambata determinata.

- 2 ambi per gioco di ambo secco sulle due ruote che hanno generato la previsione e su TUTTE

- gli stessi ambi si possono mettere in gioco per gioco di ambetto su ruote fisse

La lunghetta, formata dai 4 numeri calcolati dalla metodologia, si può giocare in questo modo:

- su ruote secche per gioco di ambo e superiori

- su NAZIONALE per gioco di ambo, ambetto e terno.

I parametri da inserire sono:

- NUMERO SPIA: si scelga o si digiti nella apposita casella il numero da utilizzare come spia; la scelta del numero è arbitraria ed è quindi a discrezione dell'utente scegliere un

numero su cui incentrare la propria ricerca; questo può essere ad esempio un numero preferito o il più frequente di un certo periodo ecc ecc.

- COLPI DI GIOCO: (default 18) è il numero di colpi da prendere in considerazione, ai fini della analisi statistica, successivamente alla sortita di una previsione.

- ANALISI PERIODO STORICO: (default 60) il numero di mesi da prendere in considerazione per fini statistici. La variazione di questo calore non influisce sulla ricerca dei casi

da giocare ma ha solo valore puramente statistico se l'utente vuole vedere gli esiti della metodologia in un arco di tempo più o meno lungo.

Per avviare la ricerca eseguire il comando ESEGUI LA RICERCA.

Dopo una breve elaborazione dei dati, nella casella di riepilogo con sfondo verde chiaro bordata di giallo a sinistra vengono visualizzati i casi in corso con i relativi numeri da

porre in gioco.

Per visualizzare le vincite prodotte nel periodo storico precedentemente scelto si consultino i tab a destra.

Ci sono 3 diversi TAB che si evidenziano di giallo quando vengono selezionati con il mouse.

Tab: STATISTICA ANALITICA:

Vengono visualizzate tutte le vincite per ogni tipo di gioco previsto dal metodo, per ogni caso analizzato.

Tab: CASI CON AMBATA SORTITA:

Riporta la statistica generale di tutti i casi trovati nel periodo preso in esame, entro cui è stata estratta l'ambata/e, indicando in modo sintetico i risultati dei dati analizzati.

Tab: CASI CON AMBATA NON SORTITA:

Riporta la statistica generale di tutti i casi trovati nel periodo preso in esame, entro cui NON è stata estratta l'ambata/e, indicando in modo sintetico i risultati dei dati analizzati

evidenziando altre categorie di vincite se presenti.

NOTA OPERATIVA: la variazione del numero di mesi da giocare ha solamente finalità statistiche e non comporta variazioni nel calcolo dei numeri da giocare.

# Metodo OMBRA AMBO REALE by Mariano Manciocchi, programmazione di Bertaglia Giuseppe (L8Stat Software).

Metodo per gioco in coppia per gioco di estratto, estratto determinato, ambo, ambetto, II metodo ricava:

- due ambate da giocare per estratto semplice e/o determinato su due ruote.

- le posizioni dove giocare il numero previsto per gioco di ambata determinata.

- un ambo per gioco di ambo secco ed ambetto sulle due ruote che hanno generato la previsione, su TUTTE e su RUOTA NAZIONALE.

I parametri da inserire sono:

- COLPI DI GIOCO: (default 18) è il numero di colpi da prendere in considerazione, ai fini della analisi statistica, successivamente alla sortita di una previsione.

- ANALISI PERIODO STORICO: (default 24) il numero di mesi da prendere in considerazione per fini statistici. La variazione di questo calore non influisce sulla ricerca dei casi

da giocare ma ha solo valore puramente statistico se l'utente vuole vedere gli esiti della metodologia in un arco di tempo più o meno lungo.

Per avviare la ricerca eseguire il comando ESEGUI LA RICERCA.

Dopo una breve elaborazione dei dati, nella casella di riepilogo con sfondo verde chiaro bordata di giallo a sinistra vengono visualizzati i casi in corso con i relativi numeri da

porre in gioco.

Per visualizzare le vincite prodotte nel periodo storico precedentemente scelto si consultino i tab a destra.

Ci sono 3 diversi TAB che si evidenziano di giallo quando vengono selezionati con il mouse.

Tab: STATISTICA ANALITICA:

Vengono visualizzate tutte le vincite per ogni tipo di gioco previsto dal metodo, per ogni caso analizzato.

Tab: CASI CON AMBATA SORTITA:

Riporta la statistica generale di tutti i casi trovati nel periodo preso in esame, entro cui è stata estratta l'ambata/e, indicando in modo sintetico i risultati dei dati analizzati.

Tab: CASI CON AMBATA NON SORTITA:

Riporta la statistica generale di tutti i casi trovati nel periodo preso in esame, entro cui NON è stata estratta l'ambata/e, indicando in modo sintetico i risultati dei dati analizzati

evidenziando altre categorie di vincite se presenti.

NOTA OPERATIVA: la variazione del numero di mesi da giocare ha solamente finalità statistiche e non comporta variazioni nel calcolo dei numeri da giocare.

# Metodo OMBRA STEALTH DIAMETRALE GEMELLA by Mariano Manciocchi, programmazione di Bertaglia Giuseppe (L8Stat Software).

Metodo per gioco in coppia per gioco di estratto, estratto determinato, ambo, ambetto e terno. Il metodo ricava:

- una ambata da giocare per estratto semplice e/o determinato su due ruote prefissate.

- le posizioni dove giocare il numero previsto per gioco di ambata determinata.

- 2 ambi per gioco di ambo secco sulle due ruote che hanno generato la previsione e le rispettive ruote gemelle e diametrali.

La lunghetta, formata dai 4 numeri calcolati dalla metodologia, si può giocare in questo modo:

- su ruote secche per gioco di ambo e superiori

- su NAZIONALE per gioco di ambo, ambetto e terno.

I parametri da inserire sono:

- NUMERO SPIA: si scelga o si digiti nella apposita casella il numero da utilizzare come spia; la scelta del numero è arbitraria ed è quindi a discrezione dell'utente scegliere un

numero su cui incentrare la propria ricerca; questo può essere ad esempio un numero preferito o il più frequente di un certo periodo ecc ecc.

- COLPI DI GIOCO: (default 18) è il numero di colpi da prendere in considerazione, ai fini della analisi statistica, successivamente alla sortita di una previsione.

- ANALISI PERIODO STORICO: (default 60) il numero di mesi da prendere in considerazione per fini statistici. La variazione di questo calore non influisce sulla ricerca dei casi

da giocare ma ha solo valore puramente statistico se l'utente vuole vedere gli esiti della metodologia in un arco di tempo più o meno lungo.

Per avviare la ricerca eseguire il comando ESEGUI LA RICERCA.

Dopo una breve elaborazione dei dati, nella casella di riepilogo con sfondo verde chiaro bordata di giallo a sinistra vengono visualizzati i casi in corso con i relativi numeri da

porre in gioco.

Per visualizzare le vincite prodotte nel periodo storico precedentemente scelto si consultino i tab a destra.

Ci sono 3 diversi TAB che si evidenziano di giallo quando vengono selezionati con il mouse.

Tab: STATISTICA ANALITICA:

Vengono visualizzate tutte le vincite per ogni tipo di gioco previsto dal metodo, per ogni caso analizzato.

Tab: CASI CON AMBATA SORTITA:

Riporta la statistica generale di tutti i casi trovati nel periodo preso in esame, entro cui è stata estratta l'ambata/e, indicando in modo sintetico i risultati dei dati analizzati.

Tab: CASI CON AMBATA NON SORTITA:

Riporta la statistica generale di tutti i casi trovati nel periodo preso in esame, entro cui NON è stata estratta l'ambata/e, indicando in modo sintetico i risultati dei dati analizzati

evidenziando altre categorie di vincite se presenti.

NOTA OPERATIVA: la variazione del numero di mesi da giocare ha solamente finalità statistiche e non comporta variazioni nel calcolo dei numeri da giocare.

# Metodo OMBRA AMBO REALE DIAMETRALE GEMELLA by Mariano Manciocchi, programmazione di Bertaglia Giuseppe (L8Stat Software).

Metodo per gioco in coppia per gioco di estratto, estratto determinato, ambo, ambetto, II metodo ricava:

- due numeri da giocare per estratto semplice e/o determinato su due ruote.

- le posizioni dove giocare il numero previsto per gioco di ambata determinata.

- un ambo per gioco di ambo secco ed ambetto sulle due ruote che hanno generato la previsione e le rispettive ruote gemelle e diametrali; a recupero si può anche giocare su

Ruota Nazionale.

I parametri da inserire sono:

- COLPI DI GIOCO: (default 18) è il numero di colpi da prendere in considerazione, ai fini della analisi statistica, successivamente alla sortita di una previsione.

- ANALISI PERIODO STORICO: (default 24) il numero di mesi da prendere in considerazione per fini statistici. La variazione di questo calore non influisce sulla ricerca dei casi

da giocare ma ha solo valore puramente statistico se l'utente vuole vedere gli esiti della metodologia in un arco di tempo più o meno lungo.

Per avviare la ricerca eseguire il comando ESEGUI LA RICERCA.

Dopo una breve elaborazione dei dati, nella casella di riepilogo con sfondo verde chiaro bordata di giallo a sinistra vengono visualizzati i casi in corso con i relativi numeri da

porre in gioco.

Per visualizzare le vincite prodotte nel periodo storico precedentemente scelto si consultino i tab a destra.

Ci sono 3 diversi TAB che si evidenziano di giallo quando vengono selezionati con il mouse.

Tab: STATISTICA ANALITICA:

Vengono visualizzate tutte le vincite per ogni tipo di gioco previsto dal metodo, per ogni caso analizzato.

Tab: CASI CON AMBATA SORTITA:

Riporta la statistica generale di tutti i casi trovati nel periodo preso in esame, entro cui è stata estratta l'ambata/e, indicando in modo sintetico i risultati dei dati analizzati.

Tab: CASI CON AMBATA NON SORTITA:

Riporta la statistica generale di tutti i casi trovati nel periodo preso in esame, entro cui NON è stata estratta l'ambata/e, indicando in modo sintetico i risultati dei dati analizzati

evidenziando altre categorie di vincite se presenti.

### Metodo VEnTO by Alessio Russo, programmazione di Bertaglia Giuseppe (L8Stat Software).

Metodo per gioco di estratto, estratto determinato, ambetto, ambo e giochi superiori. Il metodo ricava:

- due ambate da giocare per estratto semplice e/o determinato sulle due ruote di TORINO e VENEZIA.

- la posizione dove giocare il numero previsto per gioco di ambata determinata (quarta posizione).

- una lunghetta composta da cinque numeri (la coppia di numeri selezionata per gioco di ambata ed altri tre ricavati da analisi statistica) per gioco di ambata, ambo e sorti superiori; la lunghetta va giocata sulle due ruote che hanno generato la previsione, quindi TORINO e VENEZIA.

I parametri da inserire sono:

- COLPI DI GIOCO: (default 18) è il numero di colpi da prendere in considerazione, ai fini della analisi statistica, successivamente alla sortita di una previsione.

- ANALISI PERIODO STORICO: (default 60) il numero di mesi da prendere in considerazione per fini statistici. La variazione di questo parametro influisce sulla ricerca dei casi da giocare in quanto viene eseguita una ricerca a livello statistico nel periodo preso in esame.

Per avviare la ricerca eseguire il comando ESEGUI LA RICERCA.

Dopo una breve elaborazione dei dati, nella casella di riepilogo con sfondo verde chiaro bordata di giallo a sinistra vengono visualizzati i casi in corso con i relativi numeri da porre in gioco.

Per visualizzare le vincite prodotte nel periodo storico precedentemente scelto si consultino i tab a destra.

Ci sono 3 diversi TAB che si evidenziano di giallo quando vengono selezionati con il mouse.

Tab: STATISTICA ANALITICA:

Vengono visualizzate tutte le vincite per ogni tipo di gioco previsto dal metodo, per ogni caso analizzato.

Tab: CASI CON AMBATA SORTITA:

Riporta la statistica generale di tutti i casi trovati nel periodo preso in esame, entro cui è stata estratta l'ambata/e, indicando in modo sintetico i risultati dei dati analizzati.

Tab: CASI CON AMBATA NON SORTITA:

Riporta la statistica generale di tutti i casi trovati nel periodo preso in esame, entro cui NON è stata estratta l'ambata/e, indicando in modo sintetico i risultati dei dati analizzati evidenziando altre categorie di vincite se presenti.

NOTA OPERATIVA: la lunghetta messa in gioco è formata da una coppia di numeri fissi e tre determinati da una ricerca statistica sul periodo di estrazioni preso in esame pertanto la variazione del parametro ANALISI PERIODO STORICO comporta una diversa composizione della lunghetta nella parte variabile.

#### Glossario:

Frequenza: numero di volte in cui un evento si è verificato.

**Lista di riepilogo**: lista che contiene una serie di elementi selezionabili con il mouse o con i tasti cursore della tastiera (le 4 freccine per intenderci); all'interno della lista, specialmente quando contiene molti elementi ci si può spostare anche con i tasti PgUp/PgDown.

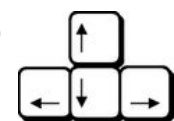

**Metodo**: procedimento empirico/matematico utilizzato per ricercare e prevedere la sortita dei numeri da giocare.

**Numero estrazione annua**: il numero progressivo assegnato alla estrazione nell'arco dell'anno solare di estrazioni; la prima del mese di Gennaio sarà la 1 mentre l'ultima sarà quella di fine Dicembre.

**Numero storico estrazione:** numero progressivo assegnato ad ogni estrazione nel corso degli anni; la prima sarà quella del 07/01/1939 che va incrementando progressivamente man mano che si inseriscono nuove estrazioni.

Ritardo: periodo (nel nostro caso numero di estrazioni) entro cui un evento si verifica nuovamente.

Ritardo storico: massimo ritardo avuto entro cui un evento si è verificato in un determinato periodo.

Numeri sincroni: numeri estratti nella stessa estrazione di un estratto scelto.

### Appendice 1: installazione del programma in modalità "amministratore"

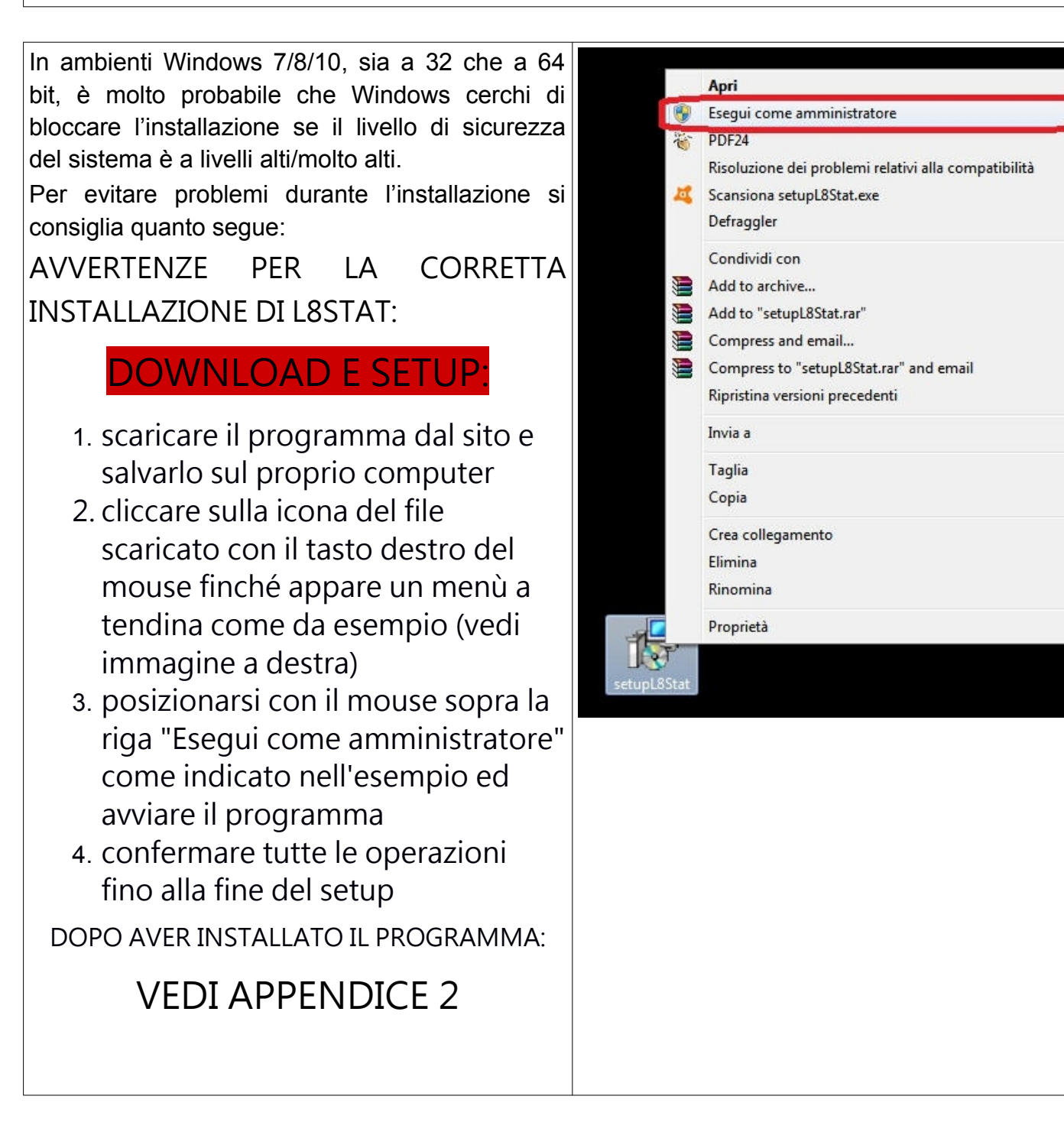

#### Appendice 2: avvio del programma in modalità "amministratore"

In ambienti Windows 7/8/10, sia a 32 che a 64 bit, è consigliato impostare L8Stat affinché venga eseguito con il privilegio di ammistratore; per fare questo posizionarsi sopra l'icona di L8Stat che è stata creata sul desktop durante l'installazione e fare click con il pulsante desto del mouse.

Fatto questo appare una finestra come quella riportata a destra.

Cliccare su Proprietà: (VEDI A DESTRA)

e successivamente, sulla schermata che appare selezionare il tab "Compatibilità", cliccare sulla casella evidenziata (vedi sotto) e poi confermare con Applica e Ok.

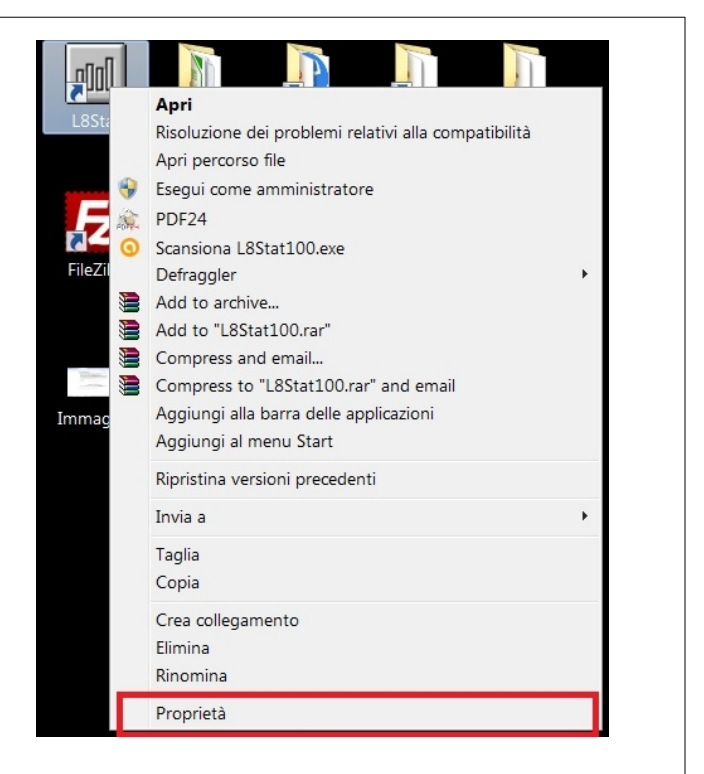

| Windows 10                                                                                                    |
|----------------------------------------------------------------------------------------------------|
| 📶 Proprietà - L8Stat 🛛 🗙                                                                                                    |
| Sicurezza   Dettagli   Versioni precedenti     Generale   Collegamento   Compatibilità     Se il programma non funziona correttamente in questa versione di Windows, provare a eseguire lo strumento di risoluzione dei problemi di compatibilità   Eseguire lo strumento di risoluzione dei problemi di compatibilità     Come sceqilere le impostazioni di compatibilità manualmente   Modalità compatibilità     Modalità compatibilità   Impostazioni     Impostazioni   Modalità colore Ridotto     Colori a 8 bit (256)   Issabilita ridimensionamento schermo per valori DPI alti     Esegui questo programma come amministratore |
|                                                                                                    |